## **SL Imaging Solution**

Documentation set

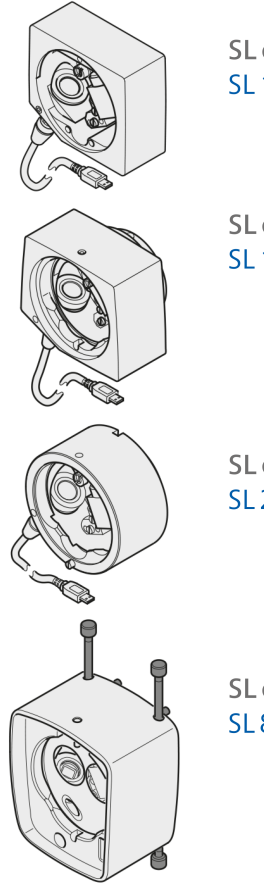

SL cam compact SL 115 Classic

SL cam compact SL 120/SL 130/VISULAS

SL cam compact SL 220

SL cam compact SL 800

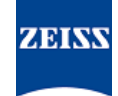

#### Copyright

© 2022, Carl Zeiss Meditec AG, Jena

#### Brands

All trademarks mentioned in this document are the property of their respective owners.

## **Table of Contents**

| 1              | Notes on the instructions for use                                      | 7      |
|----------------|------------------------------------------------------------------------|--------|
| 1.1            | Product name                                                           | 7      |
| 1.2            | Scope of application                                                   | 7      |
| 1.3            | Purpose and storage of the documentation                               | 7      |
| 1.4            | Questions and comments                                                 | 8      |
| 1.5            | Conventions in this document                                           | 8      |
| 1.5.1<br>1.5.2 | Conventions in all text areas<br>Conventions in a course of action     | 8<br>8 |
| 1.6            | Applicable documents                                                   | 9      |
| 2              | Safety notes                                                           | 11     |
| 2.1            | Intended user profile                                                  | 11     |
| 2.2            | Intended field of application                                          | 11     |
| 2.2.1          | Intended use                                                           | 11     |
| 2.3            | Responsibilities and duties of the responsible organization            | 12     |
| 2.3.1          | Notification to manufacturers and authorities                          | 13     |
| 2.4            | Responsibilities and duties of the user                                | 14     |
| 2.5            | Electromagnetic compatibility                                          | 16     |
| 2.6            | Risk due to optical radiation (when using the wide-field illumination) | 16     |
| 2.7            | Software installation and integration into a network                   | 17     |
| 2.8            | Maintenance measures                                                   | 18     |
| 3              | Description of the device                                              | 19     |
| 3.1            | Package check list                                                     | 19     |
| 3.2            | System labels                                                          | 20     |
| 3.3            | System overview                                                        | 23     |
| 3.4            | Structure of SL Workstation                                            | 24     |
| 3.5            | Structure of the wide-field illumination                               | 26     |
| 3.6            | Control elements for use with SL 800                                   | 27     |
| 3.7            | Control elements for use with SL 115 Classic, SL 120, SL 220, SL 130   | 28     |
| 3.8            | Functional description                                                 | 29     |
| 4              | Installation                                                           | 31     |
| 4.1            | Installation safety                                                    | 31     |
| 4.2            | Installation of system components:                                     | 32     |
| 4.3            | Mounting the SL cam compact to SL 800                                  | 34     |
| 4.4            | Mounting the joystick cover on SL 800                                  | 38     |

| 4.5                        | Mounting the SL cam compact on the SL 115 Classic slit lamp                              | 39             |
|----------------------------|------------------------------------------------------------------------------------------|----------------|
| 4.6                        | Mounting the SL cam compact on the SL 120/SL 130 slit lamps and VISULAS laser slit lamps | 41             |
| 4.7                        | Mounting the SL cam compact on the SL 220 slit lamp                                      | 42             |
| 4.8                        | Mounting the monitor holder for SL Workstation on the instrument table                   | 44             |
| 4.9                        | Mounting the wide-field illumination                                                     | 45             |
| 4.10                       | Mounting the foot switch                                                                 | 47             |
| 4.11                       | Installing the software                                                                  | 47             |
| 4.12                       | Starting the software for the first time                                                 | 48             |
| 4.13                       | Importing patient data                                                                   | 50             |
| 4.13.1<br>4.13.2<br>4.13.3 | Import prerequisites<br>Requirements for file names<br>Perform patient data import       | 52<br>52<br>53 |
| 5                          | Daily startup                                                                            | 55             |
| 5.1                        | Preparation safety                                                                       | 55             |
| 5.2                        | Switching on                                                                             | 55             |
| 6                          | Operation                                                                                | 57             |
| 6.1                        | Backup                                                                                   | 57             |
| 6.2                        | Switching off the system                                                                 | 57             |
| 7                          | Software description                                                                     | 59             |
| 7.1                        | General notes on operation                                                               | 59             |
| 7.2                        | Starting the software                                                                    | 59             |
| 7.3                        | Patient workflow step                                                                    | 59             |
| 7.3.1                      | Workflow step for the selection and display of patient / image data                      | 60             |
| 7.3.2<br>7.3.3             | Advanced search                                                                          | 64<br>66       |
| 7.4                        | Image capture and video recording workflow step                                          | 68             |
| 7.4.1                      | General information                                                                      | 68             |
| 7.4.2                      | Change laterality                                                                        | 71<br>72       |
| 7.4.5<br>7 E               | Poview workflow step - Poview of image and video files and report creation               | 72             |
| <b>7</b> .5                | General information                                                                      | 74<br>74       |
| 7.5.2                      | Data security                                                                            | 77             |
| 7.5.3                      | "Image review" control elements                                                          | 78             |
| 7.5.4                      | "Adjust image settings" control elements                                                 | 80             |
| 7.5.5<br>756               | Video review Control elements                                                            | ן פ<br>כס      |
| 7.5.7                      | Flicker mode                                                                             | 84             |
| 7.6                        | Settings                                                                                 | 86             |
| 7.6.1                      | Menu bar                                                                                 | 86             |
| 762                        | System information                                                                       | 88             |

| 7.6.3 | General settings                                 | 89  |
|-------|--------------------------------------------------|-----|
| 7.6.4 | Advanced settings                                | 93  |
| 7.6.5 | Network                                          | 95  |
| 7.6.6 | DICOM                                            | 102 |
| 7.0.7 |                                                  | 102 |
| 7.6.9 | Licenses                                         | 110 |
| 8     | Cleaning and disinfection                        | 115 |
| 8.1   | Safety when cleaning and disinfecting the device | 115 |
| 8.2   | Cleaning                                         | 115 |
| 9     | Technical specifications                         | 117 |
| 9.1   | Essential performance                            | 117 |
| 9.2   | Regulatory information                           | 117 |
| 9.2.1 | System classification                            | 117 |
| 9.3   | Electrical data                                  | 118 |
| 9.4   | Dimensions and weights                           | 118 |
| 9.5   | Camera resolution SL cam compact                 | 119 |
| 9.6   | Ambient conditions                               | 119 |
| 10    | Optional accessories                             | 121 |
| 10.1  | Network isolator                                 | 121 |
| 10.2  | Instrument table                                 | 122 |
| 11    | Maintenance                                      | 123 |
| 12    | Disposal of the system                           | 125 |
|       | Glossary                                         | 127 |
|       | Index                                            | 129 |

Empty page, for your notes

## **1** Notes on the instructions for use

### 1.1 Product name

In these instructions for use, SL Imaging Solution is referred to as "system".

VISULAS green, VISULAS green combi or VISULAS yag are referred to in these instructions for use as "VISULAS".

## 1.2 Scope of application

In combination with the ZESS slit lamps, SL Imaging Solution allows the user to capture images and record videos for documentation purposes.

The present instructions for use apply to the components of SL Imaging Solution in combination with an SL 115 Classic, SL 120, SL 130, SL 220 or SL 800 slit lamp or a VISULAS laser slit lamp.

- SL cam compact (adapter with integrated digital camera)
  - for SL 115 Classic
  - for SL 120/SL 130 and VISULAS laser slit lamps
  - for SL 220
  - for SL 800
- SL Workstation
- SL Imaging Software
- Wide-field illumination (optional)
- Joystick cover (for SL 800) or foot switch (for SL 115 Classic, SL 120, SL 130, SL 220) for image documentation

## **1.3** Purpose and storage of the documentation

These instructions for use explain the safety features, functions and the performance parameters of the system. They are a guide for safe operation and specify the measures for maintenance and repair of the system.

The correct operation of the system is vital for safe and successful operation.

 Read these instructions for use before starting and using the system.

- Keep the instructions for use where they are accessible at all times for all users.
- ▶ Pass the instructions for use on to the next owner of the system.

Action

Action

#### 1.4 Questions and comments

If you have any questions or comments concerning these instructions for use or the system, please contact ZEISS Service.

You can find the ZEISS representative for your country online on the following webpage: www.zeiss.com/med

### 1.5 Conventions in this document

Certain types of information are specially marked in this document for better recognition.

#### 1.5.1 Conventions in all text areas

- This is a list.
  - This is a second level list.

This is a cross-reference: Questions and comments [> 8].

#### This is **highlighted text**.

This is software code or program text.

Names of software dialogs, fields or menus, and software messages are marked by quotation marks:

- "View" menu.
- "Do you want to save the settings?"

The steps in menu and file paths are separated by slashes:

- "File / Save as"
- "My documents / Documents"

Keys, buttons, knobs, levers and other operating controls are marked by square brackets:

- [START] key
- [Next] button

#### **1.5.2** Conventions in a course of action

| <b>⚠ WARNING!</b> | This is warning information about hazards that can cause death or severe injuries if not avoided. |  |
|-------------------|---------------------------------------------------------------------------------------------------|--|
|                   | The warning message names the possible consequences.                                              |  |
|                   | This is a measure with which hazards can be prevented.                                            |  |
|                   |                                                                                                   |  |
| <b>▲</b> CAUTION! | This is warning information about hazards that can cause injuries if not avoided.                 |  |
|                   | The warning message names the possible consequences.                                              |  |
|                   | This is a measure with which hazards can be prevented.                                            |  |

| ΝΟΤΕ         | This is warning information about hazards that can cause property damages if not avoided.                     |  |
|--------------|----------------------------------------------------------------------------------------------------|--|
|              | The warning message names the possible consequences.                                                          |  |
|              | This is a measure with which hazards can be prevented.                                                        |  |
| Prerequisite | This is a requirement that must be met before the start of a sequence of actions.                             |  |
| Action       | 1. This is a command.                                                                                         |  |
|              | 2. CAUTION! This is a warning message about hazards that can occur during a single action. This is a command. |  |
|              | $\Rightarrow$ This is the result of a sequence of actions.                                                    |  |
| 1.6          | Applicable documents                                                                                          |  |

Please observe also the instructions for use of the relevant slit lamp and any additional components and accessories used with this system.

Empty page, for your notes

## 2 Safety notes

## 2.1 Intended user profile

This system may only be installed, operated, used and maintained by persons who have been properly trained or who have the required knowledge and experience to do so. Please also adhere to the national qualification guidelines applicable in your country.

Persons who operate the system must have knowledge of basic ophthalmic examination and diagnosis methods as well as of ophthalmic optics. This includes persons belonging to the following occupational groups or their national equivalents:

- Ophthalmologists
- Optometrists
- Opticians

## 2.2 Intended field of application

This system may be set up, operated and used only for the intended use and in accordance with local country-specific regulations, generally accepted engineering standards and occupational safety and accident prevention regulations.

#### 2.2.1 Intended use

SL Imaging Solution is an accessory for ZEISS slit lamps, which allows the user to capture images and record videos for documentation purposes.

# 2.3 Responsibilities and duties of the responsible organization

#### **Operating personnel**

The system may only be operated by instructed and trained personnel.

- Ensure that the operating personnel have been trained and instructed.
- Ensure that the operating personnel have read and understood the instructions for use.
- Ensure that operating personnel have been trained to handle sensitive patient data in a responsible manner.
- The instructions for use should be readily accessible to the operating personnel at all times.
- ► To facilitate access for all operating personnel: request further copies of the instructions for use from ZEISS, if necessary.
- Define the required skills for handling the system and provide information on who is authorized for which activities.
- Define rules for reporting errors and damage, and provide information on these (see Notification to manufacturers and authorities [> 13]).
- Regularly check compliance with the national laws and regulations concerning accident prevention and occupational health.

Complete the following checks before using the system:

- Visual inspection of the system and its accessories for damage, as well as for the legibility of markings and labels
- Functional check of all switches, buttons, connectors and indicator lamps

#### Data security

The manufacturer advises that the data security of exported patient data is the responsibility of the responsible organization (responsibility for data protection). For the secure export of sensitive patient data within the user network, the manufacturer recommends the following:

- protect the network against unauthorized use and configure the firewall.
- install an anti-virus program together with the SL Imaging software.
- regularly update the network protection.
- protect the PC against unauthorized use.

The manufacturer explicitly advises that the transmission of sensitive patient data by e-mail poses a risk to data protection. It is recommended to transmit digital data in encrypted form and using a tunneled system.

#### Service life

The development, production and maintenance of the system, together with associated risks, are based on an expected service life of eight years, assuming that the system is operated and maintained as prescribed in these instructions for use.

#### Modifications to the system

This declaration shall be rendered invalid if changes are made to the product without the manufacturer's authorization. Modifications to the system or failure to follow the manufacturer's instructions may substantially reduce the expected service life and significantly increase the risks associated with the use of this system and are thus not permitted.

#### Accessories and additional equipment

 If you want to connect accessories or additional equipment other than those described in these instructions for use to the system: Contact your ZEISS representative [> 8].

Additional equipment connected to medical electrical equipment must demonstrably comply with the applicable IEC or ISO standards (e.g. IEC 60950-1 for data processing equipment).

Furthermore all configurations must comply with the normative requirements for medical systems (see IEC 60601-1-1 or section 16 of IEC 60601-1).

If you connect additional devices to medical electrical systems, you are a system configurer and are thus responsible for ensuring that the system complies with the normative requirements for systems.

#### 2.3.1 Notification to manufacturers and authorities

If a serious incident affecting the user, patient or another person occurs in connection with this medical device, the responsible organization or person responsible must report this incident to the manufacturer or seller of the medical product.

In member states of the European Union, the responsible organization or person must report serious incidents to their competent authority. In all other countries, comparable rules apply where national legislation so requires.

## 2.4 Responsibilities and duties of the user

#### **Electrical safety**

- Switch the system off every time before disconnecting it from the power supply, or if you are not going to use the system for any length of time.
- Also switch off the system and disconnect it from the power supply before cleaning surfaces or accessories with a damp cloth.
- ▶ Use only cables and plugs which are in perfect working condition.
- Connect the system only to a power supply that corresponds to the values specified on the rating plate.
- ▶ Never pull the cable to disconnect the plug.
- ► Do not use multiple sockets.
- Do not use extension cables.
- Observe the instructions regarding electromagnetic compatibility (EMC).
- Set the system up so that the power cable can be disconnected from the power supply quickly and without any supplementary means.
- Connect the system components using the power supply cables intended for each component. If the system is mounted on an instrument table qualified by Carl Zeiss Meditec, only the slit lamp or the VISULAS laser console will be powered through this table. SL Workstation or the customer PC must be connected via a separate socket. If a table is used which is not approved by Carl Zeiss Meditec AG, the user is solely responsible for ensuring the electrical safety of the system components.
- Perform the electrical installation in conformance to IEC 60364-7-710 or the applicable national regulations. This includes the integration of a ground fault circuit interrupter (GFCI).
- Do not touch the patient and the connections of the system components simultaneously.

The interior of the system components contains freely accessible live components. If you remove the housings, you are exposed to the risk of an electric shock.

• Do not open any components of the system.

#### **Ambient conditions**

- Make sure that the installation requirements and the operation of the system meet the following requirements:
- Low vibration
- Clean environment
- Avoid extreme mechanical loads
- ► Do not operate or store the supplied devices in environmental conditions other than those prescribed.
- ▶ Do not operate the components contained in the delivery package
- on easily inflammable surfaces,
- in explosion risk areas (e.g. combustible mixture of anesthetic, cleaning or disinfecting agents with air, oxygen or nitrous oxide).
- Do not use or store components of the system in damp spaces. Prevent dripping, surging or spraying water in the vicinity of components.
- Please ensure that no liquid is permitted to penetrate into the components of the system.
- Protect all optical exits against contamination and avoid touching optical exits.

#### Decommissioning

- If one of the following events should occur, disconnect the cable from the power supply, label the system clearly as being out of service and report the problem to the ZEISS Service:
- Electric shock
- Penetration of substances
- Frequently occurring error messages
- Faults that cannot be remedied based on the information provided in these instructions for use

If the sensor for laterality detection is defective, the right/left labeling of image data may be incorrect. In this case, inform ZEISS Service about the problem and check the right/left labeling of image data.

#### Symbols and labels

• Comply with the symbols and labels attached to the system.

#### Transport

- Transport the components of the system only in original packaging or special return packaging.
- Contact your dealer or ZEISS Service.

## 2.5 Electromagnetic compatibility

Observe the instructions regarding electromagnetic compatibility (EMC) in the instructions for use of the slit lamps or the VISULAS. Ensure that optional accessories in the field of information technology (e.g. customer PCs or printers) comply with the requirements of Class B conforming to CISPR 32.

NOTE

The properties of the device determined by emissions permit its use in industrial areas and in hospitals (CISPR 11, Class A). If used in a residential area (for which Class B is usually required as per CISPR 11), the device may not provide the necessary protection with regard to radio frequency communication services. The user may have to take corrective measures such as moving or realigning the device.

| Emitted interference                                                                                                   | Standard      | Compliance       |
|----------------------------------------------------------------------------------------------------|---------------|------------------|
| Conducted emission                                                                                                    | CISPR 11      | Group 1, Class B |
| Radiated interference<br>(for SL Imaging Solution in combination<br>with SL 115 Classic, SL 220, SL 800 or<br>VISULAS) | CISPR 11      | Group 1, Class A |
| Radiated interference<br>(for SL Imaging Solution in combination<br>with SL 120 or SL 130)                             | CISPR 11      | Group 1, Class B |
| Harmonic distortion                                                                                                    | IEC 61000-3-2 | Class A          |
| Voltage fluctuations and flicker                                                                                       | IEC 61000-3-3 | Complies         |

# 2.6 Risk due to optical radiation (when using the wide-field illumination)

The wide-field illumination is a group 2 device according to ISO 15004-2 / ANSI Z80.36.

The light emitted by this device is potentially hazardous. The longer the duration of exposure, the greater the risk of ocular damage. Exposure to light from this device when operated at maximum intensity will exceed the safety guideline for the aphakic eye after 34 min.

When the wide-field illumination is used in conjunction with a slit lamp, the permissible examination times specified in the instructions for use of the slit lamp or laser slit lamp in use must be observed.

Because prolonged intense light exposure can damage the retina, the use of the device for ocular examination should not be unnecessarily prolonged, and the brightness setting should not exceed what is needed to provide clear visualization of the target structures.

Some groups of people will be at greater risk due to anatomical conditions (e.g. infants, aphakes and persons with diseased eyes). The risk may also be increased if the patient being examined has recently had any exposure to light (e.g. an eye examination or treatment).

# 2.7 Software installation and integration into a network

The SL Imaging Software in connection with the used PC (customer PC or SL Workstation) can be included into an Ethernet network to perform the following applications:

- Print
- DICOM export
- PDF file export to a shared network drive

Use the optional ZEISS network isolator or a network isolator with at least 4 kV isolating voltage when connecting the PC to a LAN. Connect the PC only to private networks which are protected from public networks (the internet) by a firewall which meets the latest technical requirements!

Connecting the PC to an IT network that includes other devices could lead to unforeseen risks for patients, users and third parties. The responsible organization should determine, analyze, evaluate and manage these risks by taking appropriate measures.

(IEC 80001-1:2010 includes instructions on addressing these risks.)

Similarly, subsequent changes to the IT network can lead to new risks and therefore require additional analysis:

- Changes to the IT network configuration
- Connecting additional elements in the IT network
- Removal of elements from the IT network
- Updates or upgrades of devices that are connected to the IT network
- The configuration and network settings should only be changed by a network administrator with experience.
- ▶ Protect your PC against unauthorized use.
- Install anti-virus software, configure the firewall and secure the network against unauthorized access.
- Observe these instructions for use or the operating instructions supplied by the manufacturer for the customer PC.

The SL Imaging Software has not been tested in combination with the software on the customer PC. Therefore, disturbances cannot be excluded.

#### 2.8 Maintenance measures

Maintenance procedures (maintenance and repairs) which are not specified in these instructions for use may only be carried out by persons authorized by Carl Zeiss Meditec and solely according to the service instructions issued by Carl Zeiss Meditec. For planning and implementing these maintenance and care procedures please contact ZEISS Service or your local dealer.

## **3** Description of the device

## 3.1 Package check list

The scope of delivery of the SL Imaging Solution depends on the individual order.

- SL cam compact
  - Camera connection cable
  - Connection cable of the power supply unit of the slit lamp to the SL Workstation/customer PC (only for SL 800)
  - Joystick cover or optional foot switch for image documentation (not available in connection with VISULAS)
  - Mounting accessories
- SL Workstation Panel PC (optional)
  - Power supply unit
  - Power supply cable
- Wide-field illumination (optional)
- SL imaging software
- Documentation set

Depending on your order, additional optional components and accessories may also be included in the delivery package.

## 3.2 System labels

#### SL cam compact

| Labels                                                          | Explanation                            |  |  |
|-----------------------------------------------------------------|----------------------------------------|--|--|
| Carl Zeiss Meditec AG                                           | SL cam compact - SL 800 type label     |  |  |
| SL cam compact - SL 800<br>REF 2328-858                         | Manufacturer                           |  |  |
|                                                                 | Date of manufacture                    |  |  |
|                                                                 | REF Catalog number / part number       |  |  |
|                                                                 | SN Serial number                       |  |  |
| Carl Zeiss Meditec AG                                           | SL cam compact - SL 120/130 type label |  |  |
| 07745 Jena, Germany<br>SL cam compact-SL120/130<br>REF 2352-901 | Manufacturer                           |  |  |
| SN XXXXXX                                                       | Date of manufacture                    |  |  |
|                                                                 | REF Catalog number / part number       |  |  |
|                                                                 | SN Serial number                       |  |  |
| Carl Zeiss Meditec AG                                           | SL cam compact - SL 115 type label     |  |  |
| SL cam compact - SL 115<br>REF 2352-902                         | Manufacturer                           |  |  |
| SN XXXXXX                                                       | Date of manufacture                    |  |  |
|                                                                 | REF Catalog number / part number       |  |  |
|                                                                 | SN Serial number                       |  |  |
| Carl Zeiss Meditec AG                                           | SL cam compact - SL 220 type label     |  |  |
| SL cam compact - SL 220<br>REF 2352-903                         | Manufacturer                           |  |  |
| SN XXXXXX                                                       | Date of manufacture                    |  |  |
|                                                                 | REF Catalog number / part number       |  |  |
|                                                                 | SN Serial number                       |  |  |
| YYYY-MM-DD                                                      | Label with manufacturing date          |  |  |

| Labels          | Explanation                                      |  |
|-----------------|--------------------------------------------------|--|
|                 | "Observe instructions for use" information label |  |
| Made in Germany | Country of origin label                          |  |
| MD              | Label for marking the device as a medical device |  |
|                 | CE approval label and disposal advice for EU     |  |
|                 | CE EU conformity symbol                          |  |
|                 | Disposal advice for EU                           |  |

#### **SL Workstation**

| Labels                                                        | Explanation                                                                   |  |  |
|---------------------------------------------------------------|-------------------------------------------------------------------------------|--|--|
| Carl Zeiss Meditec AG                                         | SL Workstation type label                                                     |  |  |
| Goeschwitzer Strasse 51-52<br>07745 Jena, Germany             | Manufacturer                                                                  |  |  |
| SL Workstation                                                |                                                                               |  |  |
| 12 V==/10 A                                                   | Date of manufacture                                                           |  |  |
|                                                               | E DC voltage                                                                  |  |  |
| REF2279-200<br>SN XXXXXXX                                     | SL Workstation identification label                                           |  |  |
| YYYY-MM-DD                                                    | Label with manufacturing date                                                 |  |  |
|                                                               | CE approval label and disposal advice for EU                                  |  |  |
|                                                               | CE EU conformity symbol                                                       |  |  |
|                                                               | Disposal advice for EU                                                        |  |  |
|                                                               | "Disconnect device from the power supply before opening"<br>information label |  |  |
| Windows® 10 XXX<br>XXXXXXXXXXXX<br>XXXX-XXX-XXX<br>XXX-XXXXXX | Windows license plate                                                         |  |  |
|                                                               | "Observe instructions for use" information label                              |  |  |
| MD                                                            | Label for marking the device as a medical device                              |  |  |

## 3.3 System overview

## (4) 3 (2.1) (2.2) (2.3) 1 (5) (2.4) 7 (6) (8) (11)or (12) (12 9

#### System overview for Slit lamps and SL Imaging Solution

Figure 1: System overview for Slit lamps and SL Imaging Solution

| 1 | Binocular tube                  | 2.1<br>2.2<br>2.3<br>2.4 | SL cam compact for SL 220<br>SL cam compact for SL 115 Classic<br>SL cam compact for SL 120/130 and VISULAS<br>laser slit lamps<br>SL cam compact for SL 800 |
|---|---------------------------------|--------------------------|----------------------------------------------------------------------------------------------------|
| 3 | SL or LSL with stereomicroscope | 4                        | Wide-field illumination (a separate power<br>supply unit is available as an optional<br>accessory for the wide-field illumination)                           |
| 5 | Power supply unit               | 6                        | Cable extension set for SL 800 (optional)                                                                                                    |
| 7 | Joystick cap (SL 800)           | 8                        | SL Workstation                                                                                                    |

| 9  | Network isolator | 10 | Power isolation transformer |
|----|------------------|----|-----------------------------|
| 11 | Customer PC      | 12 | Foot switch                 |

## 3.4 Structure of SL Workstation

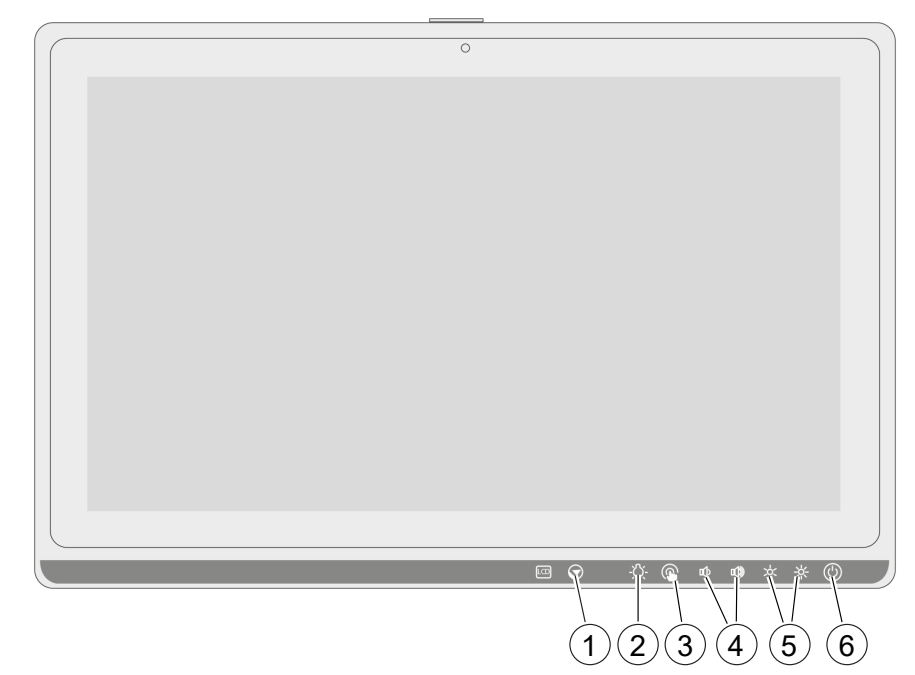

Figure 2: Front view of SL Workstation

| 1 | LCD on / off                                                              | 2 | Reading light  |
|---|---------------------------------------------------------------------------|---|----------------|
| 3 | Touch screen on / off<br>(It is basically possible to                     | 4 | Volume         |
|   | control the device via the<br>touch screen, but without full<br>control.) |   |                |
| 5 | LCD brightness                                                            | 6 | Power on / off |

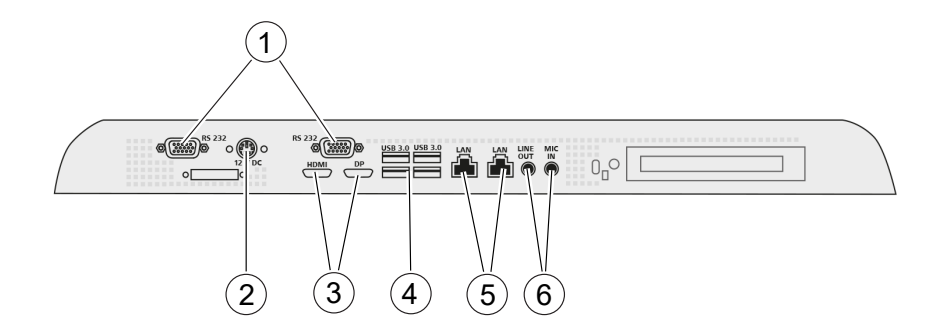

Figure 3: Plug-in connections on the underside of the SL Workstation

| 1 | 2x RS 232 (Service plug)                    | 2 | Power supply connection<br>12 V DC                      |
|---|---------------------------------------------|---|---------------------------------------------------------|
| 3 | HDMI and DisplayPort                        | 4 | 4x USB 3.0                                              |
| 5 | 2x 1.5 kV Isolated Gigabit<br>Ethernet Port | 6 | Audio connections (Mic-in/<br>Line-out) (Service plugs) |

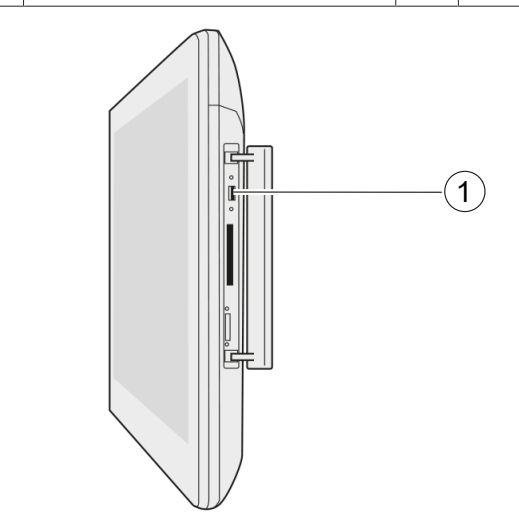

Figure 4: Lateral connections of the SL Workstation

## 3.5 Structure of the wide-field illumination

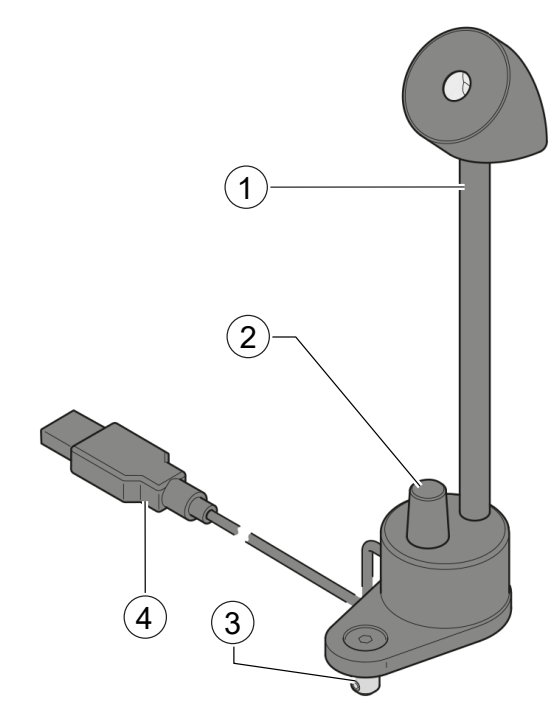

Figure 5: Structure of the wide-field illumination

| 1 | Wide-field illumination | 2 | Control element                                                                        |
|---|-------------------------|---|----------------------------------------------------------------------------------------|
| 3 | Centering pivot         | 4 | USB connector (for SL 800)<br>RCA plug (for SL 115 Classic,<br>SL 120, SL 220, SL 130) |

## 3.6 Control elements for use with SL 800

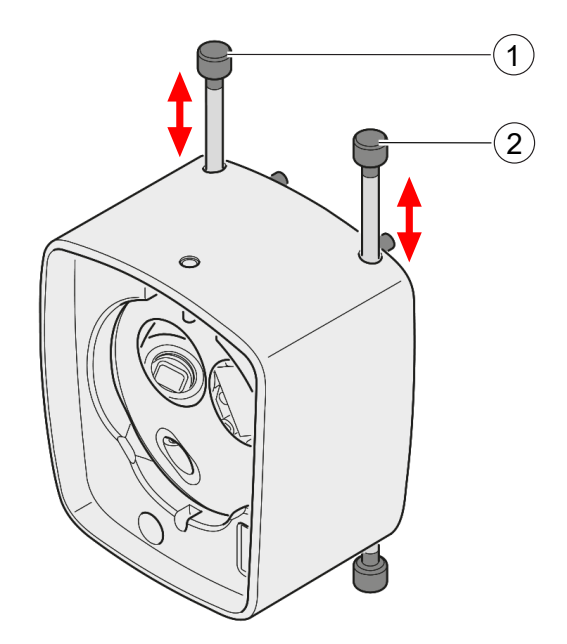

Figure 6: Control elements of the SL cam compact

| Pos. | Name                             | Explanation                                                                               |
|------|----------------------------------|-------------------------------------------------------------------------------------------|
| 1    | Yellow filter control<br>element | You can insert and remove the yellow filter from the observation path using the push rod. |
| 2    | Aperture control<br>element      | You can insert and remove the aperture from the observation path using the push rod.      |

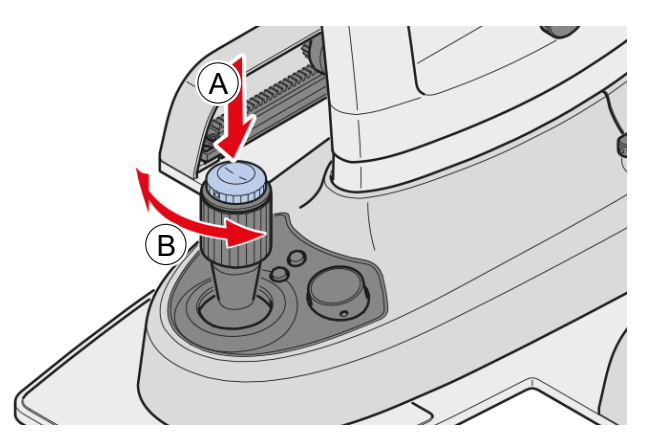

*Figure 7: Control elements on the joystick cap of SL 800 for image documentation* 

| Pos. | Name            | Explanation                                                                                                    |
|------|-----------------|----------------------------------------------------------------------------------------------------|
| A    | Push function   | Press momentarily = Image capture<br>Press and hold (> 1 s) = Start / Stop<br>recording a video<br>Press momentarily during video<br>recording = To capture a still image |
| В    | Rotate function | Changes the parameter value as<br>defined in the advanced settings of<br>SL Imaging Software (see Software<br>description)                                                |

3.7 Control elements for use with SL 115 Classic, SL 120, SL 220, SL 130

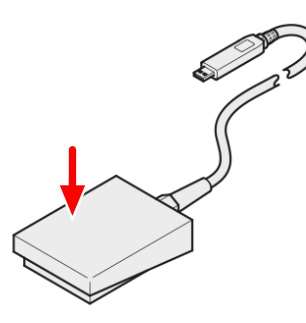

Figure 8: Foot switch

An image is captured when the foot switch is actuated.

## 3.8 Functional description

The SL Imaging Solution consists of the SL cam compact, the joystick cover or foot switch for image documentation (depending on the slit lamp in use), the SL Imaging Software and a PC incl. monitor (customer PC or SL Workstation), keyboard/mouse as well as the widefield illumination (optional).

If the SL Imaging Solution is to be used with VISULAS, the image documentation is only created using the software user interface and/ or the space bar of the keyboard.

SL Workstation is a panel PC with pre-installed SL Imaging Software.

SL cam compact is a digital camera included in an opto-mechanical adapter (including an integrated yellow filter aperture module for SL 800). When mounted to the stereomicroscope of a slit lamp, the accessory allows you to capture high-resolution images and videos in combination with the SL Imaging Software and the control element. For this purpose, 50 % of the observation beam is decoupled from the right observation beam path and imaged on the camera sensor.

For SL 800:

- The yellow filter and the aperture of the integrated yellow filter aperture module can be separately pushed into and out of the observation beam path using the control elements, which allows you to observe and document fluorescein dyeings with improved contrast and to extend the range of depth of field during observation and documentation.
- Instead of the default cover of the joystick, the special joystick cover for image documentation can be mounted to the SL 800 slit lamp. It has a control element for pushing and turning.

You can use the optional wide-field illumination to brighten the eye when recording images and video data. The brightness of the widefield illumination can be adjusted to the capturing situation by means of a dedicated control element. By turning the wide-field illumination, the user can adjust the direction of the illumination.

Empty page, for your notes

## **4** Installation

## 4.1 Installation safety

#### Electrical hazard due to connecting additional devices **WARNING!** If other system components are connected than those described in this manual, a non-medically-rated system is created in accordance with IEC 60601-1. There is a risk of electrical shock. ▶ No components other than the system components described should be connected. ▶ In case of system modifications (e.g. use of a customer PC) ensure that the safety requirements as per IEC 60601-1 are met. ► Always ensure that all peripheral devices (including the customer PC) are approved as a medical device or connected to a power isolation transformer. ► The power supply connections of the instrument table must only be used for supplying power to the slit lamp. Use of the power supply connections as a multiple socket is prohibited. Neither the customer PC nor the SL Workstation may be connected to the instrument table. **Risk of tripping ▲** CAUTION! There is a risk of tripping if the connecting cables are laid incorrectly.

The system cables must be laid so as to avoid risk of tripping. If necessary, they should be covered.

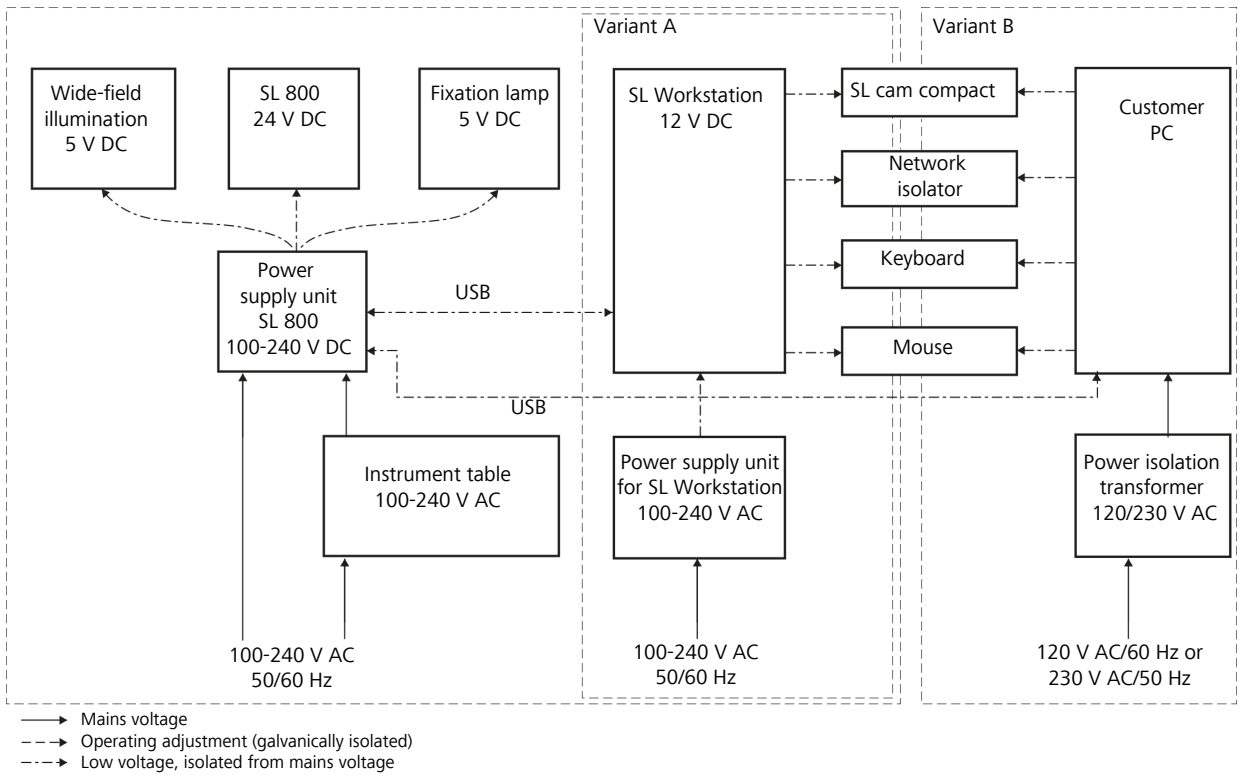

## 4.2 Installation of system components:

Figure 9: Installation of system components – schematic overview - SL 800 Variant A with SL Workstation, Variant B with Customer PC

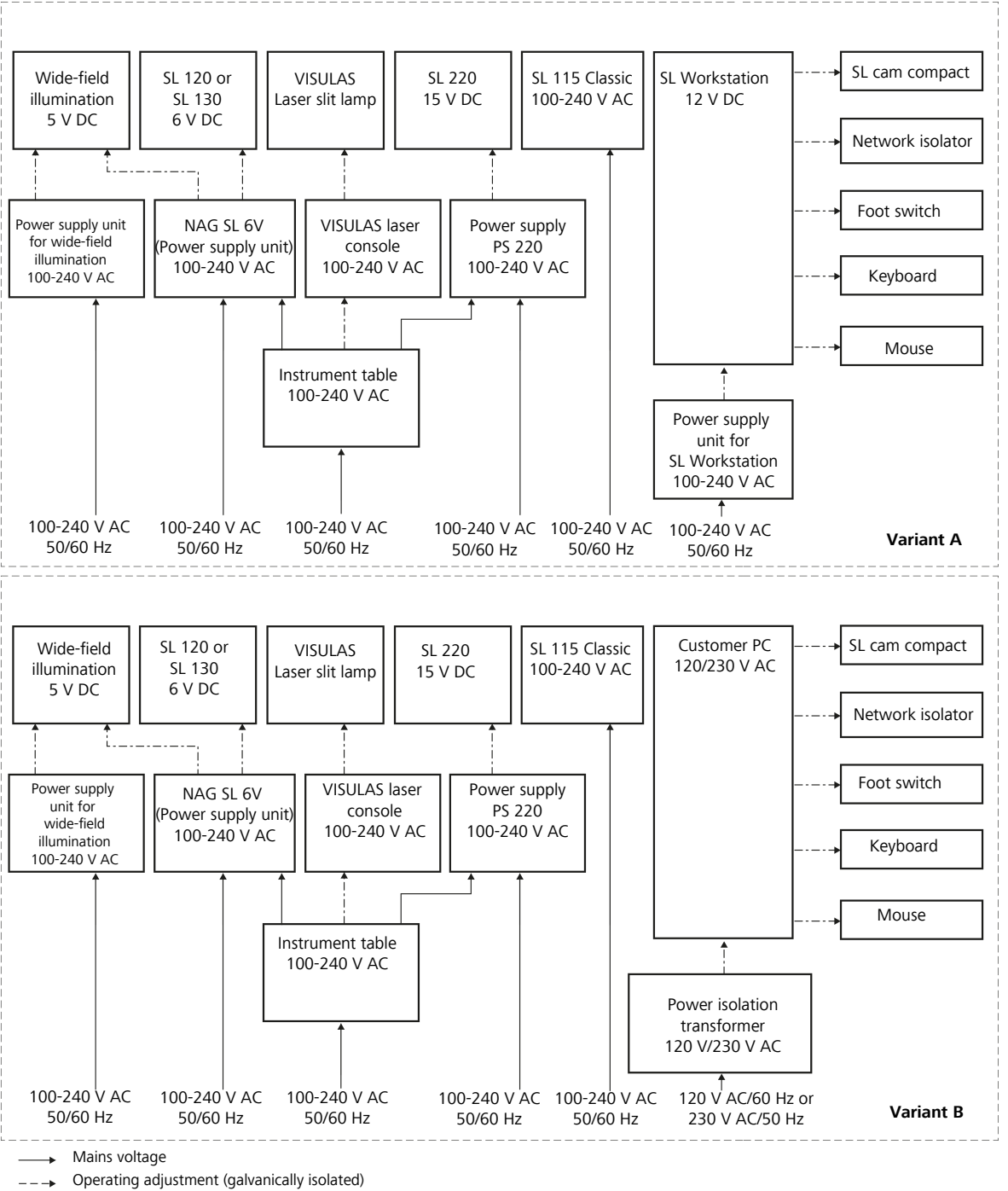

---- Low voltage, isolated from mains voltage

*Figure 10: Installation of system components – schematic overview - SL 115 Classic, SL 120, SL 220, SL 130 Variant A with SL Workstation, Variant B with Customer PC* 

## Notes on use of a customer PC for capturing and archiving images

The software can only be installed with administrator rights.

If you are using your own PC to capture and archive images and videos, the following minimum specifications must be met:

- Processor: Intel<sup>®</sup> Core<sup>™</sup> i3 or similar
- Minimum free hard disk space: 250 GB
- RAM: 16 GB
- Interfaces: 1x USB 3.0 (for SL cam compact), 1x USB 2.0 or higher (for slit lamp)
- Operating system: Windows 10 (x 64)\*
- Minimum screen resolution: 1024 x 768

\* For compatibility with other operating systems please contact your service representative.

The following firewall ports must be enabled to use all functions:

- Ports 8080 8089 and
- Ports 11110 11120

All generated data is stored on the system hard disk (C:). It is possible to change the storage location.

Please note that the memory capacity of your PC should be large enough for intensive video and image production. A message appears as soon as less than 10 % memory is available.

## 4.3 Mounting the SL cam compact to SL 800

Action

1. Hold the binocular tube while loosening the threaded pin at the top of the convenience interface with the size 1.5 Allen key, supplied.

 $\Rightarrow$  Keep the convenience interface for future use.

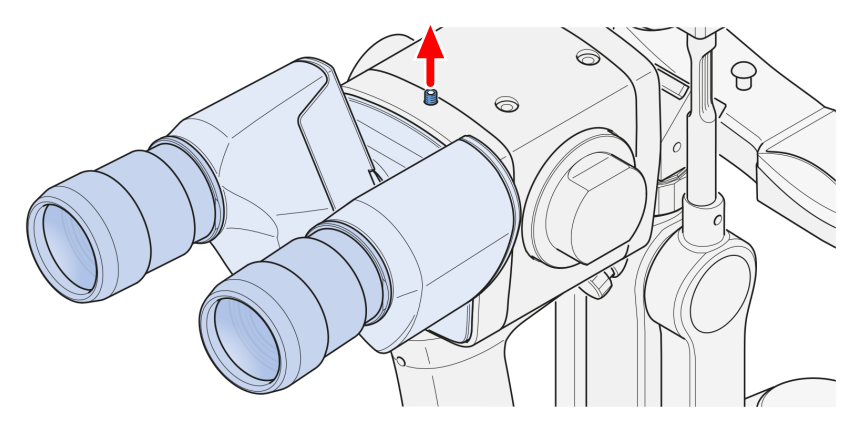

2. Tilt the binocular tube downwards out of the convenience interface.

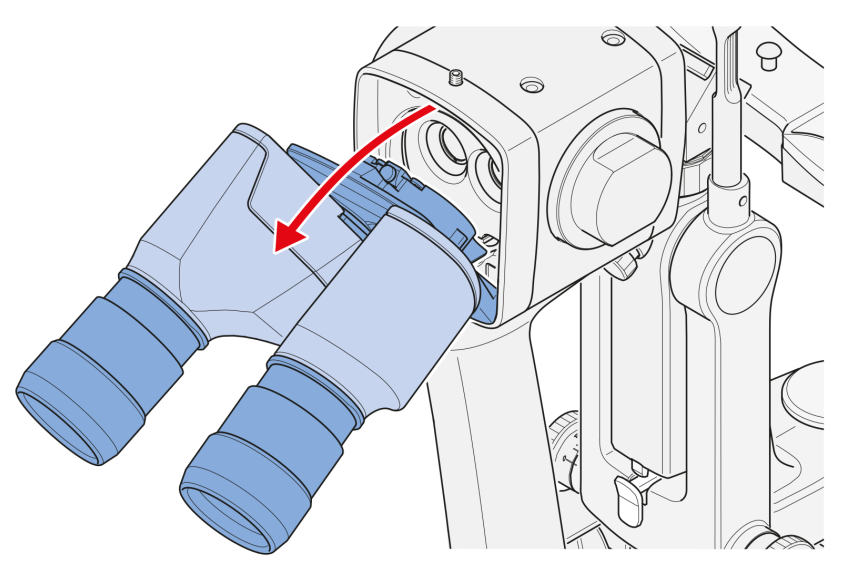

- 3. Put the binocular tube off to the side.
- 4. Remove the three screws of the convenience interface or the yellow filter aperture module or the beam splitter (depending on the delivery package of SL 800) with the size 3 screwdriver, supplied with the slit lamp.

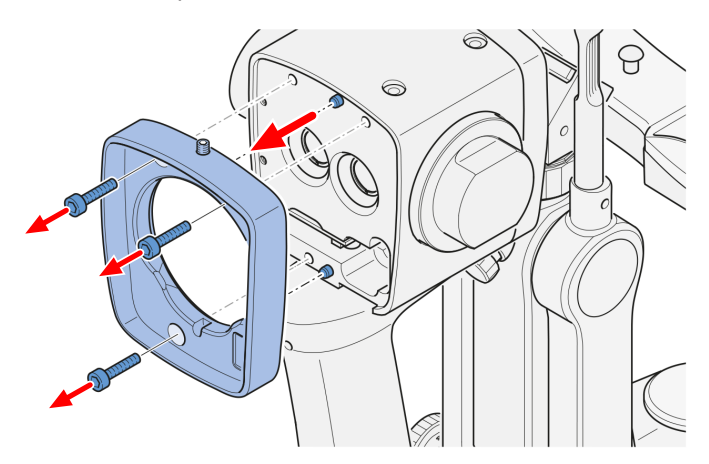

5. Attach the SL cam compact to the stereomicroscope.

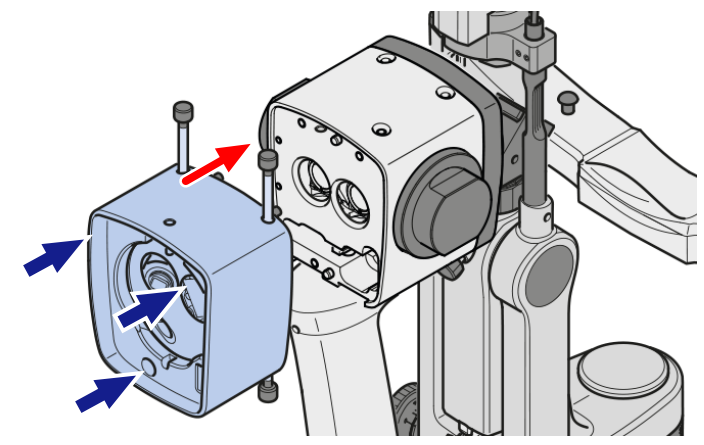

- 6. Carefully position the integrated screws of the SL cam compact on the stereomicroscope and hand-tighten them alternately. Ensure that the orientation pins are positioned correctly.
- 7. Attach the binocular tube from the bottom to the SL cam compact and tilt the binocular tube upwards.

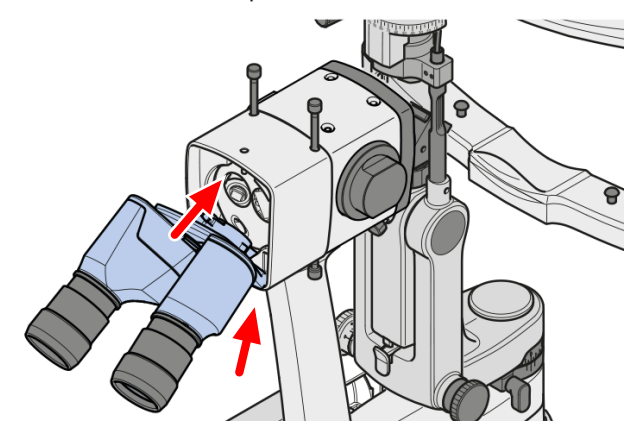

8. Attach the binocular tube to SL cam compact by tightening the threaded pin.

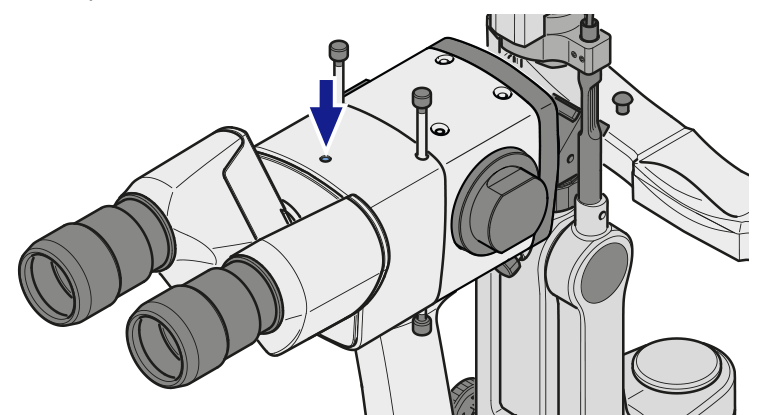

9. Connect the supplied camera connection cable to the SL cam compact and lock the plug with the knurled screw on the camera.

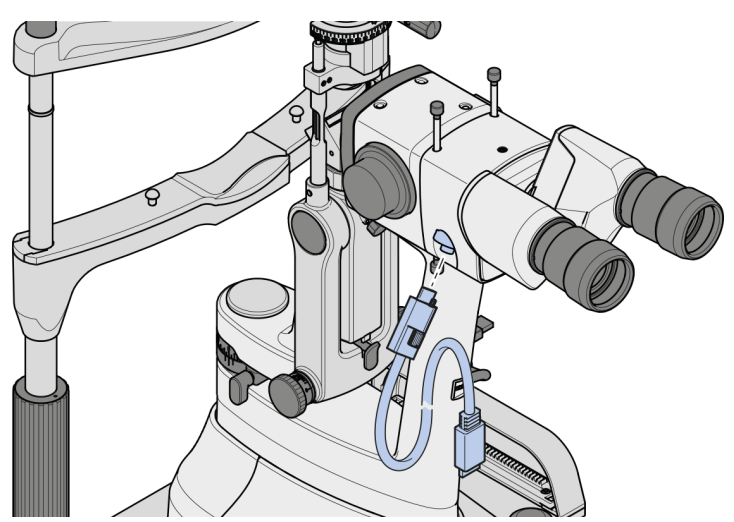
10. When using your own PC:

After installing the SL Imaging software on your PC, connect the other end of the supplied camera connection cable to a USB 3.0 port on your PC.

When using the SL Workstation:

The SL Imaging software is already pre-installed on the SL Workstation. Connect the other end of the supplied camera connection cable to a USB 3.0 port on the SL Workstation.

- 11. Lay the camera connection cable along the microscope arm and secure with the enclosed cable clips.
- 12. Connect the supplied connection cable to the USB-B port of the SI 800 power supply unit. Connect the other end of the cable to a USB-A port on the SL Workstation or on your PC.

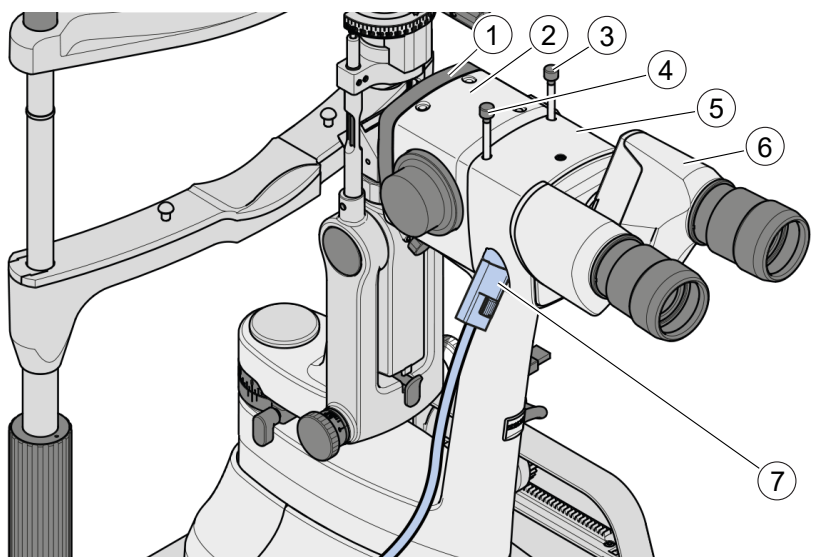

Figure 11: General view

| 1 | Front objective                                 | 2 | Stereomicroscope                                                  |
|---|-------------------------------------------------|---|-------------------------------------------------------------------|
| 3 | Control element for pushing in/out the aperture | 4 | Control elements for inserting<br>and removing the yellow filters |
|   | pushed downwards:<br>aperture not active        |   | pushed downwards:<br>yellow filter not active                     |
|   | pushed upwards:<br>aperture active              |   | pushed upwards:<br>yellow filter active                           |
| 5 | SL cam compact                                  | 6 | Binocular tube                                                    |
| 7 | Camera connection cable                         |   |                                                                   |

## 4.4 Mounting the joystick cover on SL 800

Mount the joystick cover for image documentation according to the following instructions, if it is not already factory mounted:

1. Loosen the threaded pin of the joystick cover with the size 1.5 screwdriver, supplied.

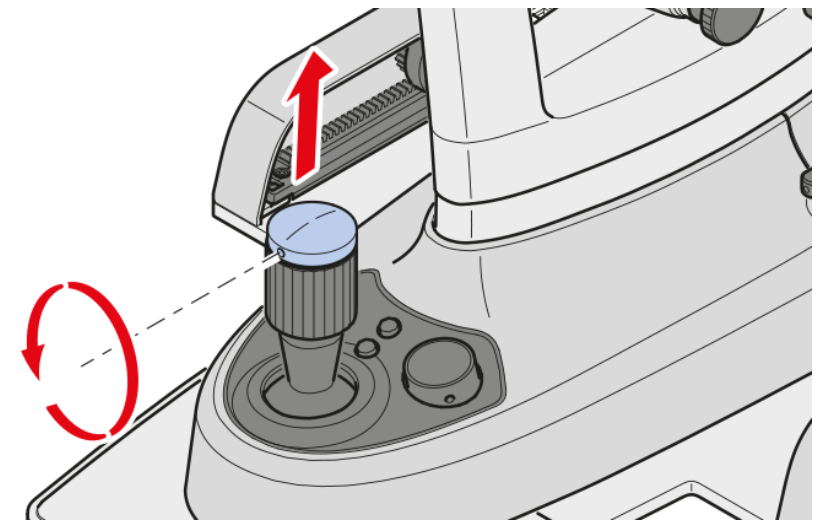

- 2. Remove the cover and keep it for future use.
- 3. Place the joystick cover for image documentation on the joystick. Ensure correct orientation.

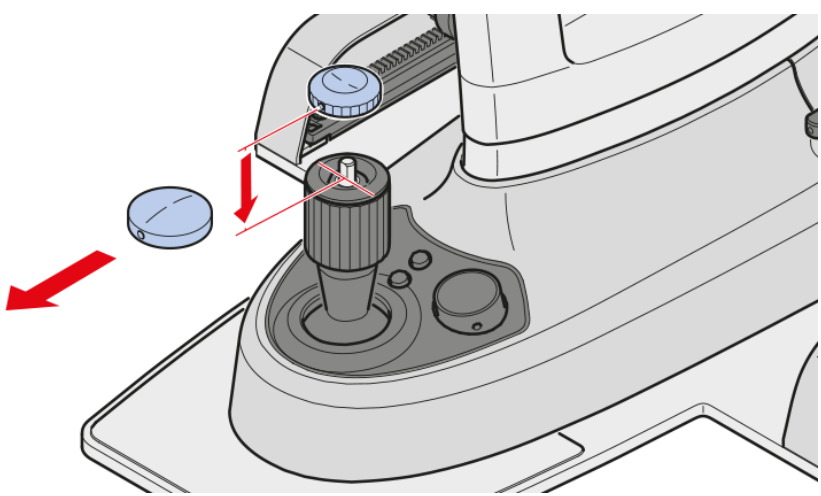

4. Tighten the threaded pin with the size 1.5 screwdriver, supplied.

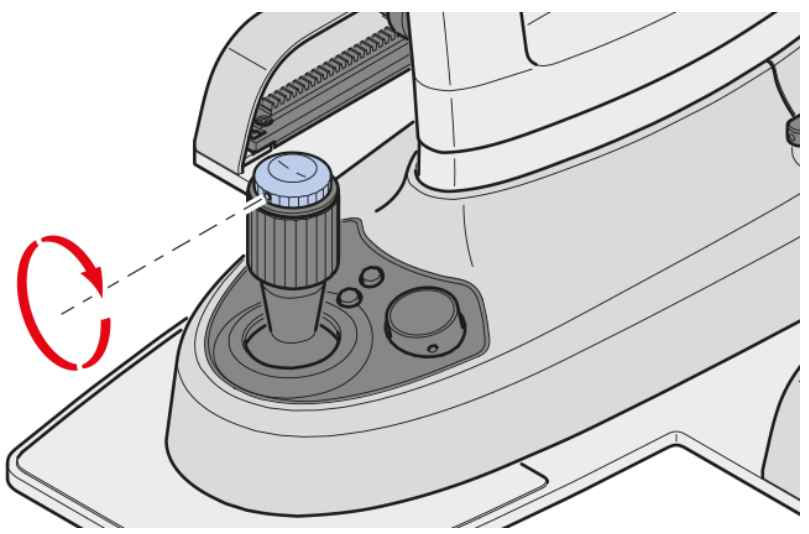

## 4.5 Mounting the SL cam compact on the SL 115 Classic slit lamp

1. Remove the eyepieces from the binocular tube.

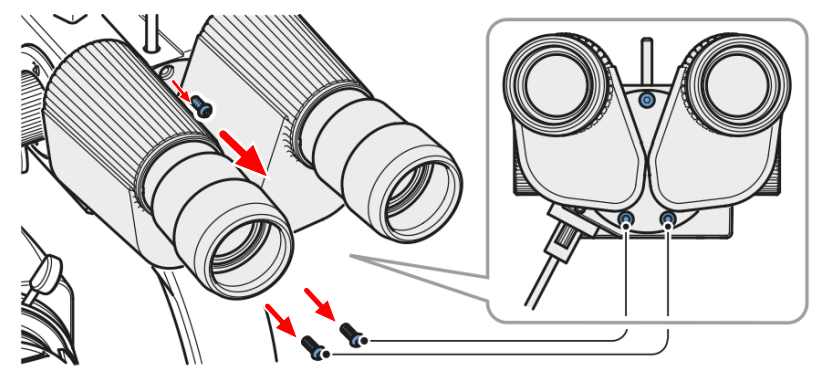

- 2. Remove the binocular tube from the microscope.
- 3. Attach the SL cam compact to the microscope and fasten it using one of the long hexagon socket screws, provided. Use the right-hand hole inside the SL cam compact.

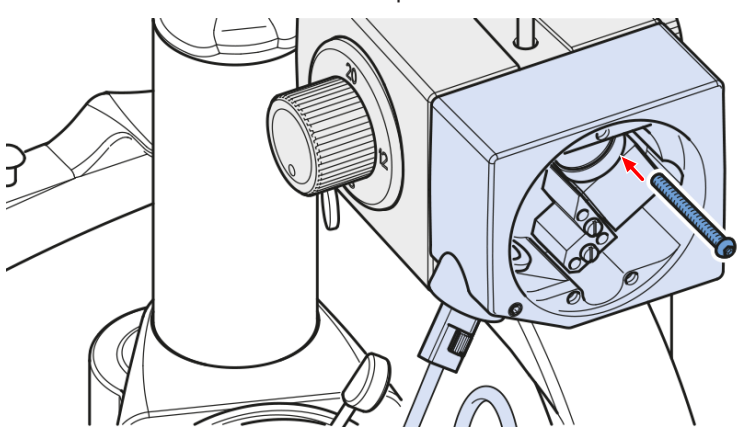

4. Attach the binocular tube to the SL cam compact by inserting the two long hexagon socket screws, supplied (M3 x 35), through the two bottom holes and using the short hexagon socket screws (M3 x 5) through the upper hole.

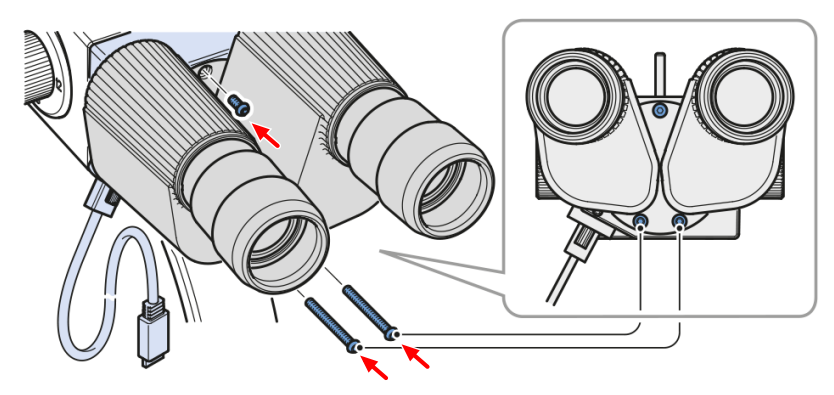

- 5. Plug the eyepieces back into the binocular tube.
- 6. Ensure that all screws are properly tightened and that the SL cam compact and binocular tube are not misaligned.
- 7. Connect the camera to one of the USB ports on the bottom side of the SL Workstation using the supplied camera connecting cable.
- 8. Lay the camera connection cable along the microscope arm and secure with the enclosed cable clips.

## 4.6 Mounting the SL cam compact on the SL 120/ SL 130 slit lamps and VISULAS laser slit lamps

Action

1. Remove the binocular tube from the microscope by loosening the hexagon socket screw or the knurled screw.

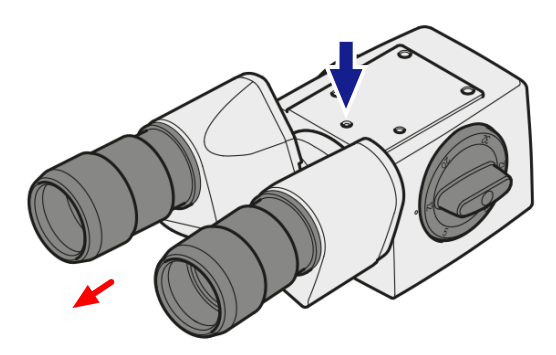

2. Attach the SL cam compact to the microscope using the annular dovetail mount on the microscope.

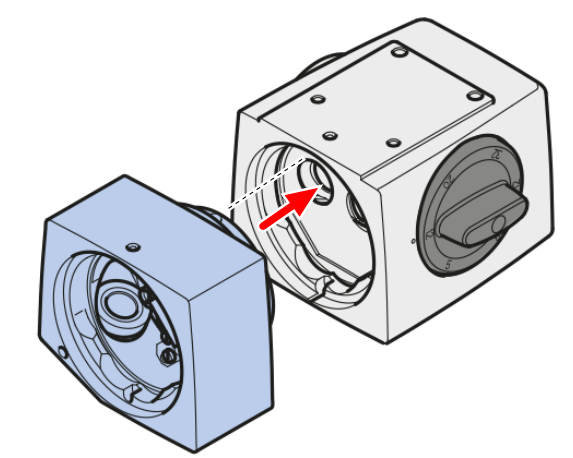

3. Secure the SLC cam compact using the hexagon socket screw or knurled screw.

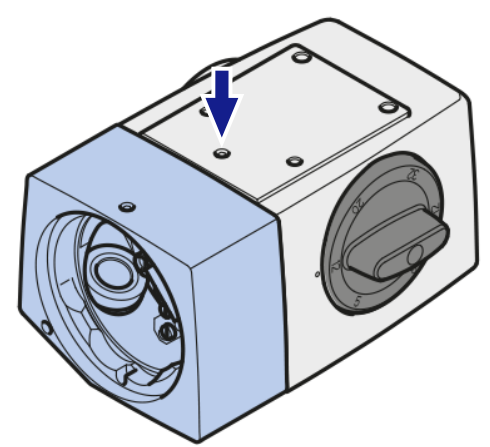

4. Now attach the binocular tube to the adapter of the SL cam compact and secure it with the hexagon socket screw.

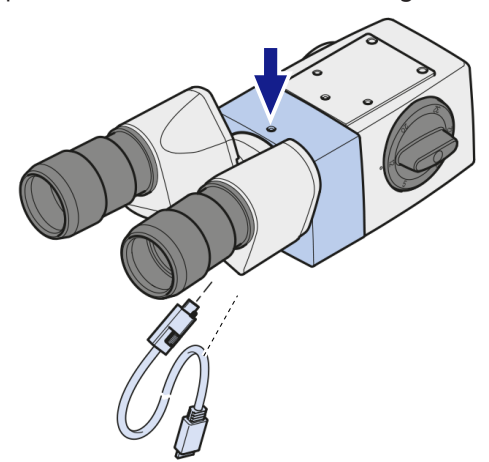

- 5. Connect the camera to one of the USB ports on the bottom side of the SL Workstation using the supplied camera connecting cable.
- 6. Lay the camera connection cable along the microscope arm and secure with the enclosed cable clips.

# 4.7 Mounting the SL cam compact on the SL 220 slit lamp

Action

1. Remove the binocular tube from the microscope by loosening the knurled screw.

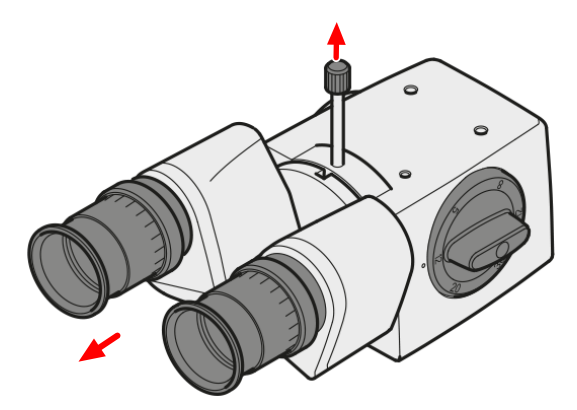

2. Attach the SL cam compact to the microscope using the annular dovetail mount on the microscope.

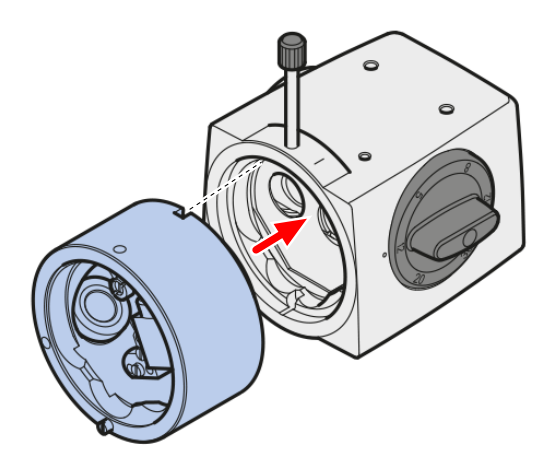

3. Secure the SL cam compact with the knurled screw.

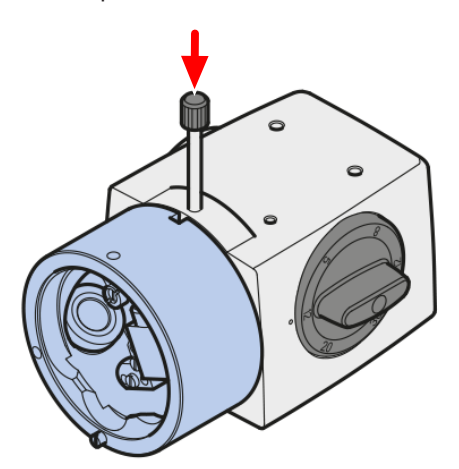

4. Now attach the binocular tube to the adapter of the SL cam compact and secure it with the hexagon socket screw.

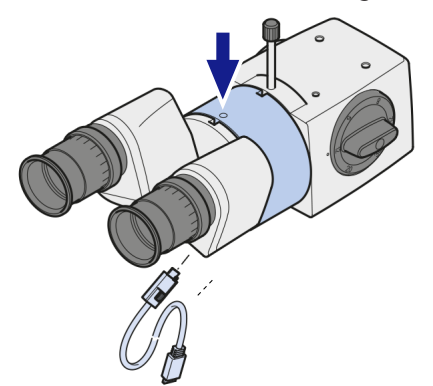

- 5. Connect the camera to one of the USB ports on the bottom side of the SL Workstation using the supplied camera connecting cable.
- 6. Lay the camera connection cable along the microscope arm and secure with the enclosed cable clips.

# 4.8 Mounting the monitor holder for SL Workstation on the instrument table

A drill hole with a diameter of 9 mm has been provided for the monitor holder at the rear of the instrument table (to the right of physician).

Two further holes are located in the stage carrier to the left and right of this drill hole. If necessary, holes can be drilled at these points in the table top for mounting the monitor holder. Drill holes that are not needed can be covered with caps.

1. Insert the supporting rod of the monitor holder into the corresponding drill hole from above and lock the rod from below with the enclosed screw and washer.

The necessary screws and tools are included in the monitor holder delivery package.

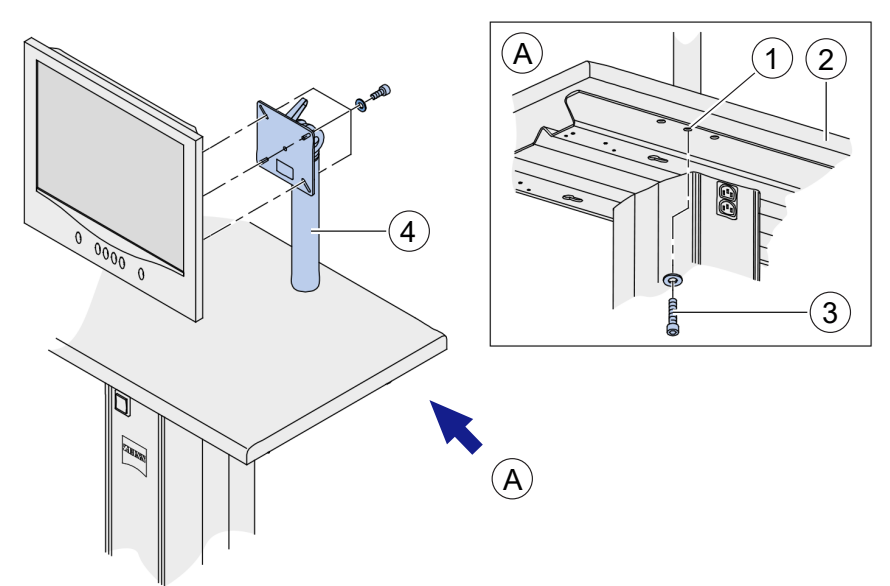

*Figure 12: Mounting the supporting rod of the monitor holder on the instrument table* 

| 1 | Drill hole (Ø 9 mm) | 2 | Tabletop       |
|---|---------------------|---|----------------|
| 3 | Screw               | 4 | Supporting rod |

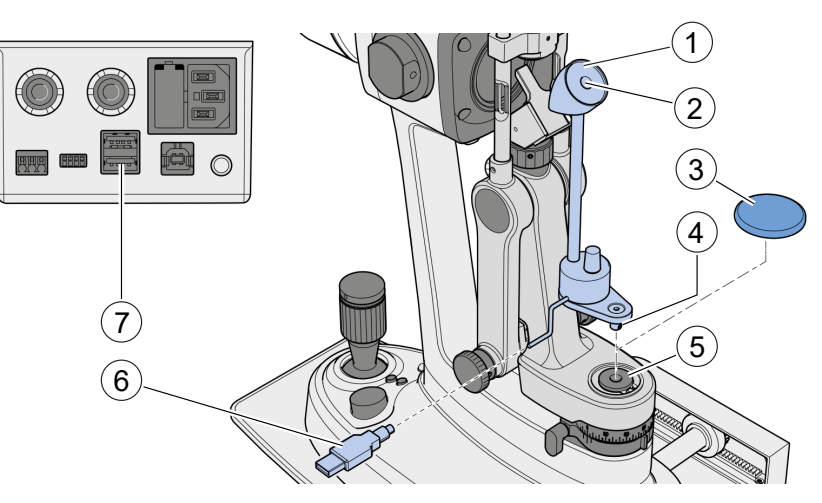

# 4.9 Mounting the wide-field illumination

Figure 13: Mounting the wide-field illumination on the SL 800 slit lamp

| 1               | Wide-field illumination                                                                         | 2               | LED           |
|-----------------|-------------------------------------------------------------------------------------------------|-----------------|---------------|
| 3 Cover cap 4 0 |                                                                                                 | Centering pivot |               |
| 5               | Centering aperture                                                                              | 6               | USB connector |
| 7               | Fixation lamp and wide-field<br>illumination connectors on the<br>rear of the power supply unit |                 |               |

4.9 Mounting the wide-field illumination

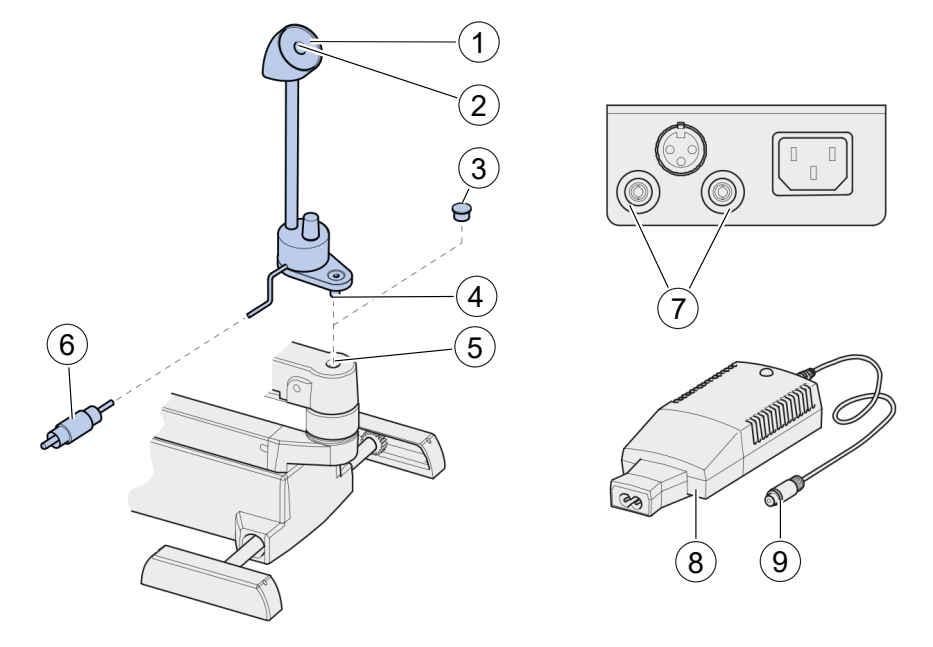

*Figure 14: Mounting the wide-field illumination on SL 115 Classic, SL 120, SL 130, SL 220 and VISULAS laser slit lamps* 

| 1 | Wide-field illumination                                                                         | 2 | LED                        |
|---|-------------------------------------------------------------------------------------------------|---|----------------------------|
| 3 | Cover cap<br>Centering aperture                                                                 |   | Centering pivot            |
| 5 | Centering aperture                                                                              | 6 | RCA connector              |
| 7 | Fixation lamp and wide-field<br>illumination connectors on the<br>rear of the power supply unit | 8 | Separate power supply unit |
| 9 | Connection for wide-field illumination                                                          |   |                            |

Action

- 1. Remove the cover of the swivel joint and store it for further use in a safe place.
- 2. Insert the centering pivot of the wide-field illumination into the centering hole, such that the LED faces towards the patient.
- 3. Insert the USB connector or RCA connector of the wide-field illumination into one of the two sockets on the slit lamp's power supply.
- 4. If the slit lamp does not have a separate power supply unit (e.g. in examination units), a separate 6 V power supply unit is required for the wide-field illumination. Insert the plug of the wide-field illumination into the appropriate connector on the power supply unit.

# NOTE! Always connect the wide-field illumination to the power supply provided for this device.

## 4.10 Mounting the foot switch

Insert the USB connector of the foot switch (see System overview [▶ 23]) into an available USB port on the SL Workstation or your PC.

## 4.11 Installing the software

- 1. Start the SL Imaging software from the installation media and follow the pre-installation instructions.
- 2. Allow changes to be made to your device by this app by pressing the [Yes] button.
  - ⇒ After successful pre-installation, the SL Imaging-Update will start automatically.

| SL Imaging Updater                                         |
|------------------------------------------------------------|
| Welcome to the installation of the SL Imaging Application! |
|                                                            |
|                                                            |
|                                                            |
|                                                            |
|                                                            |
|                                                            |
|                                                            |
| Next                                                       |

#### 3. To start the installation, click [Next].

| ZEINN     | I                                             | Launch conditions                                                                               |    |
|-----------|-----------------------------------------------|-------------------------------------------------------------------------------------------------|----|
| The follo | wing components are required to install the a | application:                                                                                    |    |
| Status    | Component                                     | Description                                                                                     |    |
| Ø         | Operating system                              | The current operating system: Microsoft Windows 10 Enterprise (10.0.15063).                     |    |
| 0         | SQL Server                                    | SQL Server instance with the default instance name and version<br>already installed.            |    |
| 0         | .NET Framework                                | The version of the installed .NET Framework (4.7.2046) meets the requirements.                  |    |
| •         | SL Imaging                                    | SL Imaging is not installed yet. It will be installed during the installation process.          |    |
| 0         | Microsoft Visual C++ 2010 Redistributable     | The version of the Microsoft Visual C++ 2010 Redistributable (10.0.40219) is already installed. |    |
|           |                                               |                                                                                                 |    |
|           |                                               | Back Nex                                                                                        | .t |

⇒ The Updater displays an overview of further software components which are required for installation. Components which have not yet been installed will be installed automatically.

4. Click [Next] and on the following screen, click [Install].

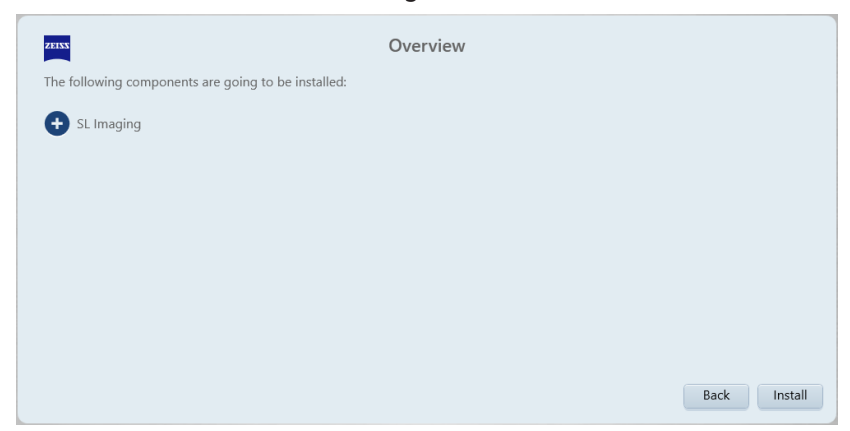

- 5. Follow the installation process and click [Next] to complete the installation.
  - ⇒ Note that installation windows of the individual components may open in the background.
- 6. After successful installation of the Virtual COM Port Driver, you will be asked whether you want to check for updates. Select [No, skip this step].

## 4.12 Starting the software for the first time

- 1. Click on the "SL Imaging" shortcut icon in the start menu.
  - ⇒ The "SL Imaging Configuration Wizard" will be started to perform the basic configuration.
- 2. Make the required settings in the Configuration Wizard and click [Next] to confirm the settings.
- 3. Click [Next] if you want to save the default settings without changes.
  - ⇒ You can still modify the settings later on, see Section "Maintenance" [▶ 102].

4. Finally, click on [Finish] in the Configuration Wizard.

| ZEISS                                                                                   |
|-----------------------------------------------------------------------------------------|
| SL Imaging<br>2.1                                                                       |
| 1 The device was successfully checked. Please click on Details to see further comments. |
|                                                                                         |
|                                                                                         |
|                                                                                         |
|                                                                                         |
| Details                                                                                 |

A system test will be performed and the start window of the software will be opened.

5. Click on [Details] to display a device state overview.

| ZEISS      | SL Imaging<br>2.1      |                                                                               |         |  |      |
|------------|------------------------|-------------------------------------------------------------------------------|---------|--|------|
| Error repo | ort                    |                                                                               |         |  |      |
|            | Last shut down process | The device was not shut down correctly.<br>Fatal exception alert acknowledged |         |  |      |
|            |                        |                                                                               |         |  |      |
|            |                        |                                                                               |         |  |      |
|            |                        |                                                                               |         |  |      |
|            |                        |                                                                               |         |  |      |
|            |                        |                                                                               |         |  |      |
|            |                        |                                                                               |         |  |      |
|            |                        |                                                                               |         |  |      |
|            |                        |                                                                               |         |  |      |
|            |                        |                                                                               |         |  |      |
|            |                        |                                                                               |         |  |      |
|            |                        |                                                                               |         |  |      |
|            |                        |                                                                               |         |  |      |
|            |                        |                                                                               |         |  |      |
|            |                        |                                                                               | Details |  | Next |

6. Click on [Next].

|                                                       | ٥ |
|-------------------------------------------------------|---|
| ZEINN                                                 |   |
| Enter user name and password to start.                |   |
| Advantatur V<br>Edministrariu<br>Emergency<br>Service |   |

 $\Rightarrow$  A log-in window will open.

- 7. Select one of the following users: Administrator, Emergency, Service.
- 8. Enter the password and click on [Log in].

TIP: The following users are already available when starting the software for the first time: Administrator, Emergency, Service. When starting the software for the first time, log in as Administrator. Use the initial password "0000". You should change the password later in the "User management" [▶ 106] dialog of "Settings". In this dialog, you can also add other users.

#### 4.13 Importing patient data

This section describes how to import existing patient data records (image and video data) created with SL Imaging version 2.0.3 or lower which correspond exactly to the structure described below.

If the requirements described below are not met, contact ZEISS Service to perform the import.

If your data is already stored on a DICOM server (e.g. ZEISS FORUM<sup>®</sup>) or in an EMS/EMR system, the import function described here is not required.

NOTE! Import existing patient data records directly after starting the software for the first time and before configuring the DICOM server (e.g. FORUM connection).

|                    |                                                  |                                     | Settings  |                    |
|--------------------|--------------------------------------------------|-------------------------------------|-----------|--------------------|
| System information | Data import                                      |                                     |           |                    |
| General settings   | Import patient records that were c               | reated using the SL Imaging module. |           |                    |
| Advanced settings  | Import existing data records                     |                                     | Importing |                    |
| Network            | Capture                                          |                                     |           |                    |
| DICOM              | Available cameras                                | Demo - Simulation                   |           | -                  |
| Maintenance        | Available slit lamps                             | Demo - Simulation                   |           | -                  |
| User management    | Function of the joystick rotary                  | (4)                                 |           |                    |
| Licenses           | button                                           | -tp cain                            |           |                    |
|                    | Layout for reporting                             | Work without layout                 | •         | Create new layout. |
|                    | Number of recorded images for<br>each record     | 0                                   |           | 1 0                |
|                    | Time for review view                             | 1.0 s                               |           | •                  |
|                    | Send all images automatically to<br>DICOM server |                                     |           |                    |
|                    | Review                                           |                                     |           |                    |
|                    | Layout for reporting                             | Single image                        | •         | Create new layout  |
|                    | Path to third-party applications                 |                                     |           |                    |
|                    | Image editing                                    | C:\Windows\System32\mspaint.exe     |           | Browse             |
|                    |                                                  |                                     |           |                    |
| Pauli              |                                                  |                                     |           |                    |
| DdCk               |                                                  |                                     |           |                    |

#### Figure 15: Settings/Advanced settings/Import functions

The import function is used to transfer image and video data (assigned to a patient) from the folder structure on your hard disk to the local database of the SL Imaging Software described here. At the same time the corresponding patient data record is created there.

Patient data records created with SL Imaging version 2.0.3 or lower are not stored in a separate database, but in the normal folder structure of your PC or on your network. Therefore, it is important to know the folder structure created with SL Imaging version 2.0.3 or lower and the files it contains, including the file names. NOTE! Please note in this context that data records of one patient can be stored in several folders. The import function therefore always assigns patient data records with the same name in several folders to one patient.

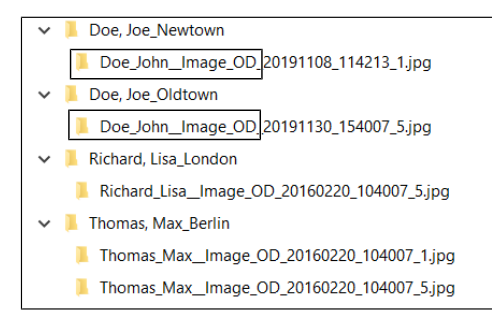

#### Figure 16: Possible patient folder structure

Both patients are identified and imported as one patient because of the identical file names of the patient data records (identical first and last name) (see figure "Possible patient folder structure" above). If this is not correct, the patient data records (file name) can either be renamed manually or each patient folder can be imported individually.

A patient data record comprises all image and video data of a patient.

The assignment of image and video data to a patient is done exclusively on the basis of the file name of the image and video data to be imported. The file name of all image and video data created with SL Imaging version 2.0.3 or lower is structured as follows for completely documented patient master data:

Lastname\_Firstname\_PatientID\_Dateofbirth (YYYY/mm/dd)\_Gender\_Accessionnumber\_Format\_ Laterality\_Capturedate\_Capturetime\_Image in series.jpg Example

- Doe\_John\_1064\_19670720\_M\_01\_Image\_OD\_20191108\_11421
   3\_1.jpg
- Doe\_John\_1064\_\_Video\_OU\_20191108\_114213\_1.mpg

#### 4.13.1 Import prerequisites

Patient data records can only be imported correctly and completely if you have a **unique patient ID and/or a unique patient name**.

#### **Requirements for the folder structure**

Therefore, make sure that each **patient data record** is correctly named and that it can be **uniquely identified throughout the patient folder structure** on your PC or network. **This means that patient data records of different patients with the same name or patient ID must be recognizable as individual patients.** Note that only folders can be selected for import and not individual files.

NOTE! Patient data can be stored in several folders according to the folder structure you created. The import function therefore always assigns patient data records in several folders which have exactly the same name to one patient.

If there are several patients with the same name, the corresponding patient data must be edited manually or patient folders must be imported individually to avoid confusion. If you have any questions, please contact ZEISS Service.

#### 4.13.2 Requirements for file names

As already described, the assignment of image and video data to a patient is done exclusively on the basis of the file name of the image and video data to be imported.

The following table provides information on the identification features used by the import function to distinguish patients. The corresponding import result does not depend on the existing folder structure.

| Pos. | Identification feature for<br>import      | File name                                          | Import result                                                                                   |
|------|-------------------------------------------|----------------------------------------------------|-------------------------------------------------------------------------------------------------|
| 1    | Patient name and Patient ID are available | Doe_John_1064_Image_OD_2<br>0191108_114213_1.jpg   | Recognized and imported as<br><b>Patient 1</b> "John Doe" with<br><b>patient ID</b> 1064.       |
| 2    | Only Patient ID is available              | <b>1064</b> _Image_OD_20191108_<br>114213_1.jpg    | Recognized as Patient 2 with corresponding patient ID.                                          |
| 3    | Only patient name is available            | <b>Doe_John</b> Image_OD_201911<br>08_114213_1.jpg | Recognized as <b>Patient 3</b> "John<br>Doe", software creates new<br>patient ID during import. |

*Table 1:* Correctly named patient data records and their import result

If cases 1, 2, 3 concern the same patient, the data is recognized and imported as three different patients. Provided that the DICOM server is not yet configured, it is possible to merge these three patients subsequently in the software. (Workflow step for the selection and display of patient / image data [> 60])

#### Summary

If the image and video data **meets** the **requirements** regarding folder structure and file names, you can import them directly into the software using the import function.

If the image and video data **does NOT meet** the **requirements** regarding folder structure and file names, please contact ZEISS Service.

#### 4.13.3 Perform patient data import

When the [Import] button is pressed, a backup is automatically created. To do this, first configure the storage path of the backup. If necessary, the state before the import can be restored using this backup. Regardless of the import function, a backup can be created at any time (For more information and settings for the backup, see Maintenance [> 102]).

You cannot select individual files for import, but only folders containing image and video data. For this reason, it is important to know the patient folder structure created with SL Imaging version 2.0.3 or lower and the files it contains, including file names.

Patient data records with the same last name and first name and/or patient ID that are located in different subfolders are recognized as one patient (see Import prerequisites [> 52]).

• Click the [Import] button.

 $\Rightarrow$  A window is opened in which the file source can be selected.

Select the folders to be imported (e.g. C:\Patient data base).

| Crivatent diabase |        | Q      |
|-------------------|--------|--------|
| Dee, John         |        |        |
|                   |        |        |
|                   |        |        |
|                   |        |        |
|                   |        |        |
|                   |        |        |
|                   |        |        |
|                   |        |        |
|                   | Cancel | Select |

- ⇒ Possible subfolders (e.g. Doe, John | Miller, Thomas) are displayed and imported together with the import of the main folder (e.g. C:\Patient data base).
- Click the [Select] button to start the import.

NOTE! After an import has been performed, check if it was successful before you configure the DICOM server. Otherwise, possible mergers of patient data can no longer be performed.

If you find that the import did not yield the desired result, you can restore the system to the state before the import by restoring the backup. Action

Action

## **5** Daily startup

## 5.1 Preparation safety

Prior to using the system, the user must ensure that the components of the SL Imaging Solution are in a good condition and fully functioning. Furthermore, the user must follow these instructions for use. The following inspections must be carried out each working day prior to use:

- Visual inspection of the components, power cables and accessories to ensure that they are present and intact. If parts are missing or damage is visible, the system should not be used and should be taken out of service.
- Check that the connecting parts (e.g. retaining screw for attaching the binocular tube of SL cam compact) are properly seated and all screw connections (e.g. for accessories) are firmly tightened.

### 5.2 Switching on

Switch on the PC (customer PC or SL workstation).

The following item is only valid when using the SL Workstation:

- After starting Windows a login prompt appears.
  - Enter the user name (the default user name is: operator).
  - Enter the password (the default password is: java).
  - When entering the password, a distinction must be made between upper and lower case letters.
- Launch the software by double-clicking on the SL imaging link in the start menu.

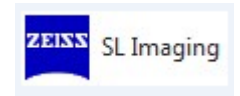

Empty page, for your notes

# **6** Operation

The operation of the software is described in the Software description section.

## 6.1 Backup

▶ Backup / archiving of patient data daily (see Maintenance [▶ 102]).

In the event of technical problems or premature shutdown of the program, patient data may be partially or completely destroyed.

In combination with the SL Imaging Software, the SL Workstation allows medical and administrative data to be exported. The transfer of exported data over the network or the import of such data to thirdparty application software may result in the loss or unintended modification of medical information, or unintended disclosure of confidential data.

The manufacturer accepts no liability for the correct transfer and import of data and will not pay compensation for any damage incurred.

## 6.2 Switching off the system

| ΝΟΤΕ   | Data loss                                                                                               |
|--------|----------------------------------------------------------------------------------------------------|
| NOTE   | Premature disconnection of the device from the power supply may result in loss of data.                 |
|        | Do not unplug the power cable until the screen is extinguished.                                         |
| Action | <ul><li>Close the program.</li><li>Switch the PC off and disconnect it from the mains supply.</li></ul> |

Empty page, for your notes

# 7 Software description

## 7.1 General notes on operation

The software can be controlled by:

- clicking on buttons or menus with the mouse
- using a computer keyboard

Images and videos are captured depending on the slit lamp used by:

- buttons on the slit lamp joystick of SL 800
- the optional foot switch of SL 115 Classic, SL 120, SL 220, SL 130
- the space bar when using the system with VISULAS laser slit lamps

### 7.2 Starting the software

The procedure for installation of the software is described in Software installation  $[\triangleright 47]$ .

- 1. Click on the "SL Imaging" shortcut icon in the start menu.
  - A system test will be performed and the start window of the software will be opened.
  - $\Rightarrow$  A log-in window will open.
- 2. Select your user name and enter your password.

#### NOTE! In case of a warning or problem:

- Click on [Details] to display a device state overview.
- Click on [Next] to proceed with the starting sequence.

### 7.3 Patient workflow step

This dialog will appear upon starting the software and successful login. The "Patient" dialog enables the user to select, search, create, edit or delete patient data records.

# 7.3.1 Workflow step for the selection and display of patient / image data

In the "Patient" workflow step, an overview of all image data (images, videos, reports) of the selected patient is displayed, sorted by the recording day.

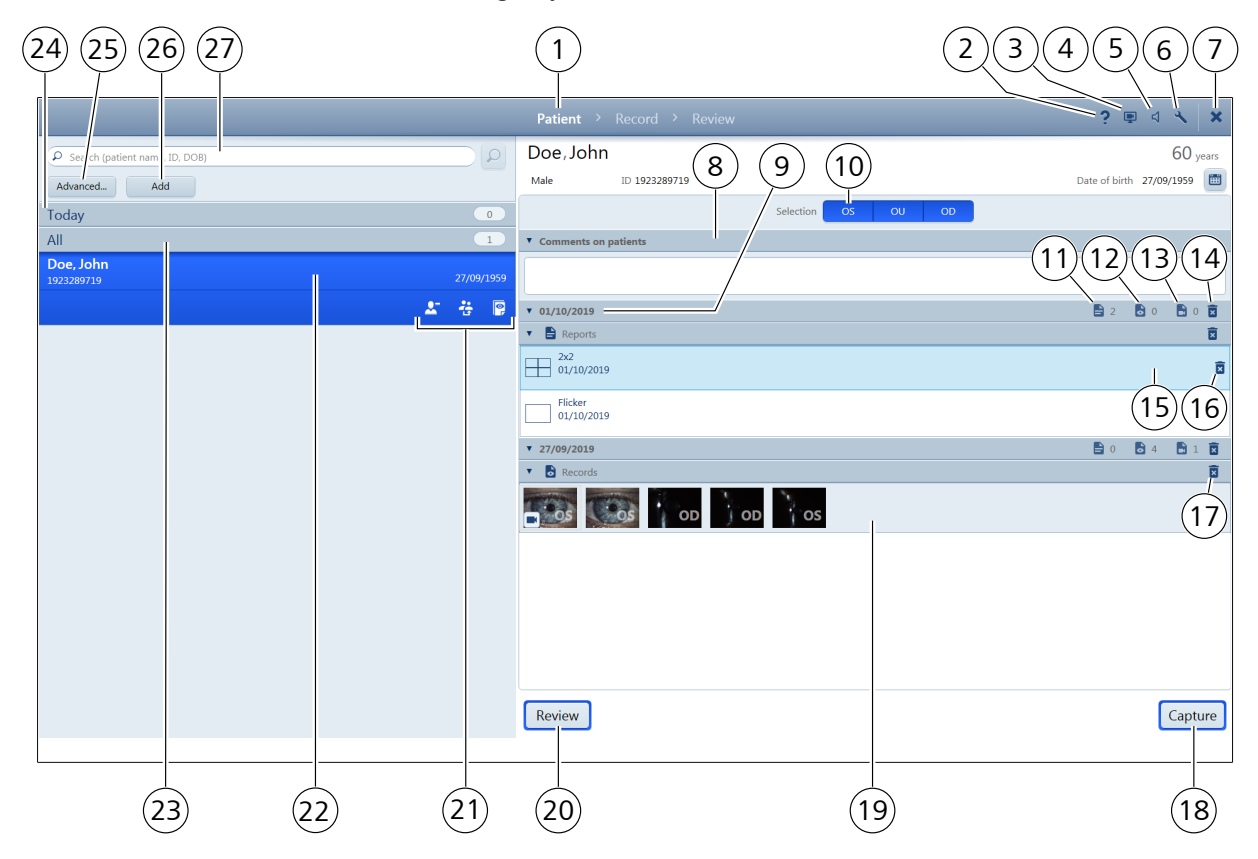

Figure 17: Patient / Image data

| No. | Icon/Name              | Explanation                                                                                                    |
|-----|------------------------|----------------------------------------------------------------------------------------------------|
| 1   | Workflow bar           | Shows the available workflow and the workflow step currently selected.                                                                                                    |
| 2   | <b>?</b><br>Help       | This button is not available.                                                                                                    |
| 3   | Record UI              | The [Record UI] button records the user interface of the application as video.<br>This video can be attached to a digital service report so that the Service<br>department can visually identify a problem. |
| 4   | ی<br>Brightness        | Use the [Brightness] button to display a slide control for adjusting the brightness of the monitor. This function is not available for all monitor types.                                                   |
| 5   | <b>্র</b> ু<br>Speaker | Use the [Volume] button to display a slide control for adjusting the volume.                                                                                                    |
| 6   | ۲<br>Settings          | Use the [Settings] button to open the "Settings" [▶ 86] dialog.                                                                                                    |
| 7   | X<br>Close             | Use the [Close] button to open a menu with options for logging out the current user or closing the software.                                                                                                |

| No. | Icon/Name            | Explanation                                                                                                    |
|-----|----------------------|----------------------------------------------------------------------------------------------------|
| 8   | Comments on patients | Click on the triangle to open a text field for entering information and notes on the patient.                                                                                                    |
| 9   | Recording day        | By clicking on the recording day, the display of the available recording and report data of the selected patient can be expanded or collapsed for the displayed day.                                                                                                    |
| 10  | OS OU OD             | Use the [OS], [OU] or [OD] option buttons to select all images, videos and reports of a selected patient which have been marked with OS, OU or OD. With this selection, OU can either be a single eye or several images and videos in which both eyes are documented simultaneously (e.g. when using the SL 800 to generate videos with right and left eyes). |
| 11  | Report               | Shows the number of available reports.                                                                                                    |
| 12  | Records              | Shows the number of available records according to the selection [OS], [OU], [OD], see item <b>10</b> .                                                                                                    |
| 13  | Videos               | Shows the number of available videos according to the selection [OS], [OU], [OD], see item <b>10</b> .                                                                                                    |
| 14  | Delete recording day | Use this button to delete all recording and report data for a particular recording day and patient. The [Delete] button is only displayed when the mouse pointer hovers in this area.                                                                                                    |
| 15  | Reports              | Shows the list of all available reports for the selected patient and recording day. A double-click opens the selected report in review mode.                                                                                                    |
| 16  | Delete report        | Use this button to delete the report for the selected recording day and patient.<br>The [Delete] button is only displayed when the mouse pointer hovers in this<br>area.                                                                                                    |
| 17  | Delete all records   | Use this button to delete all images and videos for a selected recording day<br>and patient. The [Delete] button is only displayed when the mouse pointer<br>hovers in this area.                                                                                                    |
| 18  | Capture              | Use this button to open the "Record" workflow step and to make a new image capture or video recording.                                                                                                    |
| 19  | Records              | Shows the image and video data for the selected patient and recording day. A double-click shows the selected image in full-screen mode.                                                                                                    |
| 20  | Review               | Use this button to open the "Review" workflow step and to perform a new review.                                                                                                    |

| No. | Icon/Name        | Explanation                                                                                                    |
|-----|------------------|----------------------------------------------------------------------------------------------------|
| 21  | <b>Presedure</b> | The [Procedure] button is used to display the examination data of the patient and to reassign a procedure to another patient.                                                                                                    |
|     | Procedure        | Action                                                                                                    |
|     |                  | examinations will be opened.                                                                                                    |
|     |                  | Select an exam and click on [Reassign]. A dialog opens in which the<br>patient can be searched to whom the exam is to be assigned.                                                                                                    |
|     |                  | Enter the search string in the "Search" input field. Parts of the patient<br>name, ID or date of birth may be entered for the search. The search is<br>started by clicking the magnifying glass or [Enter] key. The search can be                                                            |
|     |                  | reset by clicking the button 🕙.                                                                                                    |
|     |                  | Select the patient from the search results to whom the selected exam is to<br>be assigned. By clicking on [Details], further information on the patient will<br>be displayed.                                                                                                    |
|     |                  | <ul> <li>Click on [Reassign] to assign the exam data to the selected patient. A text<br/>input field will be displayed to enter the reason for merging the data.</li> </ul>                                                                                                    |
|     |                  | Enter the reason for reassignment of data in the text input field. If you activate the checkbox "Define this text as default text", the text entered will be used in every reassignment of patient data.                                                                                     |
|     |                  | Now click [Reassign]. All exams will be saved under the name of the selected patient.                                                                                                    |
| 21  | <b>Re</b> rge    | The [Merge] button will only be displayed if the patient data is saved on a device (e.g. ZEISS SL Workstation or clinic-owned PC) and if the DICOM network has been deactivated in the "Settings / Network" [> 95] dialog. The [Merge] button is used to merge several patient data records. |
|     |                  | Action                                                                                                    |
|     |                  | Select a patient and click the [Merge] button. A dialog window will be<br>opened to search for other data records for merging.                                                                                                    |
|     |                  | Enter the search string in the "Search" input field. Parts of the patient<br>name, ID or date of birth may be entered for the search. The search is<br>started by clicking the magnifying glass or [Enter] key. The search can be                                                            |
|     |                  | reset by clicking the button 🕙.                                                                                                    |
|     |                  | In the list box with the search results, select the data records which you want to merge with the previously selected patient. Using the [Compare] button an overview with the difference between the data records will be displayed.                                                        |
|     |                  | <ul> <li>Click the [Merge] button to merge the selected data records. A text input<br/>field will be displayed to enter the reason for merging the data.</li> </ul>                                                                                                    |
|     |                  | Enter the reason for merging the data in the text input field. If you activate<br>the checkbox "Define this text as default text" the text entered will be<br>used in every merge of patient data.                                                                                           |
|     |                  | <ul> <li>Click [Merge]. All data records will be saved under the name of the patient<br/>who was selected first.</li> </ul>                                                                                                    |

| No. | Icon/Name               | Explanation                                                                                                    |
|-----|-------------------------|----------------------------------------------------------------------------------------------------|
| 21  | Delete                  | The [Delete] button will only be displayed if the patient data is saved locally on<br>a device (e.g. ZEISS SL Workstation or clinic-owned PC) and not on the DICOM<br>server. By clicking the [Delete] button and confirming the query in the<br>following window, the selected patient data record with all recording data will<br>be deleted from the device (e.g. ZEISS SL Workstation or clinic-owned PC).                                                                                                    |
| 22  | Selected patient        | The selected patient is highlighted in blue.                                                                                                    |
| 23  | All / Search<br>results | The "All" list box will be displayed if the DICOM network is disabled in the network settings. The list box can be expanded by clicking it. All existing patient data is displayed at the outset in the "All" list box. If a simple search has been performed, only the search results will be displayed.<br>The "Search results" list box will be displayed if the DICOM network is enabled in the network settings. The list box can be expanded by clicking it. The                                                                                                    |
|     |                         | "Search results" list box displays the results of the simple search.                                                                                                    |
| 24  | Today                   | The list box can be expanded by clicking it. The "Today" list box displays the patients scheduled for examination or treatment on the current day. This patient data is imported, for example, from the worklist of your clinic's information system if the DICOM connection is enabled. Patients generated locally today are added to the list even if the DICOM connection is disabled.                                                                                                    |
| 25  | Advanced                | The "Search" [▶ 64] dialog window will be opened to enter advanced search criteria.                                                                                                    |
| 26  | Add                     | New patient data can be entered.<br>Depending on the settings under "Patient identification" General settings<br>[▶ 89], the following information is obligatory:<br>Last name, first name: Use the keyboard to enter the last and first name of the<br>patient in the text boxes provided.<br>Gender: Select the patient's gender in the "Gender" drop-down box.<br>Date of birth: Open the "Date" selection box and select the patient's day,<br>month and year of birth. Confirm with [OK]. The patient's age and date of<br>birth will be displayed on the screen.<br>The symbol ? may be displayed in the patient data (e.g. name). This serves as<br>a placeholder for characters that cannot be displayed.<br>Alternatively, the patient is identified via an ID. |
| 27  | Search                  | Simple patient search by entering name, ID or date of birth of a patient in the local database or in FORUM (if available).                                                                                                    |

#### 7.3.2 Advanced search

The "Search" dialog will be opened by clicking the [Advanced] button in the "Patient" dialog. You can enter advanced search search criteria. For a search of patient data stored on the device (e.g. ZEISS SL Workstation or clinic-owned PC), the [All patients] option button must be selected with the DICOM network enabled.

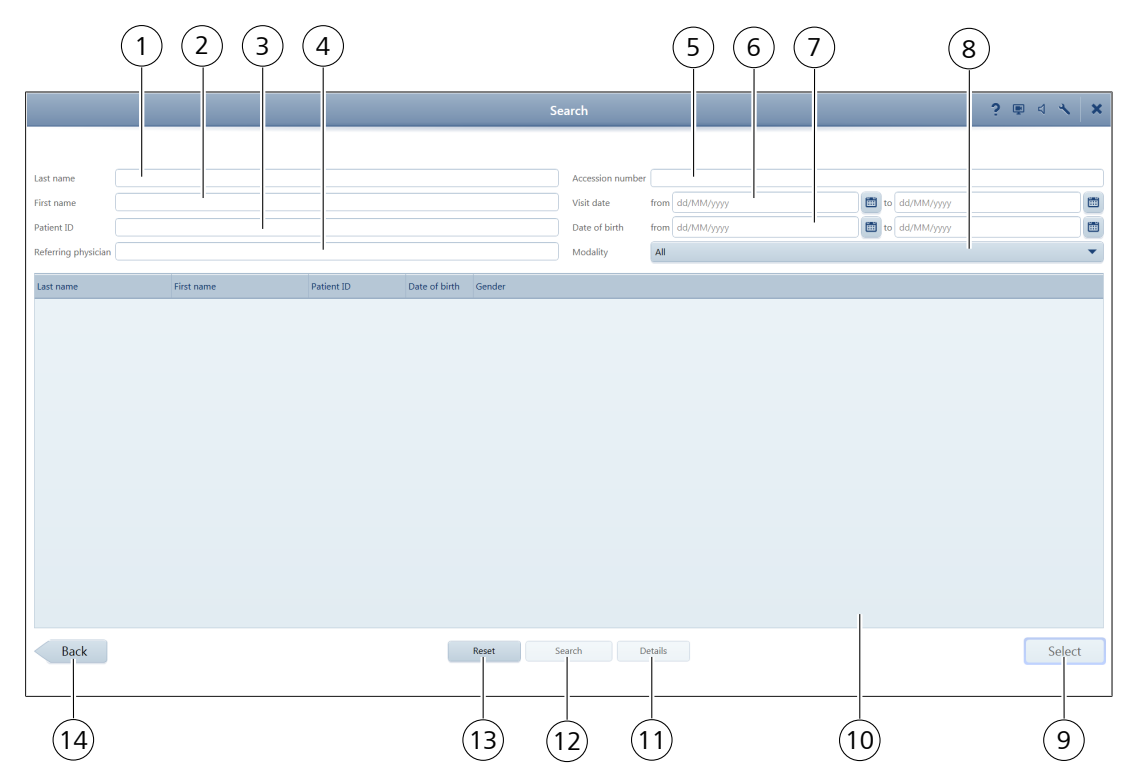

#### Figure 18: Advanced search

| Pos. | lcon/Name              | Explanation                                                                                                    |
|------|------------------------|----------------------------------------------------------------------------------------------------|
| 1    | Last name              | Entering character strings. Search of patients whose last name contains the entered character string.                                                                                            |
| 2    | First name             | Entering character strings. Search of patients whose first name contains the entered character string.                                                                                           |
| 3    | Patient ID             | Entering numbers. Search of patients whose patient ID contains the entered numeric string.                                                                                                    |
| 4    | Referring<br>physician | Entering character strings. Search of patients the name of whose referring physician contains the entered character string.                                                                      |
| 5    | Accession number       | Entering character strings. Only patients whose accession number contains the entered character string will be included in the search.                                                           |
| 6    | Visit date             | Once the "Visit date from / to" selection boxes have been expanded, the starting and ending date of a period can be selected. Search of patients whose date of visit lies within this period.    |
| 7    | Date of birth          | Once the "Date of birth from / to" selection boxes have been expanded, the starting and ending date of a period can be selected. Search of patients whose date of birth lies within this period. |

| Pos. | lcon/Name      | Explanation                                                                                                    |
|------|----------------|----------------------------------------------------------------------------------------------------|
| 8    | Modality       | The data format is selected using the "Modality" drop-down list.                                                                                                    |
| 9    | Select         | Returns to the "Patient / Image data" [> 60] dialog. The patient data selected in the "Search results" list box will be imported to the "All" list box in the "Patient / Image data" [> 60] dialog. |
| 10   | Search results | All patient data that satisfy the given search criteria will be shown in the "Search results" list box.                                                                                             |
| 11   | Details        | Displays the details of an entry in the Modality Worklist (MWL) of your clinic's information system (only visible if the [Scheduled patients] option button is enabled).                            |
| 12   | Search         | By clicking the [Search] button, the search will be started.                                                                                                    |
| 13   | Reset          | The [Reset] button is used to delete all entered search criteria.                                                                                                    |
| 14   | Back           | The [Back] button closes the "Patient / Image data" [ 60] dialog without accepting the search results.                                                                                              |

#### 7.3.3 Advanced MWL search

The search mechanisms described below are only available in networked operation with a DICOM server that offers Modality Worklist (MWL).

The "Search" (MWL) dialog will appear after clicking the [Advanced] button in the "Patient" dialog if the DICOM network has been enabled previously. You can enter advanced search criteria. Both the DICOM network and the [Scheduled patients] option button must be enabled for the advanced MWL search in the modality worklist (MWL) of your clinic's information system.

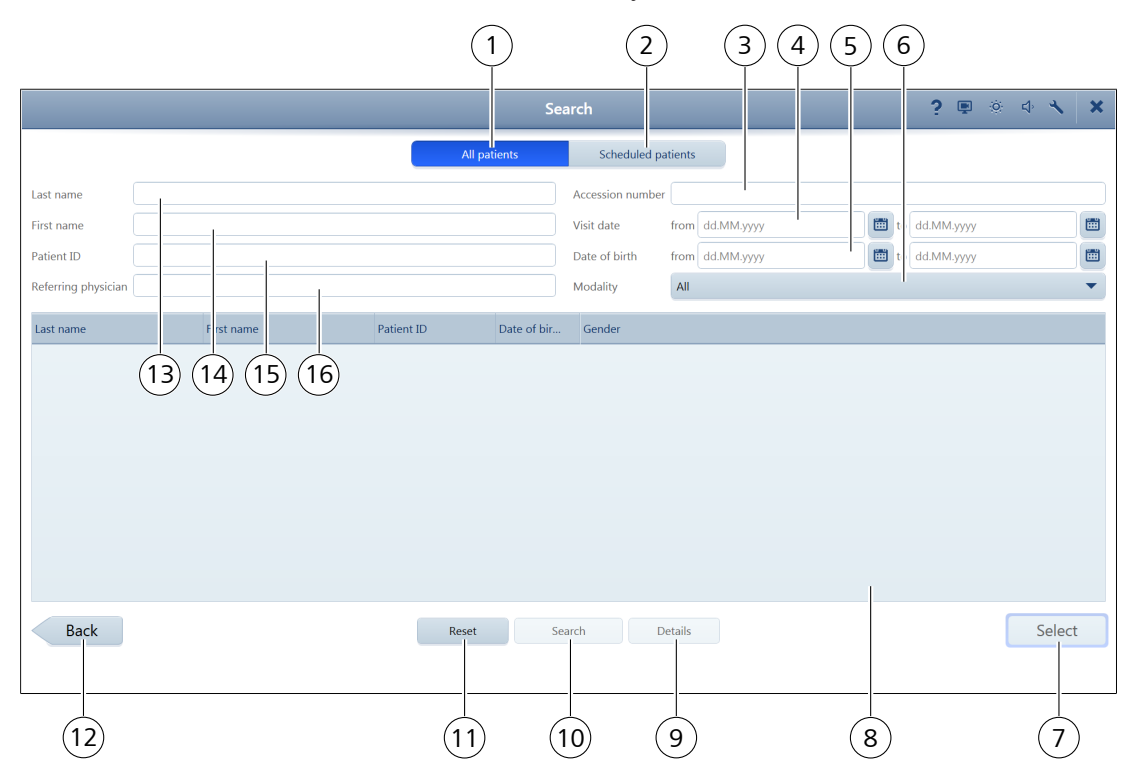

#### Figure 19: Advanced MWL search

| Pos. | Icon/Name                                                                       | Explanation                                                                                                    |
|------|---------------------------------------------------------------------------------|----------------------------------------------------------------------------------------------------|
| 1    | All patients<br>(only visible if<br>DICOM network<br>has been enabled)          | Search of all patient data stored on the device (see "Advanced search" [> 64]).                                                                                                    |
| 2    | Scheduled<br>patients<br>(only visible if<br>DICOM network<br>has been enabled) | Search of the modality worklist (MWL) of your clinic's information system.                                                                                                    |
| 3    | Accession number                                                                | Entering character strings. Only patients whose accession number contains the entered character string will be included in the search.                                                        |
| 4    | Visit date                                                                      | Once the "Visit date from / to" selection boxes have been expanded, the starting and ending date of a period can be selected. Search of patients whose date of visit lies within this period. |

| Pos. | Icon/Name              | Explanation                                                                                                    |
|------|------------------------|----------------------------------------------------------------------------------------------------|
| 5    | Date of birth          | Once the "Date of birth from / to" selection boxes have been expanded, the starting and ending date of a period can be selected. Search of patients whose date of birth lies within this period.    |
| 6    | Modality               | The type of treatment is selected using the "Modality" drop-down list.                                                                                                    |
| 7    | Select                 | Returns to the "Patient / Image data" [> 60] dialog. The patient data selected in the "Search results" list box will be imported to the "All" list box in the "Patient / Image data" [> 60] dialog. |
| 8    | Search results         | All patient data that satisfy the given search criteria will be shown in the "Search results" list box.                                                                                             |
| 9    | Details                | Displays the details of an entry in the Modality Worklist (MWL) of your clinic's information system (only visible if the [Scheduled patients] option button is enabled).                            |
| 10   | Search                 | By clicking the [Search] button, the search will be started.                                                                                                    |
| 11   | Reset                  | The [Reset] button is used to delete all entered search criteria.                                                                                                    |
| 12   | Back                   | The [Back] button closes the "Patient / Image data" [> 60] dialog without accepting the search results.                                                                                             |
| 13   | Last name              | Entering character strings. Search of patients whose last name contains the entered character string.                                                                                               |
| 14   | First name             | Entering character strings. Search of patients whose first name contains the entered character string.                                                                                              |
| 15   | Patient ID             | Entering numbers. Search of patients whose patient ID contains the entered numeric string.                                                                                                    |
| 16   | Referring<br>physician | Entering character strings. Search of patients the name of whose referring physician contains the entered character string.                                                                         |

## 7.4 Image capture and video recording workflow step

#### 7.4.1 General information

After selecting or editing the patient data in the "Patient" dialog and clicking the [Capture] button, the dialog for the "Record" workflow step will open.

After manual selection of the eye (OD, OU, OS; depending on the slit lamp used) to be captured, the live image of the camera is displayed.

The structures of the selected eye to be documented can now be captured as an image or recorded as a video.

Recording of images or videos can be triggered either by foot switch, space bar or joystick, depending on the slit lamp used.

Images are captured by briefly pressing the button on the joystick. A video recording is started or stopped by pressing the button longer (> 1 s). It is possible to capture images while recording a video by briefly pressing the button. It is possible to capture images while recording a video by briefly pressing the button.

Pressing the foot switch generates images. To start and stop recording a video, press the corresponding camera icon on the screen.

TIP: Exact adjustment of the eyepieces is a prerequisite for optimum examination results and is necessary for image documentation. Ideally, for image documentation, an eyepiece with cross-hairs (optional accessory) should be used for the dominant eye. A correctly focused record can only be obtained if the cross-hairs in the eyepiece are focused and the eye structure to be recorded is also precisely focused.

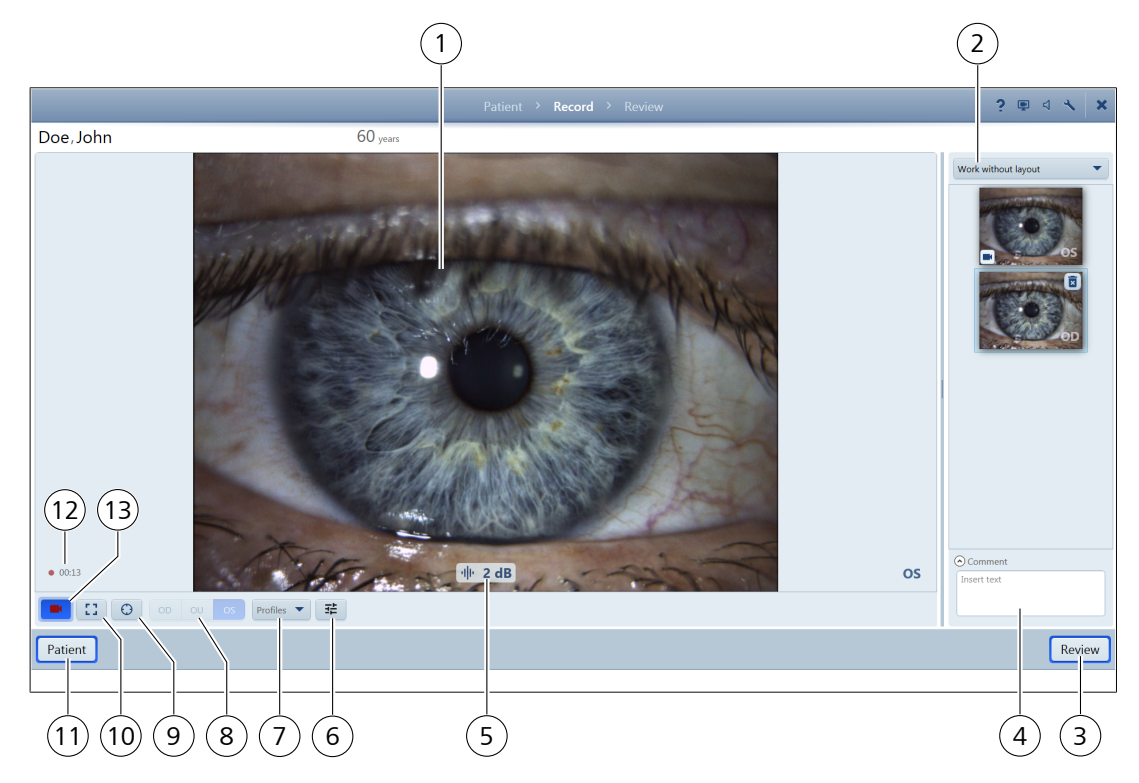

#### Figure 20: Capture

| Pos. | Icon/Name  | Explanation                                                                                                    |
|------|------------|----------------------------------------------------------------------------------------------------|
| 1    | Live image | Shows the current live image of the camera used with selected / automatically detected laterality (depending on the slit lamp used).                                                                                                    |
|      |            | In video recording mode, the duration of the recording in progress is displayed<br>at the bottom left of the screen.                                                                                                    |
| 2    | Layout     | Drop-down list with a selection of layouts of recorded images. This function facilitates the creation of a report in the "Review" workflow step. The layout filled with image data will be displayed as a report in Review. If more images are captured than are available in the selected layout, the most recent images are always added to the layout. |
|      |            | A double click on the selected image displays it in full screen mode.                                                                                                    |
|      |            | The following selection options are available:                                                                                                    |
|      |            | Work without layout                                                                                                    |
|      |            | Single image                                                                                                    |
|      |            | Create new layout                                                                                                    |
|      |            | The list entry "Work without layout" displays the recorded images and videos consecutively.                                                                                                    |
|      |            | The list entry "Create new layout" is used to create your own layouts.                                                                                                    |

7.4 Image capture and video recording workflow step

| Pos. | Icon/Name                                          | Explanation                                                                                                    |
|------|----------------------------------------------------|----------------------------------------------------------------------------------------------------|
|      |                                                    | Action                                                                                                    |
|      |                                                    | <ul> <li>Select "Create new layout".</li> <li>A dialog will be opened.</li> </ul>                                                                                                    |
|      |                                                    | Enter a title for the layout / report you want to create.                                                                                                    |
|      |                                                    | To change the displayed pattern, click on the small grey rectangle in the lower right corner of the pattern and hold down the mouse button. Drag the pattern until it has reached the desired size. You can create pattern sizes from 1x1 (single image) to 4x4. You can assign a name to each field of the generated view. |
|      |                                                    | <ul> <li>Click on [OK] to save the view. Click on [Cancel] if you do not want to save<br/>the view.</li> </ul>                                                                                                    |
|      |                                                    | Own layouts can be edited 🖍 or deleted 🕱 afterwards.                                                                                                    |
| 3    | Review                                             | The dialog of the "Review" workflow step will be opened where you can view the recorded images and videos.                                                                                                    |
| 4    | Comment                                            | Text field for entering information and notes on the records of a patient.                                                                                                    |
| 5    | · <b>네· 27 dB</b><br>Display of<br>changed parame- | Shows briefly the change made by turning the joystick rotary knob to the para-<br>meter specified for this purpose under "Advanced settings" (see "Advanced<br>settings" [> 93]).                                                                                                    |
|      | ter                                                | In this case, the camera gain is displayed.                                                                                                    |
|      |                                                    | This function is only available for the ZEISS SL 800 slit lamp.                                                                                                    |
| 6    | Profile settings                                   | Use this button to change camera settings and save them in addition to the default profiles, see "Profile settings" [▶ 72].                                                                                                    |
| 7    | Profiles                                           | Drop-down list with a selection of stored profiles, see "Profile settings" [> 72].                                                                                                    |
| 8    | OS, OU and OD                                      | Depending on the slit lamp, the laterality is detected automatically or must be<br>entered manually. The selected laterality (OS, OU or OD) is assigned to the<br>images or videos. It is possible to filter the data later, for example in patient<br>management.                                                          |
| 9    | Crosshairs/symbol                                  | This button switches the crosshairs on and off to center the image on the monitor.                                                                                                    |
| 10   | Full-screen                                        | Shows the live image in full-screen mode                                                                                                    |
| 11   | Patient                                            | Use this button to open the dialog for the "Patient" workflow step and to select another patient.                                                                                                    |
| 12   | Time display                                       | Duration of current video recording.                                                                                                    |
| 13   | Start / stop video<br>recording                    | Starts a video recording or stops a current video recording.                                                                                                    |

#### 7.4.2 Change laterality

If necessary, you can correct the laterality of the documented eye in the thumbnail view.

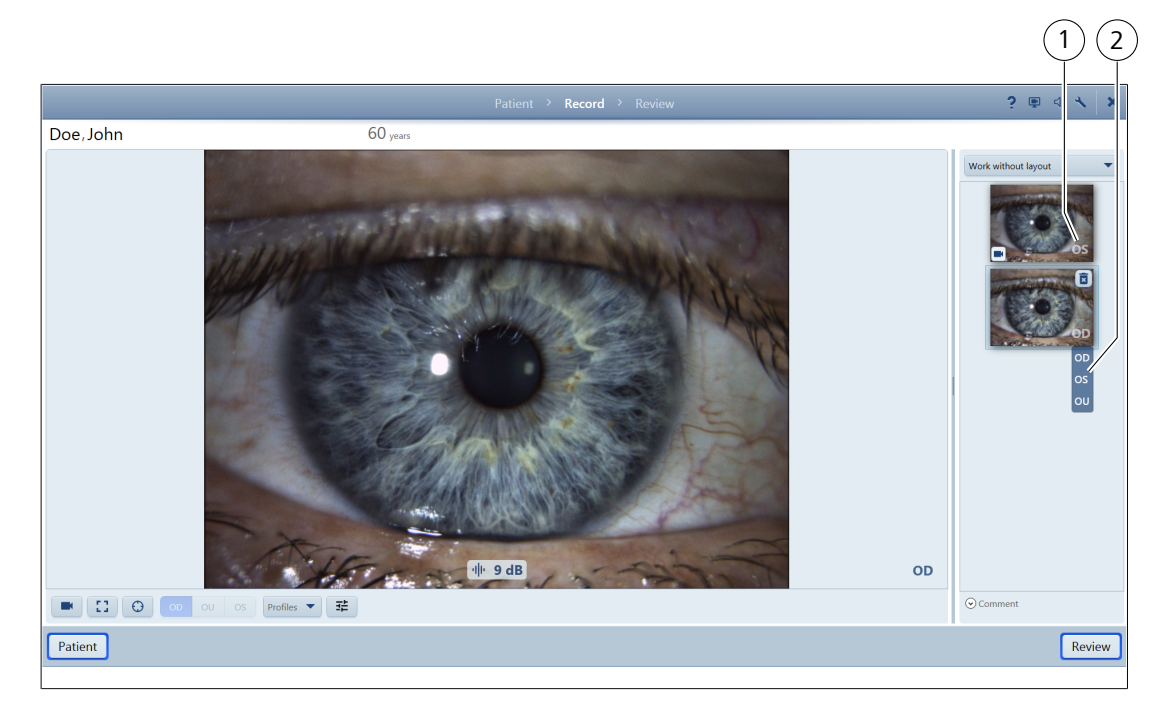

*Figure 21: Correct record / laterality* 

| Pos. | Icon/Name                    | Explanation                                                                                                    |
|------|------------------------------|----------------------------------------------------------------------------------------------------|
| 1    | Laterality (OD, OU<br>or OS) | Shows the laterality of the documented eye.                                                                               |
| 2    | Change laterality            | Drop-down list for selecting the laterality. The laterality selected during recording can be corrected.                   |
|      |                              | Action                                                                                                    |
|      |                              | <ul> <li>Click on the thumbnail of the displayed laterality.</li> <li>A drop-down list will be opened.</li> </ul>         |
|      |                              | <ul> <li>Click on the desired laterality.</li> <li>The laterality is changed and the drop-down list is closed.</li> </ul> |

## 7.4.3 Profile settings

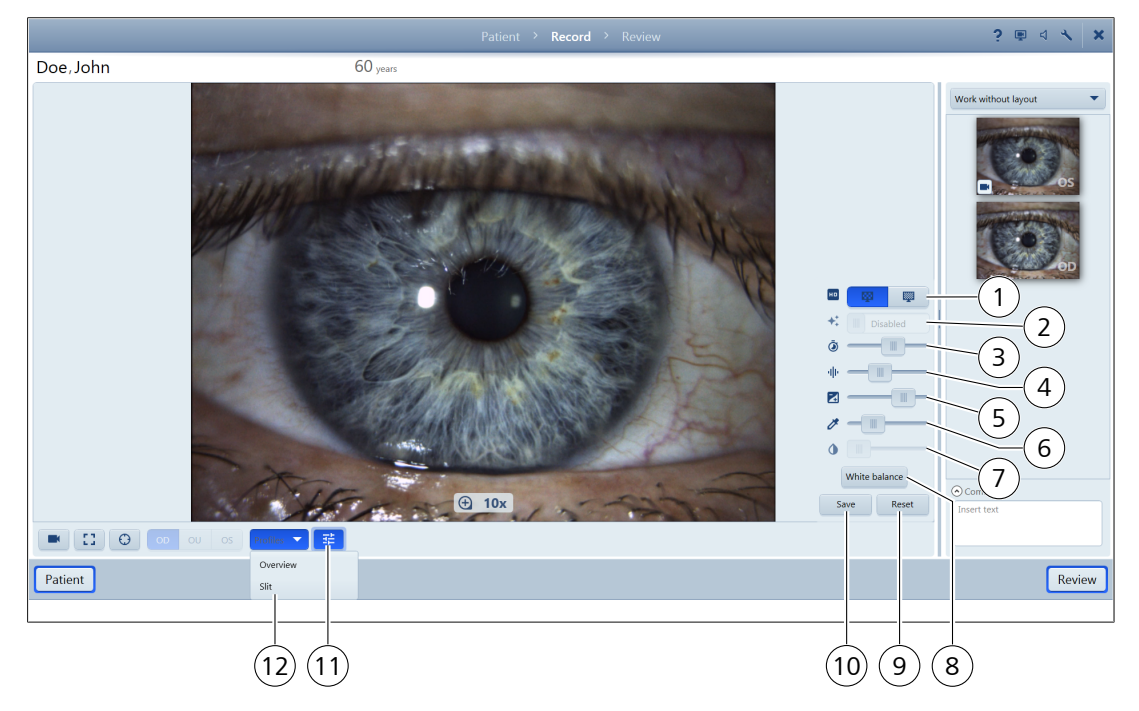

Figure 22: Record / Profiles drop-down list

| No. | Icon/Name                        | Explanation                                                                                                    |
|-----|----------------------------------|----------------------------------------------------------------------------------------------------|
| 1   | HD                               | Use these buttons to adjust the resolution of the camera image depending on the frame rate (frames per second).                      |
|     | lmage quality                    | <ul> <li>Optimal: Optimal: Creates records with medium quality at medium recording latency and frame rate.</li> </ul>                |
|     |                                  | <ul> <li>High: Example 1</li> <li>Creates high-resolution records, but with higher recording latency and lower frame rate</li> </ul> |
| 2   | +‡                               | Automatically controls the settings for exposure time and gain depending on the currently displayed image.                           |
|     | Automatic gain/<br>exposure time |                                                                                                    |
| 3   | Ō                                | Use this slide control to change the exposure time of the camera. Very long exposure times may also limit the frame rate.            |
|     | Exposure time                    |                                                                                                    |
| 4   | $ \mathbf{d}  _{\mathbf{F}}$     | Use this slide control to change the gain of the camera. The noise is increased if the gain is increased.                            |
|     | Gain                             |                                                                                                    |
| No. | Icon/Name                  | Explanation                                                                                                    |
|-----|----------------------------|----------------------------------------------------------------------------------------------------|
| 5   | Gamma<br>brightness        | Use the "Gamma brightness" slide control to correct the gamma value (change of relationship between brightness and contrast).                       |
| 6   | Fine color<br>saturation   | Use this slide control to change the color saturation of the image in fine steps.                                                                   |
| 7   | Coarse color<br>saturation | Use this slide control to change the color saturation of the image in coarse steps.                                                                 |
| 8   | White balance              | By clicking the [White balance] button, the default white balance value can be overwritten.                                                         |
|     |                            | The default white balance can be modified manually as follows: <i>Action</i>                                                                        |
|     |                            | <ul> <li>Hold a sheet of white paper (e.g. the empty side of a business card) in<br/>front of the slit lamp.</li> </ul>                             |
|     |                            | <ul> <li>Swivel the diffusor into position.</li> </ul>                                                                                              |
|     |                            | Illuminate the sheet of paper with minimum illumination (e.g. 0.1 scale<br>point with ZEISS SL 800) so that a gray image is visible on the monitor. |
|     |                            | Ensure that no glare is caused.                                                                                                    |
|     |                            | <ul> <li>Click on the [White balance] button.</li> </ul>                                                                                            |
|     |                            | The default white balance of VISULAS laser slit lamps can be modified manually as follows:                                                          |
|     |                            | Action                                                                                                    |
|     |                            | <ul> <li>Switch on all light sources typically used in laser therapy.</li> </ul>                                                                    |
|     |                            | Switch off the laser slit lamp illumination.                                                                                                    |
|     |                            | <ul> <li>Hold a sheet of white paper (e.g. the empty side of a business card) in<br/>front of the laser slit lamp.</li> </ul>                       |
|     |                            | <ul> <li>Illuminate the sheet of paper with ambient illumination so that a gray<br/>image is visible on the monitor.</li> </ul>                     |
|     |                            | Ensure that no glare is caused.                                                                                                    |
|     |                            | <ul> <li>Click on the [White balance] button.</li> </ul>                                                                                            |
|     |                            | TIP:<br>Note that the monitor settings can also influence the result.                                                                               |
| 9   | Reset                      | Resets the profile settings to default values.                                                                                                    |
| 10  | Save                       | Saves the changed profile settings.                                                                                                    |

| No. | Icon/Name        | Explanation                                                                                                    |
|-----|------------------|----------------------------------------------------------------------------------------------------|
| 11  | Profile settings | Opens a menu with slide controls and buttons to change the profile settings.<br>In addition to default profiles, new record profiles can be generated.<br>Action                                               |
|     |                  | <ul> <li>Change the desired settings and click on [Save].</li> <li>A dialog will be opened.</li> </ul>                                                                                                    |
|     |                  | <ul> <li>Enter a title for the profile to be saved.</li> <li>This title will then be visible in the "Selection of saved profiles" list.</li> </ul>                                                             |
|     |                  | <ul> <li>Click [OK] to save all changed settings. Click [Cancel] if you do not want to<br/>save the settings.</li> </ul>                                                                                       |
| 12  | Saved profiles   | Enables fast access to profiles saved by default ("Slit" and "Overview") or<br>created by the user.<br>"Overview": settings optimized for overview records<br>"Slit": settings optimized for slit lamp records |

## 7.5.1 General information

The dialog of the "Review" workflow step will be opened where you can view the recorded images and videos as well as the created reports. By double-clicking or dragging and dropping, the images from

the overview can be inserted into the layout template and moved (drag and drop). Double-click on an image in the layout to open it in full-screen mode.

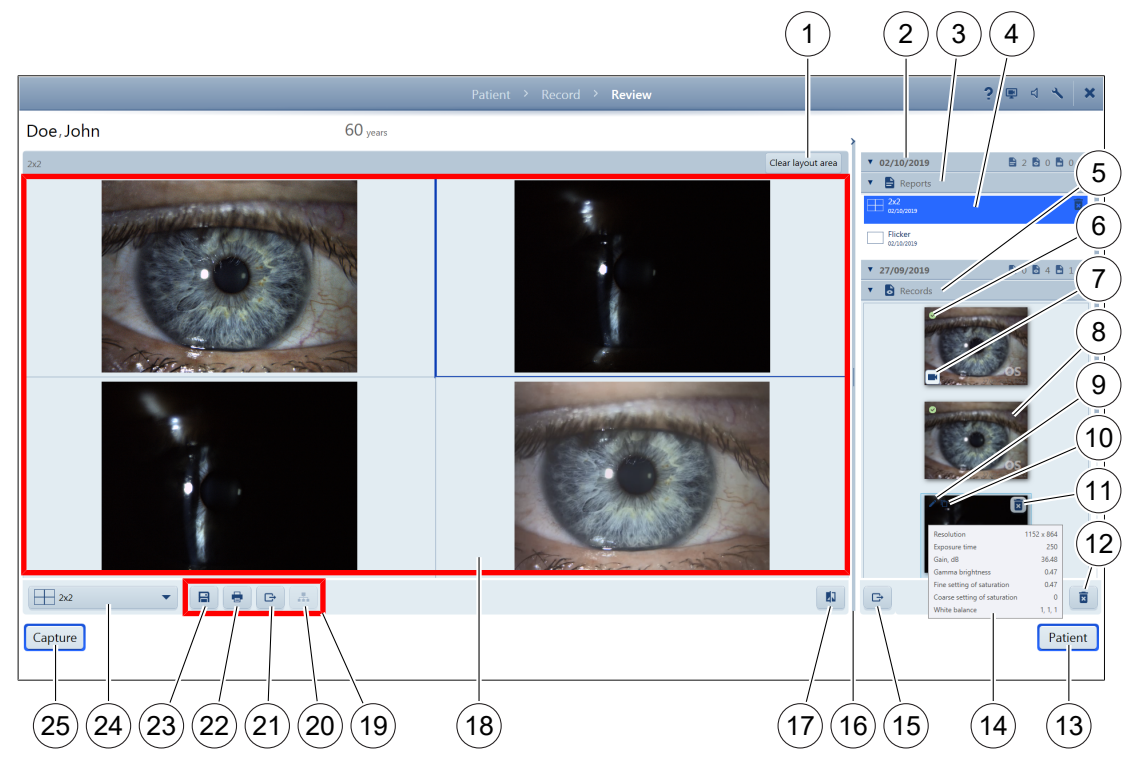

#### Figure 23: Review

| No. | lcon/Name                | Explanation                                                                                                    |
|-----|--------------------------|----------------------------------------------------------------------------------------------------|
| 1   | Remove layout<br>content | Removes the contents of the layout.<br>You are prompted to save or discard any changes.                                                                                                    |
| 2   | Recording day            | Available records and reports for the selected patient on the selected day are displayed in this drop-down field. The adjacent icons indicate the number of available reports/images/videos. |
| 3   | Reports                  | Available reports for the selected patient on the selected day are displayed in this drop-down field.                                                                                        |
| 4   | Report thumbnail         | Shows the thumbnails of all available reports for the selected patient and recording day. Displays the layout of the report as well as the title and date of creation.                       |
| 5   | Records                  | Available records for the selected patient on the selected day are displayed in this drop-down field.                                                                                        |
| 6   | Image with a green tick  | The green tick indicates that the record is being used in the current view.                                                                                                    |
| 7   | Video recording          | This symbol is displayed in the thumbnail if the record is a video recording.<br>If the mouse pointer hovers over the thumbnail for a few seconds, the video<br>properties are displayed.    |

| No.  | Icon/Name                        | Explanation                                                                                                    |
|------|----------------------------------|----------------------------------------------------------------------------------------------------|
| 8    | Record thumbnail                 | Shows the thumbnails of all available records for the selected patient and recording day. If the mouse pointer hovers over the thumbnail for a few seconds, the image properties are displayed ( <b>14</b> ).                                                        |
| 9    | The image has been edited.       | The pen indicates that the image has been edited and no longer corresponds<br>to the original image.<br>The edited image can be reset to the original image at any time using the<br>"Reset" button.                                                                 |
| 10   | Copy                             | This symbol indicates that the present image is a copy.                                                                                                    |
| 11   | Delete                           | This button deletes the corresponding record of the selected patient if the record was not selected previously.<br>The [Delete] button will only be displayed if the mouse pointer is located in this area.                                                          |
| 12   | Delete selected<br>records       | Use this button to delete all selected records.                                                                                                    |
| 13   | Patient                          | Use this button to open the dialog for the "Patient" workflow step to select another patient.                                                                                                    |
| 14   | Image properties                 | If the mouse pointer hovers over the thumbnail for a few seconds, the image properties will be displayed.                                                                                                    |
| 15   | Export selected records          | Use this button to export the selected images to a DICOM server. The drive<br>path will be defined in Settings.<br>TIP:<br>Videos can only be exported by clicking on this button.                                                                                   |
| 15.1 | Export selected records          | Use this button to export the selected images and reports to a DICOM server.<br>It is not possible to export videos. This button is only enabled if a DICOM<br>connection is available.                                                                              |
| 16   | Separator bar for<br>page layout | This horizontally adjustable separator bar can be used to adjust the vertical distribution between the review area (left) and the display area for reports and records (right). The thumbnail area can be folded in and out using the arrow above the separator bar. |
| 17   | Flicker mode                     | Enables and ends flicker mode.                                                                                                    |
| 18   | Review area                      | Displays the selected image or video. Double-clicking on the selected image displays it in full-screen mode. When moving the mouse over the image, the editing options are displayed; see "Image review" control elements [> 78].                                    |

| No. | Icon/Name                    | Explanation                                                                                                    |
|-----|------------------------------|----------------------------------------------------------------------------------------------------|
| 19  | Export functions             | The following symbols ( <b>20</b> , <b>21</b> , <b>22</b> and <b>23</b> ) are used to select the export options for the recorded data (depending on the saved settings; see "Settings" [> 86]):                         |
|     |                              | Use the selected button to export the report. A title must be entered for each report. A comment can also be entered.                                                                                                   |
|     |                              | TIP:<br>It may take some time to export high resolution images.                                                                                                    |
| 20  | DICOM Export                 | DICOM export: exports the report as a PDF and the corresponding images as a JPG file to the FORUM/DICOM database.<br>This button is only enabled if a DICOM connection is available.                                    |
| 21  | Export drive path            | Exports the report as a PDF and the corresponding images as a JPG file to the previously defined folder.                                                                                                    |
| 22  | Print                        | Prints the selected report on a printer already installed and defined in your operating system.                                                                                                    |
| 23  | Save report                  | Saves the created layout as a report in the local database.<br>TIP:<br>When leaving the review area without saving, a query appears. The "Save"<br>button permits you to save the current report to the local database. |
| 24  | Layout for report generation | <ul> <li>Drop-down list with a selection of layouts in the review area.</li> <li>The following selection options are available:</li> <li>Single image</li> <li>Create new layout</li> </ul>                             |
| 25  | Capture                      | Use this button to open the "Record" workflow step and to release a new record.                                                                                                    |

## 7.5.2 Data security

The file names of exported images automatically include the title of the report and the date and time the image was taken. The manufacturer reminds users that patient data in the document name poses a risk to data security. Furthermore, with regard to the handling of exported reports (PDFs), the manufacturer explicitly refers to the user's responsibility for data protection

## 7.5.3 "Image review" control elements

Image editing controls are displayed when you move the mouse over the image in the layout. Double-clicking an image in the layout opens the record in full-screen mode and displays the controls for image processing.

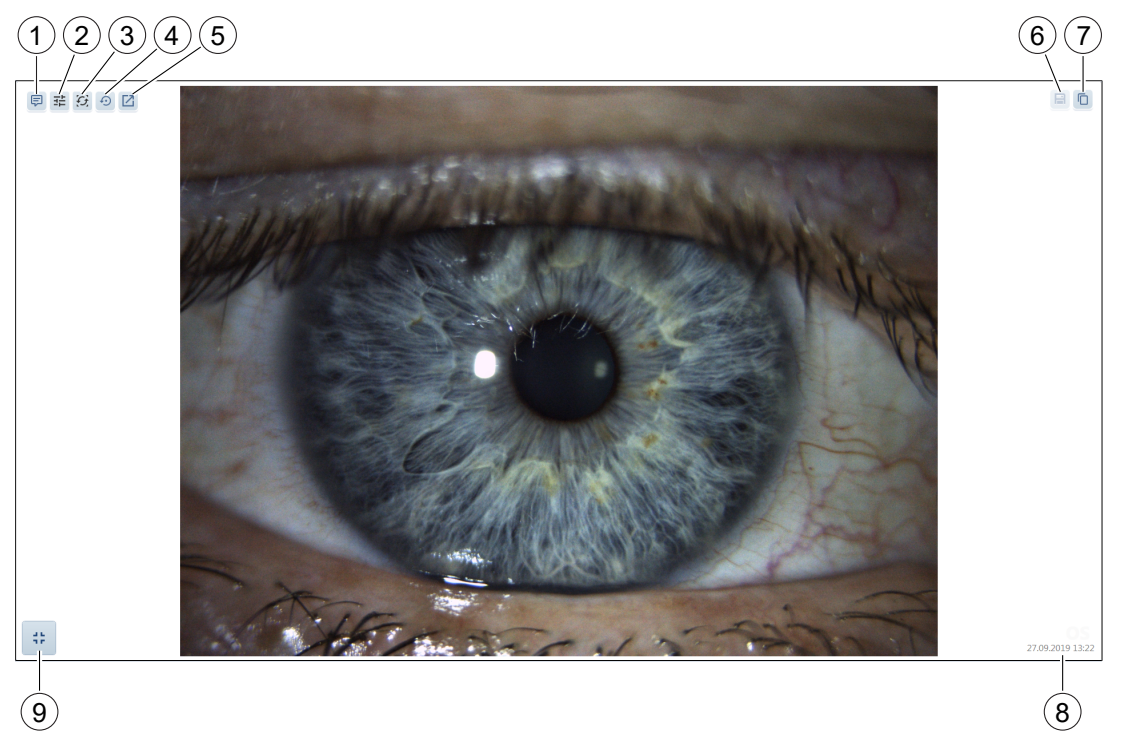

Figure 24: Review / control elements in image review

| Pos. | Icon/Name                  | Explanation                                                                                                    |
|------|----------------------------|----------------------------------------------------------------------------------------------------|
| 1    | Insert comment             | Opens a dialog for entering a comment for the selected record. This comment is inserted in the report below the corresponding image. |
| 2    | Customize record           | Opens a menu with sliders to adjust the image values of Zoom, Brightness,<br>Contrast and Gamma, see "Adjust image settings" [> 80]. |
| 3    | Image rotation<br>and zoom | Opens a menu for rotating, moving and enlarging/reducing the image.                                                                  |
| 4    | <b>O</b><br>Reset          | Resets the selected settings. Allows you to reset the adjustments in an image that was saved as an original.                         |

| Pos. | Icon/Name                                     | Explanation                                                                                                    |
|------|-----------------------------------------------|----------------------------------------------------------------------------------------------------|
| 5    | Open image in<br>third-party appli-<br>cation | Opens the record in the third-party application defined under<br>"Settings" [▶ 86]. In this third-party application, the record can be processed<br>or measured. The default application is the Windows program "Paint".<br>TIP:<br>Do not save the file that is opened in the third-party application in a folder<br>other than the one previously defined. Otherwise, this will lead to synchro-<br>nization problems.<br>When saving the image in the third-party application, a copy is automatically<br>created, since it is not possible to reset the modified image to the original.<br>Close the third-party application first before saving/exiting the report. |
| 6    | Overwrite the<br>original                     | Overwrites the original images with the changes made. Resetting the image to the original image is possible at any time with the [Reset] button.                                                                                                    |
| 7    | Create copy                                   | Creates a copy of a record in the review area and saves it as an individual record. Copies are marked with the same symbol in the thumbnail.                                                                                                    |
| 8    | Date and time of record                       | Displays the date and time of the record.                                                                                                    |
| 9    | Enable/disable<br>full-screen mode            | Pressing the corresponding button or a double click enables or ends full-screen mode.                                                                                                    |

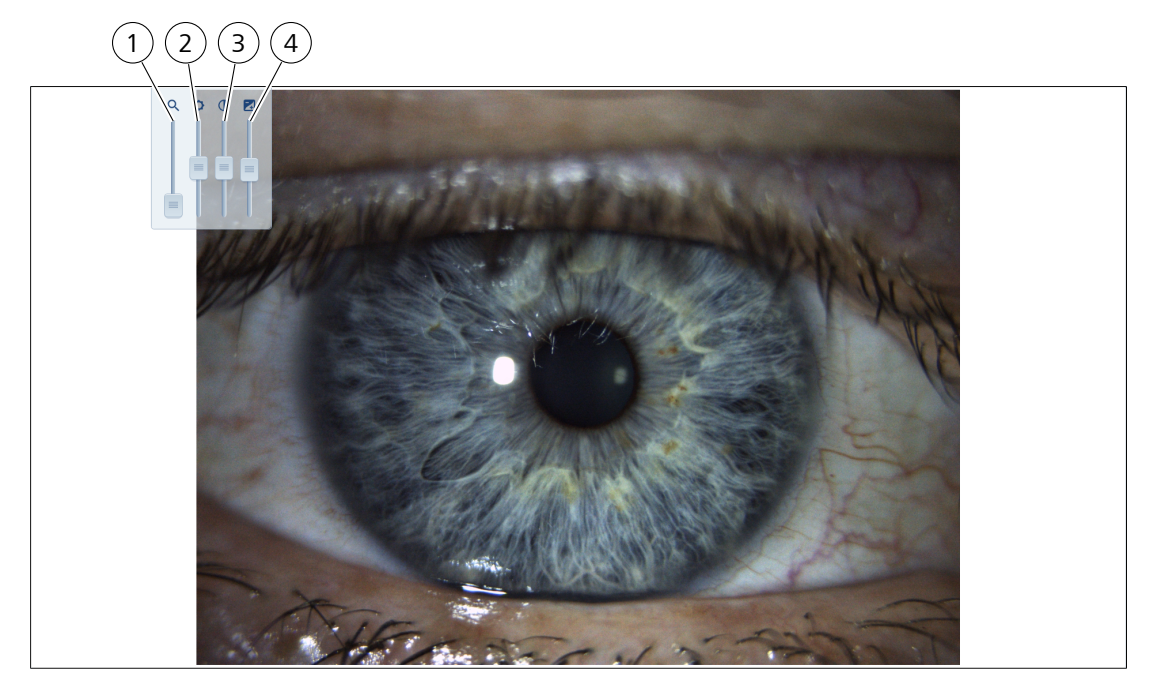

## 7.5.4 "Adjust image settings" control elements

## Figure 25: Controls for adjusting image settings

| Pos. | Icon/Name  | Explanation                                                                                                    |
|------|------------|----------------------------------------------------------------------------------------------------|
| 1    | Q          | Use the "Zoom" slide control to adjust the size of the image.                                                      |
|      | Zoom       |                                                                                                    |
| 2    | 0          | Use the "Brightness" slide control to adjust the brightness of the image.                                          |
|      | Brightness |                                                                                                    |
| 3    |            | Use the "Contrast" slide control to adjust the contrast of the image.                                              |
|      | Contrast   |                                                                                                    |
| 4    |            | Use the "Gamma" slide control to correct the gamma value (change of relationship between brightness and contrast). |
|      | Gamma      |                                                                                                    |

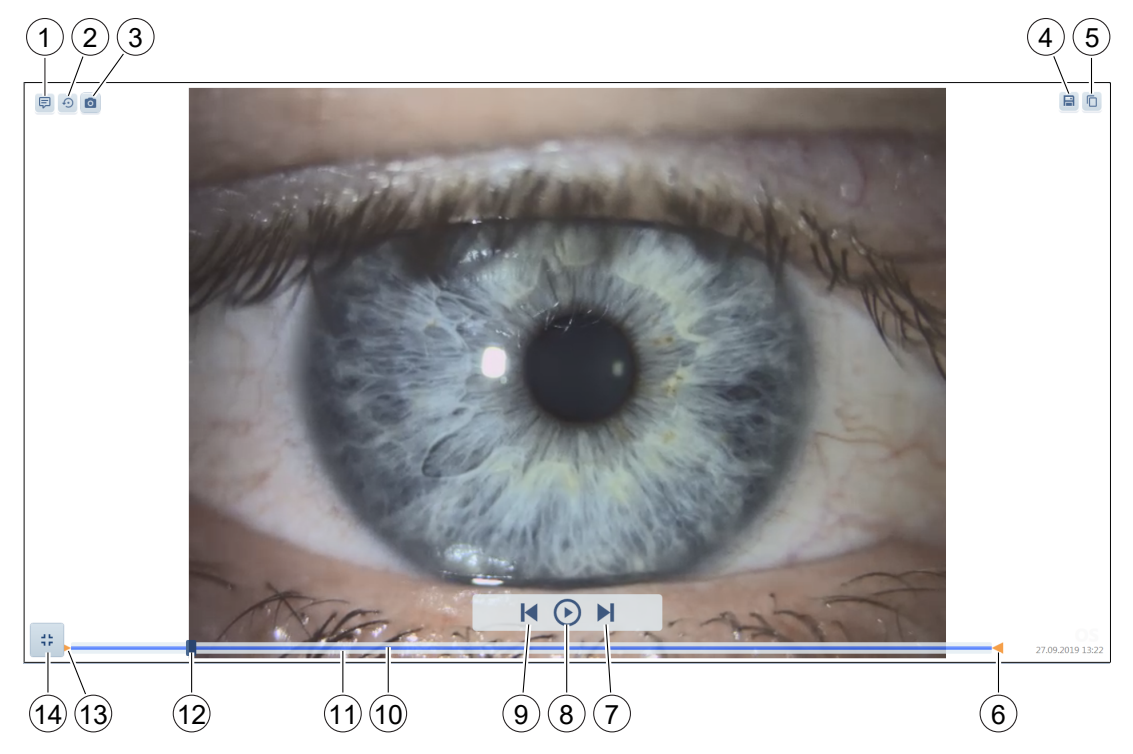

# 7.5.5 "Video review" control elements

Figure 26: Video review / control elements

| Pos. | Icon/Name                        | Explanation                                                                                                    |
|------|----------------------------------|----------------------------------------------------------------------------------------------------|
| 1    | Insert comment                   | Opens a dialog for entering a comment for the selected record. This comment is inserted in the report below the corresponding image.                 |
| 2    | <b>O</b><br>Reset                | Resets the selected settings. Also allows the adjustments in a record that was saved as an original to be reset.                                     |
| 3    | Create image<br>from video       | Creates a still (single) image from a video which was played in the review area,<br>and saves the current video image as an individual image.        |
| 4    | Overwrite the original           | Overwrites the original record with the changes made. Resetting the record to the original record is possible at any time with the [Reset] button.   |
| 5    | Create copy                      | Creates a copy of a record in the review area and saves it as an individual image or video. Copies are marked with the same symbol in the thumbnail. |
| 6    | Triangle pointing<br>to the left | Shows the defined ending point of the video as originally recorded (gray bar).<br>A new end point can be set by moving the triangle.                 |

#### 7 Software description

7.5 Review workflow step - Review of image and video files and report creation

| Pos. | Icon/Name                          | Explanation                                                                                                    |
|------|------------------------------------|----------------------------------------------------------------------------------------------------|
| 7    | Forward by image                   | When the video is paused, pressing this button moves the video forward by<br>one video image per click. When the video is running, the video plays faster<br>with each click. |
| 8    | Play video / Pause<br>video        | Starts or pauses the playback of the video.                                                                                                    |
| 9    | Backward by<br>image               | When the video is paused, pressing this button moves the video back by one video image with click. When the video is running, the video plays slower per each click.          |
| 10   | Blue bar                           | Shows the length between the selected start and end point.                                                                                                    |
| 11   | Grey bar                           | Shows the total length of the recorded video.                                                                                                    |
| 12   | Rectangle                          | Shows the current position within the video, use a slide control to navigate within the video.                                                                                |
| 13   | Triangle pointing to the right     | Shows the defined starting point of the video as originally recorded (gray bar).<br>A new starting point can be set by moving the triangle.                                   |
| 14   | Enable/disable<br>full-screen mode | Pressing the corresponding button or a double click enables or ends full-screen mode.                                                                                         |

## 7.5.6 Subsequent change of laterality

You can change the laterality of the documented eye subsequently during review.

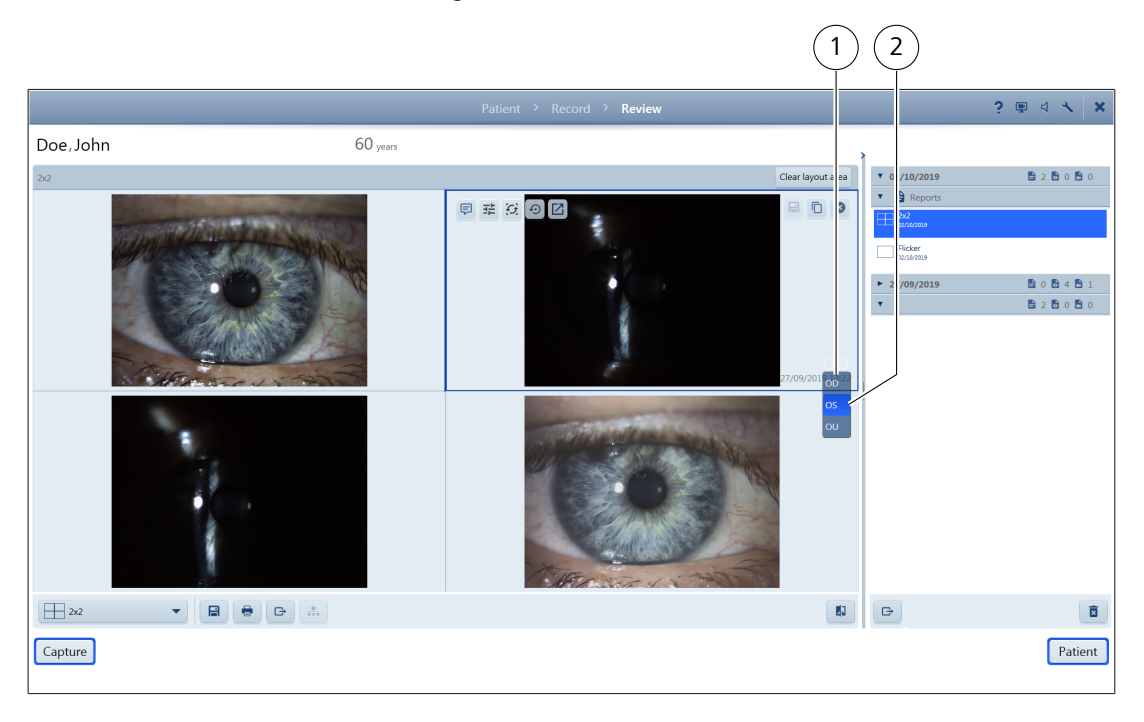

Figure 27: Review / Change laterality

| Pos. | Icon/Name                    | Explanation                                                                                                    |
|------|------------------------------|----------------------------------------------------------------------------------------------------|
| 1    | Laterality (OD, OU<br>or OS) | Shows the laterality of the documented eye.                                                                               |
| 2    | Change laterality            | Drop-down list for selecting the laterality. The laterality selected during recording can be corrected subsequently.      |
|      |                              | Action                                                                                                    |
|      |                              | In the review area, click on the record which is to be changed.                                                           |
|      |                              | <ul> <li>Click on the displayed laterality.</li> <li>A drop-down list will be opened.</li> </ul>                          |
|      |                              | <ul> <li>Click on the desired laterality.</li> <li>The laterality is changed and the drop-down list is closed.</li> </ul> |
|      |                              | <ul> <li>Click on to save the changed laterality.</li> </ul>                                                              |

## 7.5.7 Flicker mode

You can compare two or more images in Review by overlapping them – in the so-called differential view or flicker mode.

The flicker mode can be started by clicking the button in Review. After activation, it is possible to insert at least two images in one field of the review area.

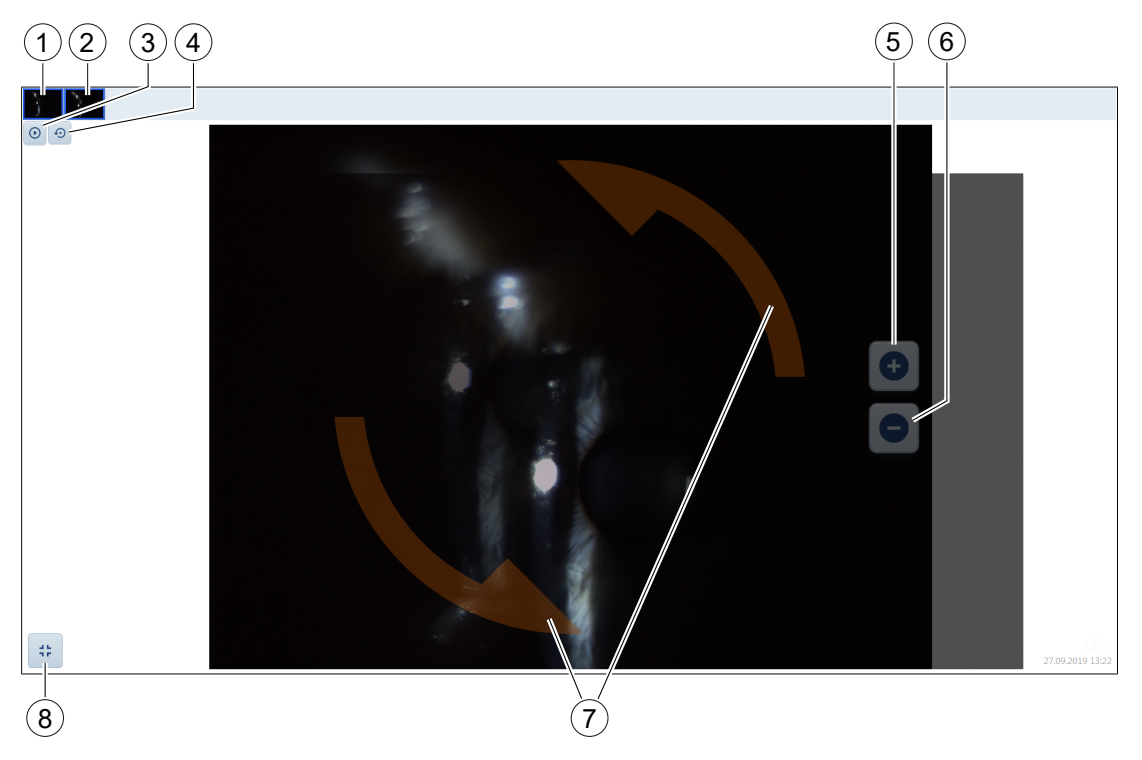

#### Figure 28: Review / Flicker mode

| ICONNAILE                                                   | Explanation                                                                                                    |
|-------------------------------------------------------------|----------------------------------------------------------------------------------------------------|
| Basic image and<br>other records<br>used in flicker<br>mode | Shows records as thumbnails, for use in flicker mode. The left image is always the first one to be dragged in and is always displayed in the background.                                      |
|                                                             | <ul> <li>The blue border around the thumbnail indicates that the record is displayed or overlaid in the review area. Only images with a blue border are flickered when is pressed.</li> </ul> |
|                                                             | <ul> <li>The white/dark grey border around the thumbnail indicates that the record<br/>is not displayed or overlaid in the review area.</li> </ul>                                            |
| Delete an image                                             | Deletes the selected image from the flicker mode.<br>The symbol only appears when the mouse pointer is located in the corresponding area.                                                     |
| Start/end flicker                                           | Use this button to start or stop the automatic overlapping of the records arranged in flicker mode.                                                                                           |
|                                                             | Basic image and<br>other records<br>used in flicker<br>mode                                                                                                    |

Action

Action

Action

Action

7.5 Review workflow step - Review of image and video files and report creation

| Pos.   | Icon/Name                          | Explanation                                                                                                    |
|--------|------------------------------------|----------------------------------------------------------------------------------------------------|
| 4      | $\mathbf{O}$                       | All records in flicker mode are reset.                                                                                                    |
|        | Reset all                          |                                                                                                    |
| 5      | Ð                                  | Enlarges the image area.                                                                                                    |
|        | Enlarge image                      |                                                                                                    |
| 6      | 0                                  | Reduces the image area.                                                                                                    |
|        | Reduce image                       |                                                                                                    |
| 7      | Image rotation                     | The curved arrow to rotate appears when the mouse cursor is placed in the highlighted area.                                                   |
| 8      | Enable/disable<br>full-screen mode | Pressing the corresponding button or a double click enables or ends full-screen mode.                                                         |
| Action | ,                                  | Enable flicker mode by pressing the button.                                                                                                   |
|        |                                    | In the thumbnail area, double-click on a record and drag it to the<br>review area while keeping the left mouse button pressed.                |
|        |                                    | <ul> <li>In the thumbnail area, select another record that you want to<br/>overlap with the first record by double-clicking on it.</li> </ul> |

 If necessary, repeat these steps if you want to overlap other records in flicker mode.

Change zoom, position or orientation of overlapped record

 Select the thumbnail for which you want to change zoom, position, or orientation so that a blue frame appears around the thumbnail.

 $\Rightarrow$  The first image (far left) cannot be changed.

Change zoom

| ► | Use the 🛨 button to enlarge and the 🕒 button to reduce.                                                                                                    |
|---|----------------------------------------------------------------------------------------------------|
| C | hange position                                                                                                    |
| • | In the review area, click on the record which is to be overlapped.<br>Hold down the left mouse button and position the record within<br>the review area aligned with the basic image. |
| C | hange orientation                                                                                                    |
|   | Within the highlighted circle symbol, you can retate the image                                                                                                    |

Within the highlighted circle symbol, you can rotate the image using the curved arrows and position it to match the basic image. Action

Start flicker

If the records which are to be overlapped are correctly aligned

regarding zoom, position and orientation, click on the button.

- $\Rightarrow$  The automatic overlapping of the selected records will start.
- ⇒ Only records with a blue frame are used for the flicker mode.
- To stop the automatic overlapping, click again on the button.
- Click on the button to remove a record in flicker mode from the review area.
- Disable flicker mode by pressing the button.

# 7.6 Settings

## 7.6.1 Menu bar

Use the  $\mathbb{N}$  (Settings) button in the right upper corner to open the "Settings" dialog.

On the left side of the "Settings" dialog is the menu bar showing various setting options.

The dialog of the selected setting option is displayed on the right side in the work area of the dialog.

| (1) (2) (3)       | 4                                            |                       |            |
|-------------------|----------------------------------------------|-----------------------|------------|
|                   |                                              | Settings              | ? () d < X |
| System informatic | Information                                  | 7                     |            |
| General settings  | Product name                                 | SL Imaging            |            |
| Advanced settings | Product version                              | 2.1.2                 |            |
| /                 | Software version                             | 2.1.2                 |            |
| Network           | Generic Device version                       | 4.0.0.5809            |            |
| DICOM             | Serial number                                | 133221                |            |
| Maintenance       | Manufacturer                                 | Carl Zeiss Meditec 9  |            |
| User management   | Uptime                                       | 0:00 hours            |            |
| Licenses          | Connection to patient data management system | Disabled              |            |
|                   | Last backup                                  | 3.% OL 2TO GR         |            |
|                   | Current user                                 | Administrator (Local) |            |
| (7)(5)            | © 2014 Carl Zeiss Meditec. All rights        | reserved.             |            |
| 8 6               | Message history                              |                       |            |
|                   | Date 👻 Users                                 | Title                 |            |
|                   |                                              | No messages.          |            |
|                   |                                              |                       |            |
|                   |                                              |                       | Clear      |
|                   |                                              |                       |            |
|                   |                                              |                       |            |
|                   |                                              |                       |            |
|                   |                                              |                       |            |
| Back              |                                              |                       |            |
|                   |                                              |                       |            |
|                   |                                              |                       |            |
| (1)               |                                              |                       |            |
|                   |                                              |                       |            |

Figure 29: Settings - menu bar

| Pos. | Icon/Name               | Explanation                                                                                      |
|------|-------------------------|--------------------------------------------------------------------------------------------------|
| 1    | System infor-<br>mation | Opens a window displaying system information (start window after opening the "Settings" dialog). |
| 2    | General settings        | Opens a window for specifying general device settings.                                           |
| 3    | Advanced<br>settings    | Opens a window for specifying advanced system settings.                                          |
| 4    | Network                 | Opens a window for specifying network settings                                                   |
| 5    | DICOM                   | Opens a window for specifying DICOM settings.                                                    |
| 6    | Maintenance             | Opens a window for specifying maintenance settings.                                              |
| 7    | User<br>management      | Opens a window for configuring user management.                                                  |
| 8    | Licenses                | Opens a window for displaying existing licenses and activating new licenses.                     |
| 9    | Working area            | Displays the dialog for the selected setting option.                                             |
| 10   | Back                    | Closes the "Settings" dialog. All modified settings will be automatically saved.                 |

## 7.6.2 System information

This window will be opened when the [System information] button is clicked. It shows important system information.

|                    |                                    | Settings                 | ? 🔅 d 🔨 🗙 |
|--------------------|------------------------------------|--------------------------|-----------|
| System information | Information                        |                          |           |
| General settings   | Product name                       | SL Imaging               |           |
| Advanced settings  | Product version                    | 2.1.2                    |           |
| Network            | Software version                   | 2.1.2                    |           |
|                    | Generic Device vers on             | 4.0.0.5809               |           |
| DICOM              | Serial number                      | 133221                   |           |
| Maintenance        | Untime                             | Carl Zeiss Meditec       |           |
| User management    | Connection to patie it data manage | ement system Disabled    |           |
| Licenses           | Disk space used                    | 9% of 510 GB             |           |
|                    | Last backup                        |                          |           |
|                    | Current user                       | Administrator (Local)    |           |
|                    | © 2014 Carl Z iss Medite           | ec. All rights reserved. |           |
|                    | Message history                    |                          |           |
|                    | Date 👻                             | Users Title              |           |
|                    |                                    | No messages.             |           |
|                    |                                    |                          | Clear     |
|                    |                                    |                          |           |
|                    |                                    |                          |           |
| Back               |                                    |                          |           |

## Figure 30: Settings / System information

| Pos. | Name                          | Explanation                                                                             |  |  |
|------|-------------------------------|-----------------------------------------------------------------------------------------|--|--|
| 1    | "Information" dia             | log area                                                                                |  |  |
|      | This area displays ir         | mportant information about the device software.                                         |  |  |
| 2    | "Message history" dialog area |                                                                                         |  |  |
|      | List of system<br>messages    | This area contains an overview of all system messages (e.g. network connection errors). |  |  |
|      | <b>U</b><br>Warning           | "Warning" symbol in message overview                                                    |  |  |
|      | Error                         | "Error" symbol in message overview                                                      |  |  |
|      | Serious error                 | "Serious error" symbol in message overview                                              |  |  |
|      | (i)<br>Information            | "Information" symbol in message overview                                                |  |  |
| 3    | Clear                         | Clears all messages form the "Message history".                                         |  |  |

## 7.6.3 General settings

Click the [General settings] button to open this dialog. All general software settings can be made here.

|                    | 1                                                               | 2                                                 |   |              |   |   |
|--------------------|-----------------------------------------------------------------|---------------------------------------------------|---|--------------|---|---|
|                    |                                                                 | Settings                                          | ? | ( <u>0</u> ) | 4 | × |
| System information | • Plex :e note: settings with this sign requi                   | re a levice restart to become active.             |   |              |   |   |
| General settings   | Institution information                                         |                                                   |   |              |   |   |
| Advanced settings  | Institution name                                                |                                                   |   |              |   |   |
| Network            | Department                                                      |                                                   |   |              |   | _ |
| DICOM              | Address line 1                                                  |                                                   |   |              |   |   |
| Maintenance        | Address line 2                                                  |                                                   |   |              |   |   |
| User management    | Phone number                                                    |                                                   |   |              |   |   |
| Licenses           | E-mail                                                          |                                                   |   |              |   |   |
|                    | Web                                                             |                                                   |   |              |   |   |
|                    | Information messages<br>Message display time<br>Locale settings | seconds                                           |   |              |   |   |
|                    | Language                                                        | English (United States) - English (United States) |   |              |   | • |
|                    | Format                                                          | German (Germany)                                  |   |              |   | • |
|                    | Short date                                                      | dd.MMJyyyy                                        |   |              |   | • |
|                    | Long date                                                       | dddd, d. MMMM yyyy                                |   |              |   | • |
|                    | Short time                                                      | HHmm                                              |   |              |   | • |
| Back               |                                                                 |                                                   |   |              |   |   |

Figure 31: Settings / General settings 1

| Pos.                                                                                             | Name                                  | Explanation                                                                                                    |  |
|--------------------------------------------------------------------------------------------------|---------------------------------------|----------------------------------------------------------------------------------------------------|--|
| 1                                                                                                | "Institution information" dialog area |                                                                                                    |  |
|                                                                                                  | Institution name                      | Input field for entering the name of the institution / clinic / practice that is to appear in the reports                                                          |  |
| Department Input field for entering the name of the department that is to apper<br>reports       |                                       |                                                                                                    |  |
| Address line 1; Input fields for entering the address to appear in the reports<br>Address line 2 |                                       |                                                                                                    |  |
| Phone number Input field for entering the telephone number to appear in the                      |                                       | Input field for entering the telephone number to appear in the reports                                                                                             |  |
|                                                                                                  | E-mail                                | Input field for entering the e-mail address to appear in the reports                                                                                               |  |
|                                                                                                  | Web                                   | Input field for entering the web address to appear in the reports                                                                                                  |  |
| 2                                                                                                | "Information messages" dialog area    |                                                                                                    |  |
|                                                                                                  | Message display<br>time               | Input field for setting the display time of system messages (in seconds). The time can be increased/reduced in one second increments with the [+] and [-] buttons. |  |

#### 7.6 Settings

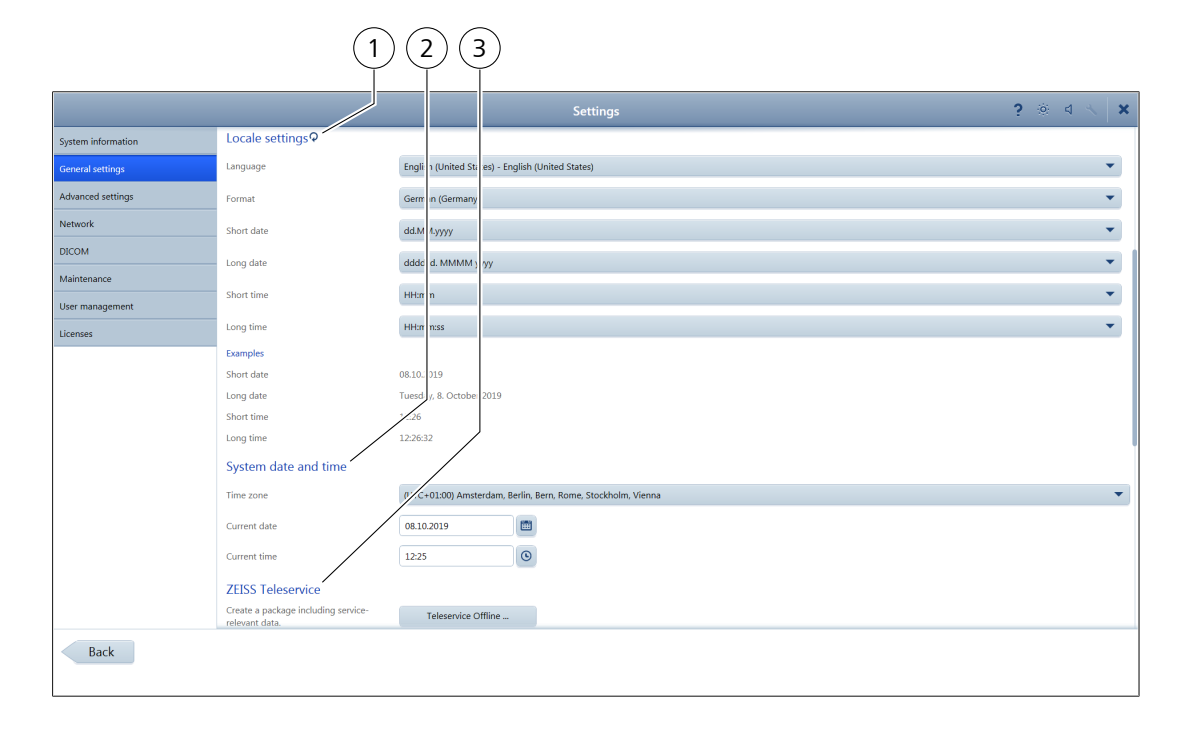

#### Figure 32: Settings / General settings 2

| Pos. | Name                                                      | Explanation                                                                                                    |  |  |
|------|-----------------------------------------------------------|----------------------------------------------------------------------------------------------------|--|--|
| 1    | "Locale settings" dialog area                             |                                                                                                    |  |  |
|      | Language                                                  | Drop-down list for selecting the language                                                                                                    |  |  |
|      | Format                                                    | Drop-down list for selecting the regional format settings                                                                                                    |  |  |
|      | Date (long / short)                                       | Drop-down lists for selecting the display format for the date                                                                                                    |  |  |
|      | Time (long /<br>short)                                    | Drop-down lists for selecting the display format for the time                                                                                                    |  |  |
|      | When changing the following message restart to be activat | e language, a restart of the device is required. After changing the setting, the will be displayed: "Restart necessary. Settings were changed which require a ted." Confirm with [OK].                                                                                     |  |  |
| 2    | "System date and                                          | d time" dialog area                                                                                                    |  |  |
|      | Time zone                                                 | Drop-down list for selecting the current time zone                                                                                                    |  |  |
|      | Current date                                              | The current date can be selected after expanding the "Current date" selection box                                                                                                    |  |  |
|      | Current time                                              | The current time can be selected after expanding the "Current time" selection box                                                                                                    |  |  |
| 3    | "ZEISS Teleservice" dialog area                           |                                                                                                    |  |  |
|      | Teleservice<br>Offline                                    | The [Teleservice Offline] button opens the offline remote maintenance tool. In the event of problems, a file package with log files and screenshots of the problem can be created, exported to an external network drive or USB drive and sent by e-mail to ZEISS Service. |  |  |

#### SL Imaging Solution

| ° <b>0</b> 5. | Name                   | Expl                                          | anation                                                                           |               |
|---------------|------------------------|-----------------------------------------------|-----------------------------------------------------------------------------------|---------------|
|               | Teleservi<br>Online.   | ice This<br>                                  | function is not available.                                                        |               |
|               |                        |                                               | 2 3 4                                                                             |               |
|               |                        |                                               | Settings                                                                          | ? © d < ×     |
| System infor  | mation ZEISS<br>Create | a package including servi e-                  | Telesené + Offline                                                                |               |
| Advanced se   | ttings Start a :       | nt data.<br>session which is remote-untrolled | Teleservi e Online                                                                |               |
| Network       | by ZEIS                | interface 9                                   |                                                                                   |               |
| DICOM         | Dark u                 | user interface                                | III Dis bled                                                                      |               |
| Maintenance   | Patie                  | nt management                                 |                                                                                   |               |
| User manage   | ement Patient          | identification                                | Name ID                                                                           |               |
| Licenses      |                        |                                               | The patient is id ntified by hi: her personal data (e.g. name) and by his/her ID. |               |
|               | Issuer o               | of patient ID                                 | SL Imani                                                                          |               |
|               | Auto-g                 | enerate patient ID                            | Enabled                                                                           |               |
|               | Displa                 | ay of patient name                            |                                                                                   |               |
|               | Show p                 | patient names in different ways               | Disabled                                                                          |               |
|               | Printo                 | out                                           |                                                                                   |               |
|               | Show si                | ignature field on reports                     | Hide                                                                              |               |
|               | Logo of                | finstitution                                  |                                                                                   | Browse        |
|               | Report                 | file location                                 | C:\pdf_export\                                                                    | Browse        |
| 1             |                        |                                               |                                                                                   | Printer setup |

Figure 33: Settings / General settings 3

| Pos. | Name                                       | Explanation                                                                                                    |
|------|--------------------------------------------|----------------------------------------------------------------------------------------------------|
| 1    | "User interface" o                         | lialog area                                                                                                    |
|      | Dark user<br>interface                     | This option button is used to activate or deactivate dark mode.                                                                                                    |
| 2    | "Patient manager                           | ment" dialog area                                                                                                    |
|      | Patient identifi-<br>cation                | In the [Name] button setting, the patient is identified by his/her personal data (e.g. name) and an ID. In the [ID] button setting the patient is identified by ID and Gender only. Additional personal data is optional.               |
|      | Issuer of patient<br>ID                    | This input field is for entering the initials of the person creating the patient ID (issuer).                                                                                                    |
|      | Auto-generate<br>patient ID                | This option button is used for enabling and disabling the automatic assignment of a patient ID.                                                                                                    |
| 3    | "Display of patier                         | nt name" dialog area                                                                                                    |
|      | Show patient<br>names in different<br>ways | This option button is used to enable/disable the display of the patient name in different ways. Activation of the option [Show patient names in different ways] enables a choice between ideographic, phonetic and alphabetic notation. |
|      | Order of display                           | This list box is only displayed when the option [Show patient names in different ways] is enabled. The order of display can be selected with the arrow keys. Only the first two entered patient names are displayed in each case.       |

|      |                                 | 1                                                                                                    |
|------|---------------------------------|----------------------------------------------------------------------------------------------------|
| Pos. | Name                            | Explanation                                                                                                    |
| 4    | "Printout" dialog               | area                                                                                                    |
|      | Show signature field on reports | This option button is used to enable/disable the display of the signature field on reports.                                                                                                    |
|      | Logo of insti-<br>tution        | The [Browse] button opens a window for choosing a logo of the institution in JPG format that is to appear on reports. After selecting the desired folder, the window is closed by clicking the [Select] button; the name of the selected logo will be displayed on the screen. The [Cancel] button closes the window without importing the logo.     |
|      | Report file<br>location         | The [Browse] button opens a window for selecting the storage location for reports in PDF format. After selecting the desired folder, the window is closed by clicking the [Select] button; the selected folder will be displayed on the screen as the storage location. The [Cancel] button closes the window without changing the storage location. |

#### 7.6.3.1 Teleservice Online

This function is not available.

#### 7.6.3.2 Teleservice Offline

This function is used to create a data package which can be sent to ZEISS Service for error analysis.

## 7.6.4 Advanced settings

This dialog is opened by clicking the [Advanced settings] button. The current user-specific settings can be displayed, entered and changed here.

|                                                                                                    |                                                                                                    |                                                                               | 3)(4)(5)   | ) (6           |        | <u>9</u> |           |
|----------------------------------------------------------------------------------------------------|----------------------------------------------------------------------------------------------------|-------------------------------------------------------------------------------|------------|----------------|--------|----------|-----------|
|                                                                                                    |                                                                                                    |                                                                               | Setting    |                |        |          | ? 🛡 d 🔨 🗙 |
| System Information<br>General settings<br>Advanced settings<br>Network<br>DICOM<br>Maintenance<br>User management | Data import<br>Import patient records that were or<br>Import existing data records<br>Capture<br>Available cameras<br>Available slit tamps<br>Function of the joystick rotary<br>button | eated usi g the SL line ling module<br>Demo - Simulation<br>Demo - Simulation | Importi g_ |                | •<br>• |          |           |
| Licenses                                                                                                    | oution<br>Layout for reporting<br>Number of recorded images for<br>each record<br>Time for review view<br>Send all images automatically to<br>DICOM server<br>Review                    | Work without layout                                                           | Disabled   | Create new lay | out    |          |           |
| Back                                                                                                    | Layout for reporting<br>Path to third-party applications<br>Image editing                                                                                                    | Single image                                                                  |            | Create new la  | wse    |          |           |
|                                                                                                    |                                                                                                    |                                                                               | (12        |                |        |          |           |

| Figure 3- | : Settings / | ' Advanced | settings |
|-----------|--------------|------------|----------|
|-----------|--------------|------------|----------|

| Pos. | Icon/Name                       | Explanation                                                                                                    |
|------|---------------------------------|----------------------------------------------------------------------------------------------------|
|      | Data import                     |                                                                                                    |
| 1    | Import existing<br>data records | Enables patient data records to be imported from SL Imaging 2.03 or lower (Importing patient data [> 50]).                                                                                                    |
|      |                                 | The following prerequisites must be fulfilled when importing: The patient file must contain the first name, last name and date of birth of the patient as described in the "Instructions for Use SL Imaging module". |
|      | Capture                         |                                                                                                    |
| 2    | Available cameras               | The drop-down list "Available cameras" is used to select the camera mounted to the slit lamp.                                                                                                    |
|      |                                 | The "Demo-Simulation" selection allows a demo video for testing the software to be played.                                                                                                    |

| Pos. | lcon/Name                                           | Explanation                                                                                                    |
|------|-----------------------------------------------------|----------------------------------------------------------------------------------------------------|
| 3    | Available slit<br>lamps                             | The drop-down list "Available slit lamps" is used to select the slit lamp connected.                                                                                                    |
|      |                                                     | The "Demo-Simulation" selection allows a demo video for testing the software and simulating the connected slit lamp to be played.                                                                                                    |
| 4    | Function of the<br>joystick rotary<br>button        | The drop-down list "Function of the joystick rotary button" is used to select the function of the joystick rotary button. By turning the joystick rotary knob, the specified parameter is changed during recording in the "Record" workflow step. |
|      |                                                     | You will see the change in the live image. This function is only available for the ZEISS SL 800 slit lamp.                                                                                                    |
| 5    | Layout for reporting                                | The drop-down list "Layout for reporting" is used to select a default or cutomized layout, see "Image / video recording" [> 68].                                                                                                    |
| 6    | Create new<br>layout                                | Use the [Create new layout] button to create customized layouts, see<br>"Image / video recording" [> 68].                                                                                                    |
| 7    | Number of<br>recorded images<br>for each record     | Use the [+] and [-] buttons to specify how many images a series should contain. An image series may contain 1 to 5 images. The last image of an image series is the image captured when the release button of the camera is pressed.              |
| 8    | Time for preview view                               | Use this drop-down list to specify how long the last image of a series is to be displayed in full-screen mode. The length of display may be set from 0.5 to 5 seconds, or the display may be disabled.                                            |
| 9    | Send all images<br>automatically to<br>DICOM server | Use this option button to enable / disable automatic image transfer to a DICOM server during capturing. If this button is disabled, only the images contained in a report will be exported to DICOM.                                              |
|      |                                                     | This button can only be selected if the DICOM services are activated.                                                                                                    |
|      | Review                                              |                                                                                                    |
| 10   | Browse                                              | Select the external application you want to use in the Review to edit recordings.                                                                                                    |
|      |                                                     | The Windows application "Paint" is set as default.                                                                                                    |
| 11   | Create new<br>layout                                | Use the [Create new layout] button to create customized layouts, see "Review" [> 74].                                                                                                    |
| 12   | Layout for reporting                                | The drop-down list "Layout for reporting" is used to select a default or customized layout, see "Review" [> 74].                                                                                                    |

#### 7.6.5 Network

This dialog window is opened by clicking the [Network] button. The current network settings can be displayed and changed here. **NOTE! Configuration and network settings may only be changed by an experienced network administrator.** 

This functionality is not currently available if your network settings are managed through Windows.

|                    |                       |                                                      | Settings                                                                                    | ? | Ţ | 4 ×    | × |
|--------------------|-----------------------|------------------------------------------------------|---------------------------------------------------------------------------------------------|---|---|--------|---|
| System information | Setting               | s for network a                                      | adapter                                                                                     |   |   |        |   |
| General settings   | Network a             | dapter                                               | Realtek USB GbE Family Controller                                                           |   |   | Browse |   |
| Advanced settings  | Network a             | dapter state                                         | Enabled                                                                                     |   |   |        |   |
| Network            | DHCP                  |                                                      | Enabled                                                                                     |   |   |        |   |
| DICOM              | Network s             | tatus                                                | Connected                                                                                   |   |   |        |   |
| Maintenance        | MAC addr              | ess                                                  | 8C:04:BA:93:87:88                                                                           |   |   |        |   |
| User management    | Host name             | e                                                    | OG05N002IE                                                                                  |   |   |        |   |
| Licenses           | IP address            |                                                      | 108.164.118                                                                                 |   |   |        |   |
|                    | Subnet ma             | ask                                                  |                                                                                             |   |   |        |   |
|                    | Gateway               |                                                      | 10.8.164.254                                                                                |   |   |        |   |
|                    | DNS                   |                                                      | 10.2.39.6                                                                                   |   |   |        |   |
|                    | Domain                |                                                      | cznet.zeiss.org                                                                             |   |   | Change | - |
|                    | Note: The             | network administrat                                  | tor must support the domain modification. Changes will only be active after system restart. |   |   |        |   |
|                    | Networ<br>Available r | Network drive configuration Available network drives |                                                                                             |   |   |        |   |
|                    |                       | Drive letter                                         | Network path                                                                                |   |   |        |   |
|                    |                       | H:                                                   | \\dejensfs002.cznet.zeiss.org\OGCFREIT\$                                                    |   |   |        |   |
|                    |                       | N:                                                   | \\cznet.zeiss.org\dfsroot\dejen\czm3\daten                                                  |   |   |        |   |
|                    |                       | Q:                                                   | \\cznet.zeiss.org\dfsroot\dejen\czm\e_entwicklung                                           |   |   |        |   |

Figure 35: Settings / Network 1

| Pos.             | Name                                                | Explanation                                                                                                    |
|------------------|-----------------------------------------------------|----------------------------------------------------------------------------------------------------|
| 1                | "Settings for<br>network<br>adapter" dialog<br>area | In this area, the current settings for network configuration such as DHCP status, IP address, subnet mask, gateway, DNS, MAC address, host name and network status are displayed.                 |
|                  | Network adapter                                     | Information field to display the selected network interface board                                                                                                    |
|                  | Network adapter<br>status                           | Information field for displaying the network adapter status                                                                                                    |
|                  | DHCP                                                | Option button for enabling/disabling the DHCP. If DHCP has been enabled, the IP address, subnet mask and gateway are retrieved from the DHCP server. The following boxes will then be grayed out. |
|                  | Network status                                      | Information field for displaying the network status                                                                                                    |
|                  | MAC address                                         | Information field for displaying the MAC address                                                                                                    |
| Host name Inform |                                                     | Information field for displaying the host name                                                                                                    |
|                  | IP address                                          | Input field for entering the IP address. This field must only be filled out if DHCP has been disabled.                                                                                            |

| Pos. | Name        | Explanation                                                                                             |
|------|-------------|----------------------------------------------------------------------------------------------------|
|      | Subnet mask | Input field for entering the subnet mask. This field must only be filled out if DHCP has been disabled. |
|      | Gateway     | Input field for entering the gateway. This field must only be filled out if DHCP has been disabled.     |
|      | DNS         | Input field for entering the DNS address                                                                |
|      | Domain      | Allows access to a domain                                                                               |

|                    | (                 | 1                                        | 2                    | 2)                    |                          |                   |           |                    |            |            |          |    |
|--------------------|-------------------|------------------------------------------|----------------------|-----------------------|--------------------------|-------------------|-----------|--------------------|------------|------------|----------|----|
|                    |                   |                                          |                      |                       | Settings                 |                   |           |                    | ? 9        | <b>a</b> 4 | 4        | ×  |
| System information | Subnet mask       | 255.2                                    | 255.252.0            |                       |                          |                   |           |                    |            |            |          |    |
| General settings   | Gateway           | 10.8.                                    | 164.254              |                       |                          |                   |           |                    |            |            |          |    |
| Advanced settings  | DNS               | 10.2.                                    | 39.6                 |                       |                          |                   |           |                    |            |            |          |    |
| Network            | Domain            | cznet.                                   | zeiss.org            |                       |                          |                   |           |                    |            | Char       | nge      |    |
| DICOM              | Note: The network | administrator must                       | support the domain   | nodification. Changes | will only be active afte | r system restart. |           |                    |            |            |          |    |
| Maintenance        | Network driv      | e configuration                          | n                    |                       |                          |                   |           |                    |            |            |          |    |
| User management    | Available network | c drives                                 | twork path           |                       |                          |                   |           |                    |            |            |          |    |
| Licenses           | н.                | () (d) (d) (d) (d) (d) (d) (d) (d) (d) ( | leiensfs002 cznet ze | s orn\OGCEREIT\$      |                          |                   | <br>      |                    |            |            |          |    |
|                    |                   | \\c                                      | znet.zeiss.org\dfsro | t\deien\czm3\daten    |                          |                   |           |                    |            |            |          |    |
|                    | <b>O</b> 0:       | \\c                                      | znet.zeiss.org\dfsro | t\dejen\czm\e entwic  | cklung                   |                   |           |                    |            |            |          |    |
|                    |                   |                                          |                      |                       | ~                        |                   | Reconnect | Disconnect network | c drive Ma | ap network | k drive. |    |
|                    | Domoto data       |                                          |                      |                       |                          |                   |           |                    |            | 1          |          | -1 |
|                    | Kemote data       | exchange                                 | Dischlard            |                       |                          |                   |           |                    | /          |            |          |    |
|                    | Patient data exch | ange via                                 | Disabled             |                       |                          |                   |           |                    |            |            |          |    |
|                    | USB               |                                          |                      |                       |                          |                   |           |                    |            | Br         | rowse    |    |
|                    | Shared directory  |                                          |                      |                       |                          |                   |           |                    |            | Br         | rowse    | -  |
|                    | EuroFi card       |                                          |                      |                       |                          |                   |           |                    |            | Br         | COWER    | 5  |
|                    | cycrrcard         |                                          |                      |                       |                          |                   |           |                    |            |            |          |    |
| Back               |                   |                                          |                      | ſ                     |                          |                   | /         |                    |            |            |          |    |
|                    |                   |                                          |                      |                       |                          |                   | -         |                    |            |            |          |    |
|                    |                   |                                          |                      |                       | Network path             |                   |           |                    |            |            |          |    |
|                    |                   |                                          |                      |                       | Drive letter             | -                 |           |                    |            |            |          |    |
|                    |                   |                                          |                      |                       | User name                |                   |           |                    |            |            |          |    |
|                    |                   |                                          |                      |                       | Password                 |                   |           |                    |            |            |          |    |
|                    |                   |                                          |                      |                       |                          |                   |           | Cancel             | nnect      |            |          |    |

## Figure 36: Settings / Network 2

| Pos. | Name                        | Explanation                                                                                              |
|------|-----------------------------|----------------------------------------------------------------------------------------------------|
| 1    | "Network drive co           | onfiguration" dialog area                                                                                |
|      | Available network<br>drives | All existing network drives are displayed in this list box with the drive letter and network path.       |
|      | Reconnect                   | This button is used to reconnect the network drive selected in the "Available network drives" list box.  |
|      | Disconnect<br>network drive | This button is used to disconnect the network drive selected in the "Available network drives" list box. |

| Pos. | Name                                  | Explanation                                                                                                    |
|------|---------------------------------------|----------------------------------------------------------------------------------------------------|
|      | Map network<br>drive                  | This button is used to map a new network drive. A dialog window opens in which the network path, drive letter, user name and password can be entered. The network drive is mapped by clicking the [Map] button. The new network drive will be displayed in the "Available network drives" list box.     |
| 2    | "Remote data exe                      | change" dialog area                                                                                                    |
|      | Anonymize<br>patient infor-<br>mation | Use this option button to enable / disable the anonymization of patient data.<br>If this button is enabled, the patient data will be anonymized before export<br>during remote data exchange.<br>If this button is disabled, the patient data will be exported as shown during<br>remote data exchange. |
|      | USB                                   | The [Browse] button allows you to select a USB removable disk to store patient data during remote data exchange. The USB removable disk must be connected to allow you to select it in this window.                                                                                                    |
|      | Shared directory                      | The [Browse] button allows you to select a shared folder to store patient data during remote data exchange.                                                                                                    |
|      | EyeFi card                            | The [Browse] button allows you to select an EyeFi card to store patient data during remote data exchange. The EyeFi card must be connected to allow you to select it in this window.                                                                                                    |

## 7.6.6 DICOM

This dialog is opened by clicking the [DICOM] button. The DICOM services can be enabled and edited here.

|                    | Settings                                                                      | ? 🔅 d 🔨 🗙 |
|--------------------|-------------------------------------------------------------------------------|-----------|
| System information | Connection configuration                                                      |           |
| General settings   | DICOM network <b>I sabled</b>                                                 |           |
| Advanced settings  | Local application entity                                                      |           |
| Network            | Station name                                                                  |           |
| DICOM              | Local AE title SL Imaging                                                     |           |
| Maintenance        | Port 0                                                                        |           |
| User management    | Remote application entity                                                     |           |
| Licenses           | Use the DICOM storage configuration for Query / Retrieve / Storage Commitment |           |
|                    |                                                                               |           |
|                    |                                                                               |           |
|                    | Le Storage CZMA 11119 offline                                                 |           |
|                    | AutoConnect Manually connect Test the connection                              |           |
|                    | Advanced settings                                                             |           |
|                    | Maximum query results O                                                       |           |
|                    | Maximum association idle time 30 Seconds                                      |           |
|                    | DIMSE RSP timeout                                                             |           |
|                    | Network timeout 20 O seconds                                                  |           |
| Back               |                                                                               |           |

## Figure 37: Settings/DICOM 1

| No. | Name                                         | Explanation                                                                                                    |  |  |  |
|-----|----------------------------------------------|----------------------------------------------------------------------------------------------------|--|--|--|
| 1   | "Connection conf                             | iguration" dialog area                                                                                                    |  |  |  |
|     | DICOM network                                | Use the DICOM storage configuration also for Query / Retrieve / Storage Commitment.                                                                                                    |  |  |  |
|     |                                              | Option button for enabling/disabling the DICOM network communication.                                                                                                    |  |  |  |
|     |                                              | If this button is enabled, only the DICOM services MWL and Storage must be<br>configured. The settings for the DICOM services Retrieve, Query and Storage<br>Commitment are retrieved from Storage.<br>Observe the note following the table. |  |  |  |
| 2   | "Local application entity" dialog area       |                                                                                                    |  |  |  |
|     | Station name                                 | Input field for entering the station name.                                                                                                    |  |  |  |
|     | Local AE title                               | Input field for entering the AE title.                                                                                                    |  |  |  |
|     | Port                                         | Input field for entering the port number. The port number can be changed using the [+] and [-] buttons.                                                                                                    |  |  |  |
| 3   | "Remote applicat                             | ion entity" dialog area                                                                                                    |  |  |  |
|     | "Remote appli-<br>cation entity" list<br>box | This list box contains an overview of all remote application entities including AE title, Host and Port.                                                                                                    |  |  |  |

| No. | Name                | Explanation                                                                                                    |
|-----|---------------------|----------------------------------------------------------------------------------------------------|
|     | AutoConnect         | The [AutoConnect <sup>™</sup> ] button is used for performing an automatic configu-<br>ration. All detected DICOM servers are displayed in a list. The desired DICOM<br>server is selected by clicking [Select] and the connection will be automatically<br>configured.<br>The AutoConnect <sup>™</sup> function only works with ZEISS FORUM Servers from<br>FORUM version 3.0.<br>Observe the note displayed below the table. |
|     | Manually<br>connect | This button is used for configuring the DICOM services manually. To do this, select the desired service and click the [Manually connect] button. A window will open in which the service can be enabled/disabled. The values must be entered manually in the "AE title", "Host name" and "Port" input fields.                                                                                                    |
|     | Test connection     | This button is used for testing the connections to the individual services. The results of the test connection are shown in a new window. By clicking the [See details] button, the details of the test connection results can be displayed.<br>For the DICOM service "Retrieve", a yellow exclamation mark appears during the test because SL Imaging does not support this service.                                          |

#### Note on the "Retrieve" service

Currently, the SL Imaging does not support the "Retrieve" service. Please make sure that this service is not enabled. To do this, click on "Manually connect..." and disable the "Retrieve" option.

| $\checkmark$ | MWL                | CZMAMWL | ForumServer.inblr10.zeiss.o | 11119 |
|--------------|--------------------|---------|-----------------------------|-------|
| $\checkmark$ | Storage            | CZMA    | ForumServer.inblr10.zeiss.o | 11119 |
|              | Retrieve           | CZMA    | ForumServer.inblr10.zeiss.o | 11119 |
| $\checkmark$ | Query              | CZMA    | ForumServer.inblr10.zeiss.o | 11119 |
|              | Storage Commitment | CZMA    | ForumServer.inblr10.zeiss.o | 11119 |
|              |                    |         |                             |       |

|                    |                                     |                     | ? 🔅 d 🔨 |
|--------------------|-------------------------------------|---------------------|---------|
| System information | AutoConnet Manually connect         | Test the connection |         |
| General settings   | Advanced settings                   |                     |         |
| dvanced settings   | Maximum query results               | 200                 |         |
| Network            | Maximum association idle time       | a and a seconds     |         |
| лсом               | DIMCE RCD timoout                   |                     |         |
| Maintenance        | Natural firment                     |                     |         |
| Jser management    | Network timeout                     | 20 seconds          |         |
| icenses            | Network log level                   | Warning             |         |
|                    | Extended Negotiation                | Enabled             |         |
|                    | Modality Worklist - Today's         |                     |         |
|                    | Automatic MWL update                | Disabled            |         |
|                    | Frequency of MWL updates            | 5 0 minutes         |         |
|                    | Scheduled Station AE Title          | Use local AE title  |         |
|                    |                                     | SL Imaging          |         |
|                    | Modality                            | All                 |         |
|                    | Schoduled Drocodure Stan Start Date |                     |         |
|                    | Scheduled Procedure Step Start Date |                     |         |
|                    | Visit date and time                 | Device              |         |

#### Figure 38: Settings/DICOM 2

| No.                                                                                                    | Name                               | Explanation                                                                                                    |
|----------------------------------------------------------------------------------------------------|------------------------------------|----------------------------------------------------------------------------------------------------|
| 1                                                                                                    | "Advanced settin                   | gs" dialog area                                                                                                    |
|                                                                                                    | Maximum query<br>results           | The maximum query results can be entered in the "Maximum query results"<br>input field.<br>The value can be changed using the [+] and [-] buttons.                                                                                                    |
|                                                                                                    | Maximum associ-<br>ation idle time | "Maximum association idle time" configures the time within which the associ-<br>ation is kept open after any request / response communication.<br>The value (in seconds) can be changed using the [+] and [-] buttons.                                                |
| DIMSE RSP<br>timeoutA "DIMSE RSP timeout" configures the maximum time in<br>waits for a specific response from the server to a prior re<br>The value (in seconds) can be changed using the [+] and |                                    | A "DIMSE RSP timeout" configures the maximum time in which the system waits for a specific response from the server to a prior request.<br>The value (in seconds) can be changed using the [+] and [-] buttons.                                                       |
|                                                                                                    | Network timeout                    | The "Network timeout" after which the search should be aborted can be<br>entered in this input field.<br>The value (in seconds) can be changed using the [+] and [-] buttons.                                                                                         |
|                                                                                                    | Network log level                  | <ul> <li>The log level of the network services can be set in this drop-down list.</li> <li>The following modes are possible:</li> <li>Debug</li> <li>Info</li> <li>Warning</li> <li>Error</li> </ul>                                                                  |
|                                                                                                    | Extended Negoti-<br>ation          | Extended Negotiation is the negotiation of an advanced feature set between<br>client and server which is required for complete FORUM communication. If this<br>option button has been enabled, communication with Extended negotiation<br>will be put into operation. |

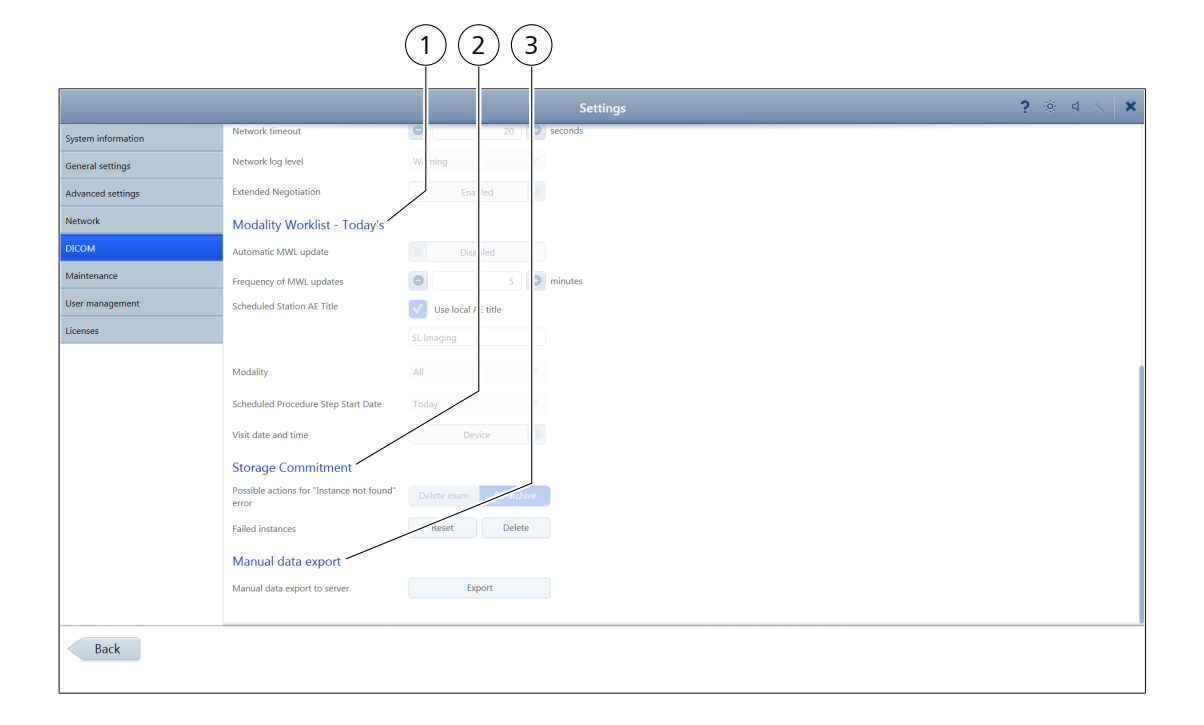

#### Figure 39: Settings/DICOM 3

| No. | Name                                      | Explanation                                                                                                    |
|-----|-------------------------------------------|----------------------------------------------------------------------------------------------------|
| 1   | "Modality Workli                          | st - Today's" dialog area                                                                                                    |
|     | Automatic MWL<br>update                   | This option button is used to specify whether or not the modality worklist is to be automatically updated.                                                                                                    |
|     | Frequency of<br>MWL updates               | If the [Automatic MWL update] option button has been activated, the update frequency can be specified in the "Frequency of MWL updates" input field. The number entered specifies the update frequency in minutes. It can be changed using the [+] and [-] buttons.                                                                               |
|     | Scheduled Station<br>AE Title             | This MWL query parameter defines for which device the scheduled patient<br>orders are to be queried. The default value is the AE title of the local device<br>(Local AE title). If the parameter is not set (empty string), orders for all devices<br>will be queried.                                                                            |
|     | Modality                                  | This MWL query parameter defines for which device type (Modality) the scheduled patient orders are to be queried. The default value is "All". (All device types will be queried).                                                                                                    |
|     | Scheduled<br>Procedure Step<br>Start Date | This MWL query parameter queries only patient orders scheduled for a specific date. The default value is "Today", other possible values are "Tomorrow", "Week" or "All".                                                                                                    |
|     | Visit date and<br>time                    | Use the button to select "Device" or "Query". If the button is set to "Device", the device automatically sets the date and time of the visit during an examination. If the button is set to "Query", the date and time information from the Modality Worklist response during an examination is used to determine the date and time of the visit. |
| 2   | "Storage Commit                           | ment" dialog area                                                                                                    |

| No.                                | Name                                                  | Explanation                                                                                                    |
|------------------------------------|-------------------------------------------------------|----------------------------------------------------------------------------------------------------|
|                                    | Possible actions<br>for "Instance not<br>found" error | The reaction of the device to all data for which the error message "Instance<br>not found" was returned by the server during transmission to the Storage<br>commitment DICOM service can be set here. If the "Re-archive" option has<br>been enabled, the system will attempt to re-archive the data; otherwise the<br>instance will be deleted. |
|                                    | Failed instances                                      | The [Reset] button is used to re-archive data that has not been confirmed as archived by the Storage Commitment DICOM service.<br>The [Delete] button is used to delete data that has not been accepted by the Storage Commitment DICOM service.                                                                                                 |
| 3 "Manual data export" dialog area |                                                       | port" dialog area                                                                                                    |
|                                    | Manual data<br>export to server                       | This function is not available. Images can be sent to a DICOM server either directly during capturing DICOM [> 98] or via the export options in Review Review workflow step - Review of image and video files and report creation [> 74].                                                                                                    |

## 7.6.7 Maintenance

This dialog is opened by clicking the [Maintenance] button. A configuration wizard for checking and modifying the software settings can be launched here. The patient database can be backed up on an external drive for subsequent retrieval. Software updates can be carried out.

|                                            |                                                                                                    |                                             | Settings                                                      |                                                                             | ? 🛡        |                      |
|--------------------------------------------|----------------------------------------------------------------------------------------------------|---------------------------------------------|---------------------------------------------------------------|-----------------------------------------------------------------------------|------------|----------------------|
| System information<br>General settings     | Configuration wizard<br>Start configuration wizard                                                   |                                             |                                                               |                                                                             |            | Start w              |
| Advanced settings<br>Network<br>DICOM      | Data backup when shutting<br>Set the interval for creating a complet<br>backup.<br>Backup reminder   | g down<br>te Smart<br>Enables               | 4                                                             |                                                                             |            |                      |
| Maintenance<br>User management<br>Licenses | Backup storage path                                                                                  | 61                                          | • <u>(</u> 1)                                                 |                                                                             |            | Brows<br>Start backu |
|                                            | Restoring data<br>Source path of data backup<br>You can now replace or merge the data<br>Backup date | C:\<br>tabase. REPLACE: all setup.<br>Users | ss, licenses and patient data on the device will be lost. MER | 5E-Patient data of backup copy will be merged with patient data available o | the device | Brows                |
|                                            |                                                                                                    |                                             | No backup copy                                                | found.                                                                      | Nerge      | Replac               |
|                                            | ZEISS Remote Service Device<br>Connection status<br>Device Client                                    | Ce Client<br>Disconnected<br>Enabled        | d                                                             |                                                                             |            |                      |
|                                            | Connection                                                                                           | Lookup                                      | Manual                                                        |                                                                             |            |                      |

#### Figure 40: Settings / Maintenance 1

| Pos. | Name             | Explanation   |
|------|------------------|---------------|
| 1    | "Configuration w | izard" dialog |

| Pos.                                                                                                    | Name                                                                          | Explanation                                                                                                    |  |  |  |
|----------------------------------------------------------------------------------------------------|-------------------------------------------------------------------------------|----------------------------------------------------------------------------------------------------|--|--|--|
|                                                                                                    | Start configu-<br>ration wizard                                               | The [Start wizard] button launches the configuration wizard. The configuration wizard guides the user in a few steps through the device configuration process.                                                                                                    |  |  |  |
| 2                                                                                                    | "Data backup wh                                                               | en shutting down" dialog                                                                                                    |  |  |  |
|                                                                                                    | Drop-down list to<br>select the interval<br>for creating a<br>complete backup | Click an entry in the list to define the interval between two complete backups.<br>If [Smart] is selected, a daily backup will be performed. All changes since the<br>last backup will be saved, which saves storage space and time compared to a<br>complete backup.                                                                                                    |  |  |  |
|                                                                                                    | Backup reminder                                                               | Clicking "Backup reminder" displays a regular reminder to create a backup copy.                                                                                                    |  |  |  |
| Backup storage<br>path/Browse<br>button; the selected drive will be<br>location. The [Cancel] button clo<br>location. |                                                                               | The [Browse] button opens a window for selecting the drive for data backup.<br>After selecting the desired drive, the window is closed by clicking the [Select]<br>button; the selected drive will be displayed on the screen as the storage<br>location. The [Cancel] button closes the window without changing the storage<br>location.                                 |  |  |  |
|                                                                                                    | Start backup now                                                              | The [Start backup now] button starts the data backup.                                                                                                    |  |  |  |
| 3                                                                                                    | "Restoring data" dialog                                                       |                                                                                                    |  |  |  |
|                                                                                                    | Source path of<br>data backup /<br>Browse                                     | The [Browse] button opens a window for selecting the options for data<br>backup. After selecting the desired data backup, the window is closed by<br>clicking the [Select] button. The selected path with the data backup file will be<br>displayed on the screen. The [Cancel] button closes the window without<br>selecting a data backup.                              |  |  |  |
|                                                                                                    | List box with data<br>backups                                                 | All data backups in the selected folder are displayed in this list box, together with the time of backup and name of the user who created the backup.                                                                                                    |  |  |  |
|                                                                                                    | Start restore                                                                 | By clicking the entry in the data backup list, more details of the data backup<br>are displayed. The [Start restore] button is displayed. If you click this button<br>and confirm the query in the following window by clicking on [Restore], the<br>data restore will be started using the selected data backup. For this purpose,<br>the application will be restarted. |  |  |  |
|                                                                                                    | Merge                                                                         | The patient data of the selected backup will be merged with the current patient data on the device.                                                                                                    |  |  |  |
|                                                                                                    | Replace                                                                       | The licenses and patient data on the device will be replaced by the selected data backup.                                                                                                    |  |  |  |

|                    |                               | Settings       | ? 🗊 d 🔨 🗙 |
|--------------------|-------------------------------|----------------|-----------|
| System information | ZEISS Remote Service Device ( | ent            |           |
| General settings   | Connection status             | isconnect d    |           |
| Advanced settings  | Device Client                 | Enabled        |           |
| Network            | Connection                    | Looku M nual   |           |
| DICOM              | Site Control Host Name        | 0.180.1.6      |           |
| Maintenance        | Site Control Port             | 77 8 🔘         |           |
| User management    | Reconnect Connection *        |                |           |
| Licenses           | Advanced settings             |                |           |
|                    | Remote desktop connection     | Disabled       |           |
|                    | Service request               |                |           |
|                    | Device status                 | Device failure | *         |
|                    | Device Client activities      | Select         | <b></b>   |
|                    | Error symptoms                |                |           |
|                    |                               |                |           |
|                    |                               |                |           |
|                    |                               |                |           |
|                    | Enclosures                    |                | Browse    |
|                    |                               |                | Create    |
|                    |                               |                |           |
| Back               |                               |                |           |

## Figure 41: Settings / Maintenance 2

| Pos. | Name                         | Explanation                                                                                                    |
|------|------------------------------|----------------------------------------------------------------------------------------------------|
| 1    | ZEISS Remote Ser             | rvice Device Client" dialog                                                                                                    |
|      | Connection status            | The status of the existing connection with the ZEISS Remote Service is displayed in this field.                                                                                                    |
|      | Device Client                | If this button is enabled, the device client on the device will be enabled to communicate with ZEISS Remote Service. If this button is disabled, the device client will not be enabled on the device.                                                                                                    |
|      | Connection                   | If this radio button is set to [Lookup], the device will automatically search for the ZEISS Remote Service - Site Control to communicate with the local network.                                                                                                    |
|      | Site Control Host<br>Name    | Input field for the host name of the ZEISS Remote Service - Site Control which is hosted on the local network.                                                                                                    |
|      | Site Control Port            | Input field for the port. The ZEISS Remote Service - Site Control is ready for communication with the device client. The port number can be changed using the + and - buttons.                                                                                                    |
|      | Reconnect                    | The [Reconnect] button restarts the ZEISS Remote Service Device Client.                                                                                                    |
|      | Connection test              | Use this button to test the connection with ZEISS Remote Service - Site Control. The results of the test connection are shown in a new window.                                                                                                    |
| 2    | "Advanced settings" dialog   |                                                                                                    |
|      | Remote desktop<br>connection | If this button is enabled, the ZEISS service employee can establish a remote<br>connection via the ZEISS Remote Service for diagnosis, repair and<br>troubleshooting if the system unexpectedly malfunctions. If this button is<br>disabled, the ZEISS service employee cannot establish a remote connection via<br>the ZEISS Remote Service. |

| Pos.                                                                                                    | Name              | Explanation                                                                                                    |
|----------------------------------------------------------------------------------------------------|-------------------|----------------------------------------------------------------------------------------------------|
| 3                                                                                                    | "Service request" | dialog                                                                                                    |
|                                                                                                    | Device status     | Use this drop-down list to enter a general description of the device problem for a service request. The following states are possible:                                                                     |
|                                                                                                    |                   | Device failure                                                                                                    |
|                                                                                                    |                   | <ul> <li>Impaired use</li> </ul>                                                                                                    |
|                                                                                                    |                   | <ul> <li>No negative effects</li> </ul>                                                                                                    |
| Device Client<br>activitiesUse this drop-down list to select the Device Client activities<br>request. You can select one or more actions for a service re<br>then executed together with the service request.Error symptomsYou can enter the detailed error symptoms for a service red<br>field.EnclosuresUse [Browse] to open the file manager and select the file to<br>figure). |                   | Use this drop-down list to select the Device Client activities for a service request. You can select one or more actions for a service request, which are then executed together with the service request. |
|                                                                                                    |                   | You can enter the detailed error symptoms for a service request in this input field.                                                                                                    |
|                                                                                                    |                   | Use [Browse] to open the file manager and select the file to attach (see next figure).                                                                                                    |
|                                                                                                    |                   | Use [Create] to send the service request.                                                                                                    |

|                    | (1) $(2)$                                         |                                                                                                    |                  |
|--------------------|---------------------------------------------------|----------------------------------------------------------------------------------------------------|------------------|
|                    |                                                   | Settings                                                                                                    | ? 🛡 d 🔨 🗙        |
| System information |                                                   |                                                                                                    |                  |
| General settings   |                                                   |                                                                                                    |                  |
| Advanced settings  |                                                   |                                                                                                    |                  |
| Network            | Encl sures                                        |                                                                                                    | Browse           |
| DICOM              |                                                   |                                                                                                    | Create           |
| Maintenance        |                                                   |                                                                                                    | - Color          |
| User management    | Update<br>Install software update from a emovable |                                                                                                    | Desferre un data |
| Licenses           | storage media                                     |                                                                                                    | Perform update   |
|                    | Audit recordings and other lo                     | files                                                                                                    |                  |
|                    | Export audit recordings                           |                                                                                                    | Export           |
|                    | Export all log files                              |                                                                                                    | Export           |
|                    | Factory settings                                  |                                                                                                    |                  |
|                    | Please note: resetting patient data will del      | e all patients and exam information from your device which cannot be recovered. Please perform a backup if required. |                  |
|                    |                                                   | Patient data                                                                                                    |                  |
|                    | Reset device to factory settings                  | Settings                                                                                                    |                  |
|                    |                                                   | Licenses                                                                                                    |                  |
|                    | Target path for license return file               |                                                                                                    | Browse           |
|                    |                                                   |                                                                                                    | Reset            |
|                    |                                                   |                                                                                                    |                  |
| Back               |                                                   |                                                                                                    |                  |
|                    |                                                   |                                                                                                    |                  |

## Figure 42: Settings / Maintenance 3

 $\frown$ 

 $\frown$ 

 $\frown$ 

| Pos. | Name                                                             | Explanation                                                                                                    |
|------|------------------------------------------------------------------|----------------------------------------------------------------------------------------------------|
| 1    | "Update" dialog                                                  |                                                                                                    |
|      | Install software<br>update from a<br>removable<br>storage medium | Clicking the [Perform update] button closes the application and launches the update wizard. This wizard guides the user through the individual software update steps. |
| 2    | "Audit recordings and other log files" dialog                    |                                                                                                    |

| Pos. | Name                                               | Explanation                                                                                                    |
|------|----------------------------------------------------|----------------------------------------------------------------------------------------------------|
|      | Export audit<br>recordings                         | The [Export] button opens a window for selecting the folder for backing up<br>audit recordings. After selecting the desired folder, the window must be closed<br>by clicking the [Select] button and the files will be exported. Upon successful<br>completion of the export, the corresponding message will be displayed. |
|      | Export all log files                               | The [Export] button opens a window for selecting the folder for backing up log files. After selecting the desired folder the window must be closed by clicking the [Select] button and the files will be exported. Upon successful completion of the export, the corresponding message will be displayed.                  |
| 3    | "Factory settings" dialog                          |                                                                                                    |
|      | Reset device to factory settings                   | Select whether patient data, licenses or settings will be reset.                                                                                                    |
|      | Target path for<br>license return<br>file / Browse | When clicking on [Browse] in the "Target path for license return file", a window will be opened to select the target path for the license return file. Select the desired folder, then click [Select]. The window will be closed. Click [Cancel] to close the window without selecting a folder.                           |
|      | Reset                                              | Click [Reset] to reset the selected data to factory settings.                                                                                                    |

## 7.6.8 User management

This dialog is opened by clicking the [User management] button. The "User management" dialog is used for creating, changing, managing and deleting users.

|                    | Settings                                                                      | ? 🖷 🖾 | ××      |
|--------------------|-------------------------------------------------------------------------------|-------|---------|
| System information | General                                                                       |       |         |
| General settings   | Time to automatic creen lockin                                                |       |         |
| Advanced settings  | Local user                                                                    |       |         |
| Network            | Login without specifying user n/ ne, as Dir bled                              |       |         |
| DICOM              | Password strength                                                             |       |         |
| Maintenance        | EORINA user                                                                   |       |         |
| User management    |                                                                               |       |         |
| Licenses           | Login user group for POROM users Optimion                                     |       |         |
|                    | Active Directory user $\Phi$                                                  |       |         |
|                    | Log in as Enabled                                                             |       |         |
|                    | Note: The network administrator must support the security group modification. |       |         |
|                    | Administrator GDAdministrator                                                 |       |         |
|                    | Physician GDDoctor                                                            |       |         |
|                    | Operator GDOperator                                                           |       |         |
|                    | Users                                                                         |       | Ĭ       |
|                    | Users                                                                         | Ad    | ld user |
|                    | Administrator User name                                                       |       |         |
|                    | Emergency First name                                                          |       |         |
| Back               |                                                                               |       |         |

## Figure 43: Settings / User management 1

| Pos. | Icon/Name        | Explanation |
|------|------------------|-------------|
| 1    | "General" dialog |             |

## Documentation set

#### SL Imaging Solution

| Pos. | lcon/Name                                    | Explanation                                                                                                    |  |  |
|------|----------------------------------------------|----------------------------------------------------------------------------------------------------|--|--|
|      | Time to automa-<br>tic screen locking        | This input field can be used to enter the time in minutes after which a user is automatically logged off when the screen has not been touched.                                                                                                    |  |  |
| 2    | "Local user" dialog                          |                                                                                                    |  |  |
|      | Login without<br>specifying user<br>name, as | <ul> <li>This drop-down list contains the following entries:</li> <li>Disabled: Each user must log in with user name and password.</li> <li>Physician: User login is disabled. Each user is automatically assigned to the "Physician" user group.</li> <li>Operator: User login is disabled. Each user is automatically assigned to the "Operator" user group.</li> </ul>                                                                                                    |  |  |
|      | Password<br>strength                         | <ul> <li>This option button is used to specify the criteria for the password check.</li> <li>Low: No requirements are imposed on the password.</li> <li>High: The password must consist of at least 6 characters from at least two of the three following categories:</li> <li>Upper case letters (A-Z)</li> <li>Lower case letters (a-z)</li> <li>Numbers (0 to 9)</li> </ul>                                                                                                    |  |  |
| 3    | "FORUM user" dia                             | er" dialog                                                                                                    |  |  |
|      | Login user group<br>for FORUM users          | <ul> <li>This drop-down list contains the following entries:</li> <li>Disabled: FORUM users cannot log in.</li> <li>Physician: When the FORUM user logs in for the first time, he/she will be assigned to the database of the "Physician" user group. In subsequent logins this user can be selected from a drop-down list in the login window.</li> <li>Operator: If the FORUM user logs in for the first time, he/she will be assigned to the database of the "Operator" user group. In subsequent logins this user can be selected from a drop-down list in the login window.</li> <li>This drop-down list can be edited only if the DICOM network is enabled in the login the user logins the user logins logins the user logins logins the user logins logins the user logins logins the user logins logins the user logins logins lo</li></ul> |  |  |
|      |                                              | network settings.                                                                                                    |  |  |
| 4    | Log in as                                    | When this button is enabled, authorized Active Directory users can log on to the PC and use it.<br>When this button is disabled, authorized Active Directory users cannot log on to the PC and cannot use it. Only authorized local users or FORUM users can log in and use PC / software.<br>If this button is enabled, a restart of the software is required. To acknowledge the message, press [OK].                                                                                                    |  |  |
| 5    | "Security group" dialog                      |                                                                                                    |  |  |
|      | Administrator                                | In this input field, you can enter the security group in Active Directory for the Administrator user group. The user is then assigned to the Administrator user group when he logs on to the PC.                                                                                                    |  |  |

| Pos. | Icon/Name | Explanation                                                                                                    |
|------|-----------|----------------------------------------------------------------------------------------------------|
|      | Physician | In this input field, you can enter the security group in Active Directory for the Physician user group. The user is then assigned to the Physician user group when he logs on to the PC. |
|      | Operator  | In this input field, you can enter the security group in Active Directory for the Operator user group. The user is then assigned to the Operator user group when he logs on to the PC.   |
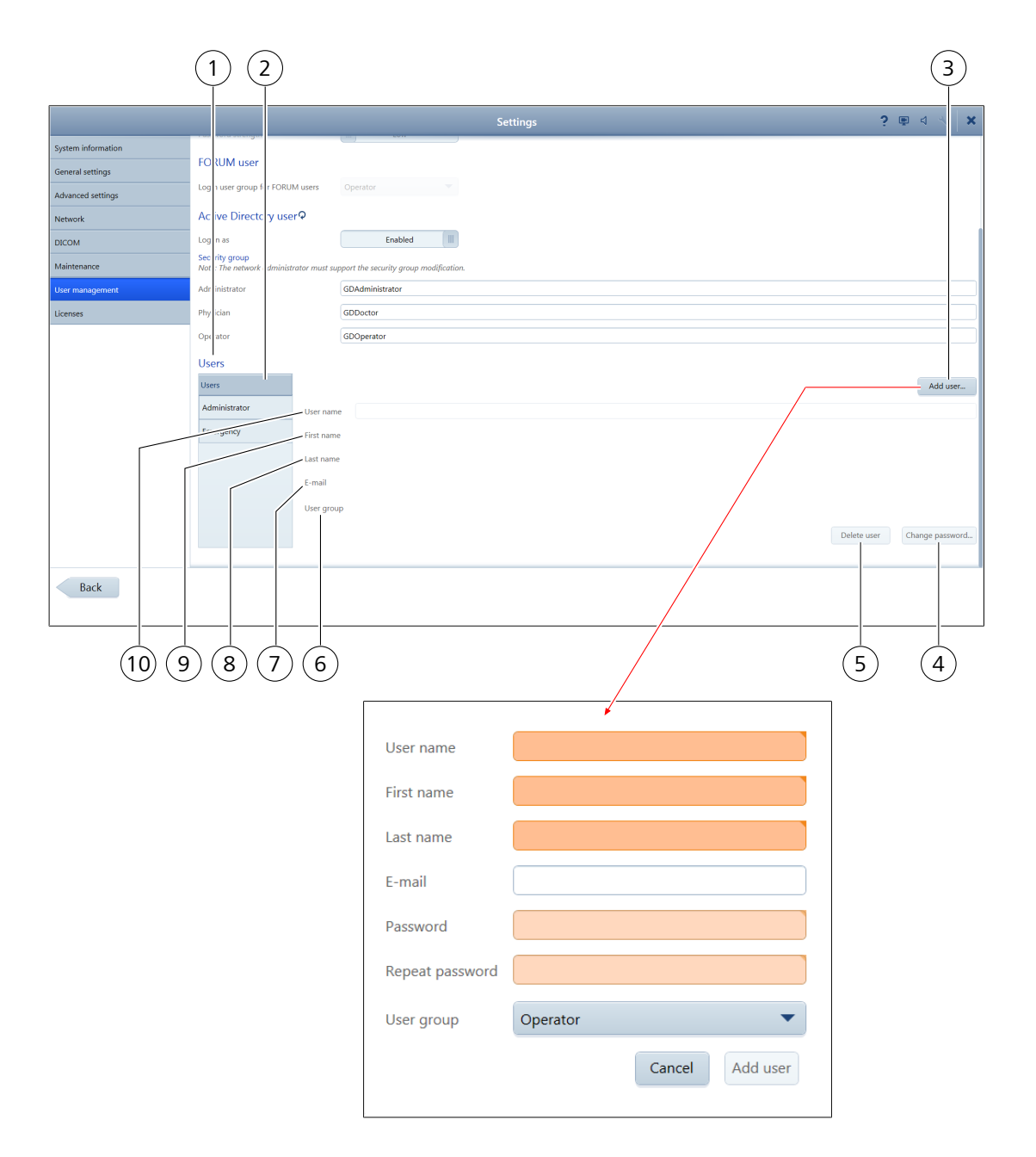

Figure 44: Settings / User management 2

| Pos. | Name             | Explanation                                                                                                    |
|------|------------------|----------------------------------------------------------------------------------------------------|
| 1    | "Users" dialog   |                                                                                                    |
| 2    | "Users" list box | The "Users" list box contains all existing users. The list can be scrolled down vertically using the scroll bar at the side. A user can be selected by tapping the respective entry. The data of the selected user is displayed in the adjacent input fields and can be edited there.               |
| 3    | Add user         | Clicking the [Add user] button opens a dialog for entering a new user. The<br>"User name", "First name", "Last name", "E-mail", "Password", "Repeat<br>password" and "User group" fields must be filled out or selected.<br>Clicking the [Add user] button closes the dialog and adds the new user. |

| Pos. | Name            | Explanation                                                                                                    |
|------|-----------------|----------------------------------------------------------------------------------------------------|
|      |                 | [Cancel] closes the dialog window without adding the new user to the list.                                                                                                    |
| 4    | Change password | Clicking the [Change password] button opens a dialog for issuing a new password for the selected user. The new password must be entered in the input fields "New password" and "Repeat new password". The new password must then be confirmed by clicking the [Reset password] button again. |
| 5    | Delete user     | The selected user will be deleted. The deletion must be confirmed in the following dialog by clicking the [Delete user] button.                                                                                                    |
| 6    | User group      | The assignment of the selected user to one of the user groups (e.g. Physician,<br>Administrator, Operator) can be changed with the aid of the "User group"<br>drop-down list.                                                                                                    |
| 7    | E-mail          | Input field for editing the e-mail address of the selected user                                                                                                    |
| 8    | Last name       | Input field for editing the last name of the selected user                                                                                                    |
| 9    | First name      | Input field for editing the first name of the selected user                                                                                                    |
| 10   | User name       | Input field for editing the user name                                                                                                    |

#### 7.6.9 Licenses

This dialog is opened by clicking the [Licenses] button. It allows you to activate licenses for additional software options.

|                    |                                                                                                    | 2              |                | I)              |                         |                                                                       |   |       |   |        |   |
|--------------------|----------------------------------------------------------------------------------------------------|----------------|----------------|-----------------|-------------------------|-----------------------------------------------------------------------|---|-------|---|--------|---|
|                    |                                                                                                    |                |                |                 |                         | Settings                                                              | ? | j (ó) | 4 | 4      | × |
| System information | Licenses                                                                                                    |                |                |                 |                         |                                                                       |   |       |   |        |   |
| General settings   | License r                                                                                                    | me             | Versi          | Status          | Expiration date         | Activation ID                                                         |   |       |   |        |   |
| Advanced settings  | • Please note: set                                                                                                    | ngs with this  | sign require   | device restart  | to become active.       |                                                                       |   |       |   |        |   |
| Network            | License activa                                                                                                    | ition          |                |                 |                         |                                                                       |   |       |   |        |   |
| DICOM              | You should genera                                                                                                    | te a backup co | vy after licen | e activation or | support action if you h | ave not selected any automatic data backup option when shutting down. |   |       |   |        |   |
| Maintenance        | Offline activation                                                                                                    |                |                |                 |                         |                                                                       |   |       |   |        |   |
| User management    | Activation ID Create                                                                                                    |                |                |                 | Create                  | _                                                                     |   |       |   |        |   |
| Licenses           | Import                                                                                                    |                |                |                 |                         |                                                                       |   |       |   |        |   |
|                    | Online activation                                                                                                    |                |                |                 |                         |                                                                       |   |       |   |        |   |
|                    | Activation ID                                                                                                    | ID123, ID456   | 5, ID789,      |                 |                         |                                                                       |   |       |   | Enable |   |
|                    | License support You should generate a backup capy after license activation or support action if you have not selected any automatic data backup option when shutting down. Offline license return |                |                |                 |                         |                                                                       |   |       |   |        |   |
|                    | Activation ID                                                                                                    | ID123, ID456   | i, ID789,      |                 |                         |                                                                       |   |       |   | Create | _ |
|                    |                                                                                                    |                |                |                 |                         |                                                                       |   |       |   | import |   |
|                    | Online license ret                                                                                                    | turn           |                |                 |                         |                                                                       |   |       |   |        |   |
|                    | Activation ID                                                                                                    | ID123, ID456   | i, ID789,      |                 |                         |                                                                       |   |       |   | Return |   |
| Back               |                                                                                                    |                |                |                 |                         |                                                                       |   |       |   |        |   |

#### Figure 45: Settings/Licenses 1

| Pos. | Name              | Explanation |
|------|-------------------|-------------|
| 1    | "Licenses" dialog |             |

| Pos. | Name                                  | Explanation                                                                                                    |  |
|------|---------------------------------------|----------------------------------------------------------------------------------------------------|--|
|      | "Licenses" list box                   | The following information on licenses already activated on the PC is shown in the "Licenses" list box.                                                                                                    |  |
|      |                                       | License name                                                                                                    |  |
|      |                                       | <ul> <li>Version</li> </ul>                                                                                                    |  |
|      |                                       | <ul> <li>Status (Enabled / Disabled / Invalid / Expired)</li> </ul>                                                                                                    |  |
|      |                                       | <ul> <li>Expiration date</li> </ul>                                                                                                    |  |
|      |                                       | <ul> <li>Activation ID</li> </ul>                                                                                                    |  |
|      |                                       | A license can be selected by clicking it. Further details are displayed.                                                                                                    |  |
| 2    | "License activatio                    | n" dialog                                                                                                    |  |
|      | You should general selected any autom | te a backup copy after license activation or other license actions if you have not natic data backup option when shutting down your PC.                                                                                                    |  |
| 3    | Offline<br>activation                 | The offline activation enables you to activate a new license on your device without network connection.                                                                                                    |  |
|      | Activation ID                         | Enter the activation ID received from ZEISS Service in this input field.                                                                                                    |  |
|      | Create                                | Connect an external storage medium to your PC and click [Create].<br>A requirement file will be created on the external storage medium.<br>Submit this requirement file to ZEISS Service.<br>You will receive an activation file from ZEISS Service. |  |
|      | Import                                | Connect an external storage medium containing the activation file to your PC and click [Import].<br>Confirmation of the successful activation of the license will be displayed.                                                                      |  |
| 4    | Online<br>activation                  | The online activation enables you to activate a new license on your PC online.                                                                                                    |  |
|      | Activation ID/<br>Activate            | Enter the activation ID received from ZEISS Service in this input field and click [Enable].                                                                                                    |  |

|                    | Settings ? 🛡 🔅 d                                                                                                    | ×   ×  |
|--------------------|----------------------------------------------------------------------------------------------------|--------|
| System information | Offline actival on                                                                                                    |        |
| General settings   | Activation ID                                                                                                    | Create |
| Advanced settings  |                                                                                                    | Import |
| Network            | Online actival pn                                                                                                    |        |
| DICOM              | Activation ID 10123.11 456,10789,                                                                                                    | Enable |
| Maintenance        | Licence support                                                                                                    |        |
| User management    | Tree support<br>You should generate a back p copy after I ense activat in or suppor action if you have not selected any automatic data backup option when shutting down. |        |
| Licenses           | Offline license return                                                                                                    |        |
|                    | Activation ID ID123, ID456, ID789,                                                                                                    | Create |
|                    |                                                                                                    | Import |
|                    | Online license return                                                                                                    |        |
|                    | Activation ID 10123, 10456, 10789,                                                                                                    | Return |
|                    | Office leaves remain                                                                                                    |        |
|                    | Activation ID ID123.ID456.ID789                                                                                                    | Create |
|                    |                                                                                                    | Import |
|                    |                                                                                                    |        |
|                    | Online license repair                                                                                                    |        |
|                    | Activation ID [10123, 10456, 10789,                                                                                                    | кераir |

#### Figure 46: Settings/Licenses 2

| Pos. | Name                                                                                | Explanation                                                                                                    |
|------|-------------------------------------------------------------------------------------|----------------------------------------------------------------------------------------------------|
| 1    | "License support'                                                                   | ' dialog                                                                                                    |
| 2    | 2 Offline license return is used to return a license on your PC without connection. |                                                                                                    |
|      | Activation ID                                                                       | Enter the activation ID received from ZEISS Service in this input field.                                                                                                    |
|      | Create                                                                              | Connect an external storage medium to your PC and click [Create]. A requirement file will be created on the external storage medium.<br>Submit this requirement file to ZEISS Service. You will receive a reply file from ZEISS Service. |
|      | Import                                                                              | Connect an external storage medium containing the reply file to your PC and click [Import].<br>Confirmation of the successful return of the license will be displayed.                                                                   |
| 3    | Online license<br>return                                                            | If your PC has a network connection, you can return the activated license of your PC using the online license return.                                                                                                    |
|      | Activation ID                                                                       | Enter the activation ID received from ZEISS Service in this input field and click [Enable].                                                                                                    |
|      | Return                                                                              | Click [Return].<br>Confirmation of the successful return of the license will be displayed.                                                                                                    |
| 4    | Offline license<br>repair                                                           | Use the offline license repair to restore invalid licenses without a network connection.                                                                                                    |
|      | Activation ID                                                                       | Enter the activation ID received from ZEISS Service in this input field.                                                                                                    |

| Pos.                                                                                                    | Name                     | Explanation                                                                                                    |
|----------------------------------------------------------------------------------------------------|--------------------------|----------------------------------------------------------------------------------------------------|
| Create Connect an external storage medium to your device and click requirement file will be created on the external storage medi Submit this repair requirement file to ZEISS Service. You will reply file from ZEISS Service. |                          | Connect an external storage medium to your device and click [Create]. A repair requirement file will be created on the external storage medium. Submit this repair requirement file to ZEISS Service. You will receive a repair reply file from ZEISS Service. |
|                                                                                                    | Import                   | Connect an external storage medium containing the repair reply file to your PC and click [Import].<br>Confirmation of the successful repair of the license will be displayed.                                                                                  |
| 5                                                                                                    | Online license<br>repair | If your device has a network connection, you can restore an invalid license<br>using the online license repair function.                                                                                                    |
| Activation ID Enter the activation ID received from ZEISS Service in this input fi                                                                                                    |                          | Enter the activation ID received from ZEISS Service in this input field.                                                                                                    |
|                                                                                                    | Repair                   | Click [Repair].<br>Confirmation of the successful repair of the license will be displayed.                                                                                                    |

# 8 Cleaning and disinfection

| 8.1 | Safety wh | nen cleaning | and disin | fecting the | device |
|-----|-----------|--------------|-----------|-------------|--------|
|     |           |              | ,         |             |        |

|        | Electrical hazard due to penetration of moisture                                                                                                    |  |  |  |
|--------|----------------------------------------------------------------------------------------------------|--|--|--|
|        | The penetration of moisture into the system components may cause an electric shock.                                                                                                    |  |  |  |
|        | <ul> <li>Prevent moisture from penetrating the system components or the<br/>accessories.</li> </ul>                                                                                                    |  |  |  |
|        | <ul> <li>Disconnect the power cable from the power supply before<br/>cleaning or disinfecting the device.</li> </ul>                                                                                                    |  |  |  |
|        | Domage due to imprener cleaning and disinfection                                                                                                    |  |  |  |
| NOTE   | Damage due to improper cleaning and disinfection                                                                                                    |  |  |  |
|        | Some cleaning agents and disinfectants may have an adverse effect on<br>plastic components. Damage caused by such disinfectants is not<br>covered by our warranty.                                                                                                    |  |  |  |
|        | <ul> <li>Observe the national disinfection regulations.</li> </ul>                                                                                                    |  |  |  |
|        | Use only disinfectants approved by the manufacturer for the treatment of plastics and painted surfaces. The surfaces of the system components have been tested and are guaranteed to resist frequent treatment with alcoholic disinfectants and cleaning agents (e.g. isopropyl alcohol up to 99.5 % and ethanol up to 96 %) over a long period. |  |  |  |
|        | Do not use aggressive (e.g. acetone) or abrasive cleaning agents.                                                                                                    |  |  |  |
| 8.     | <b>2 Cleaning</b><br>The optical components can be cleaned if necessary.                                                                                                    |  |  |  |
| Action | <ul> <li>Use the following utensils for cleaning:</li> </ul>                                                                                                    |  |  |  |
|        | <ul> <li>LensPen<sup>®</sup> cleaning pen (order number 000000-0483-896)</li> </ul>                                                                                                    |  |  |  |
|        | <ul> <li>ZEISS optical cleaning set (order number 000000-1216-071)</li> </ul>                                                                                                    |  |  |  |
| Action | <ul> <li>To remove dust from surfaces accessible from the exterior, use a soft brush.</li> </ul>                                                                                                    |  |  |  |
|        | <ul> <li>Clean very dirty paint surfaces with a cloth moistened (not<br/>dripping) with weak detergent.</li> </ul>                                                                                                    |  |  |  |
|        | <ul> <li>Cover all system components with the dust covers when not in<br/>use.</li> </ul>                                                                                                    |  |  |  |

## **9** Technical specifications

### 9.1 Essential performance

The system does not have any essential performance features as defined in IEC 60601-1.

## 9.2 Regulatory information

This declaration shall be rendered invalid if changes are made to the product without the manufacturer's authorization.

The tested system consists of the SL Imaging Solution in combination with one of the slit lamps SL 115 Classic, SL 120, SL 130, SL 220, SL 800, VISULAS green, VISULAS green combi or VISULAS yag.

#### 9.2.1 System classification

UMDNS No.: 18-369

## 9.3 Electrical data

#### SL cam compact

|                           | Value      |
|---------------------------|------------|
| Rated voltage             | 5 V DC     |
| Power consumption         | max. 2.5 W |
| Ingress protection rating | IP 20      |

#### **SL Workstation**

|                   | Value      |
|-------------------|------------|
| Rated voltage     | 12 V DC    |
| Power consumption | max. 120 W |
| Protection class  | I          |

#### Power supply unit for SL Workstation

|                           | Value                             |
|---------------------------|-----------------------------------|
| Rated voltage             | 100 V to 240 V AC, 50 Hz to 60 Hz |
| Power input               | 240 VA max.                       |
| Power output              | 120 W                             |
| Output voltage            | 12 V DC                           |
| Ingress protection rating | IP 21                             |
| Protection class          |                                   |

#### Wide-field illumination

|               | Value  |
|---------------|--------|
| Rated voltage | 5 V DC |

## 9.4 Dimensions and weights

#### SL cam compact

|                        | Value                 |
|------------------------|-----------------------|
| Dimensions (W x H x D) | 76 mm x 90 mm x 55 mm |
| Weight                 | 350 g                 |

#### **SL Workstation**

|                        | Value                   |
|------------------------|-------------------------|
| Dimensions (W x H x D) | 546 mm x 351 mm x 66 mm |
| Weight                 | approx. 8 kg            |

#### Power supply unit for SL Workstation

|                        | Value                    |
|------------------------|--------------------------|
| Dimensions (W x H x D) | 175 mm x 90 mm x 51.3 mm |
| Weight                 | approx. 1.5 kg           |

#### Wide-field illumination

|                        | Value                  |
|------------------------|------------------------|
| Dimensions (W x H x D) | 35 mm x 185 mm x 50 mm |
| Weight                 | 150 g                  |

### 9.5 Camera resolution SL cam compact

|         | Value                                    |  |
|---------|------------------------------------------|--|
| Optimum | 5 MP (2592 x 1944 px) at approx. 40 fps  |  |
| High    | 18 MP (4912 x 3680 px) at approx. 15 fps |  |

### 9.6 Ambient conditions

|                                                                                | SL cam compact                            | SL Workstation                                     | Wide-field illumi-<br>nation      |  |  |  |  |
|--------------------------------------------------------------------------------|-------------------------------------------|----------------------------------------------------|-----------------------------------|--|--|--|--|
| Ambient req                                                                    | Ambient requirements for the intended use |                                                    |                                   |  |  |  |  |
| Temper-<br>ature                                                               | +10 °C to +45 °C                          | -10 °C to +45 °C +10 °C to +35 °C +10 °C to +35 °C |                                   |  |  |  |  |
| Relative<br>humidity                                                           | 10 % to 95 %<br>(no condensation)         | 30 % to 75 %<br>(no condensation)                  | 30 % to 95 %<br>(no condensation) |  |  |  |  |
| Atmo-<br>spheric<br>pressure:                                                  | 700 hPa to 1060 hPa                       |                                                    |                                   |  |  |  |  |
| Ambient con                                                                    | ditions for storage                       | and transport in or                                | iginal packaging                  |  |  |  |  |
| Temper-<br>ature                                                               | -30 °C to +80 °C                          | -20 °C to +60 °C                                   | -40 °C to +70 °C                  |  |  |  |  |
| Relative<br>humidity10 % to 95 %<br>(no condensation)10 % to 90<br>(no condens |                                           | 10 % to 90 %<br>(no condensation)                  | 10 % to 95 %<br>(no condensation) |  |  |  |  |

## **10 Optional accessories**

- Power isolation transformer
- Network isolator

Information on the power isolation transformer can be found in the operating instructions supplied.

You can find the ZEISS representative for your country online on the following webpage: www.zeiss.com/med

Only use accessories and spare sparts which are approved by ZEISS for this system. When using accessories and spare parts that are not approved by ZEISS, safe operation of the system cannot be guaranteed.

### 10.1 Network isolator

The purpose of the ZEISS network isolator is to provide a galvanic separation of the network supply (network cable) between the PC and a network.

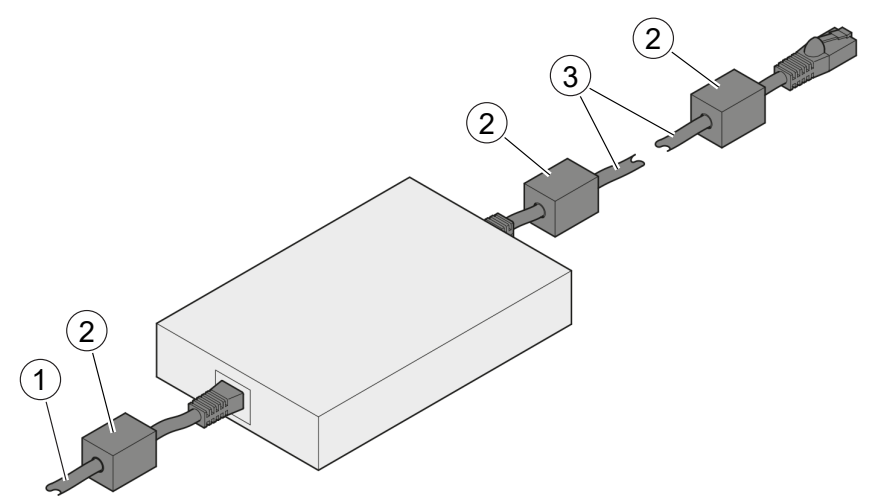

Figure 47: Galvanic network isolator

| 1 | Network cable to LAN               | 2 | Ferrite (with rectangular body) |
|---|------------------------------------|---|---------------------------------|
| 3 | Network cable to SL<br>Workstation |   |                                 |

## 10.2 Instrument table

| Electrical hazard due to improper electrical connection                                                                                                    |  |  |
|----------------------------------------------------------------------------------------------------|--|--|
| Improper electrical installation may cause an electric shock.                                                                                                    |  |  |
| <ul> <li>Connect the device via an instrument table qualified by<br/>Carl Zeiss Meditec. If another table is used, the user is solely<br/>responsible for ensuring the electrical safety of the device.</li> </ul>                                                                                |  |  |
| Mechanical hazard due to instability                                                                                                    |  |  |
| Injury may be caused by falling parts.                                                                                                    |  |  |
| <ul> <li>When selecting a suitable table, ensure that the combination of table and device is stable up to a tilt angle of 10°. The table must be designed for 4 times the weight of the device configuration.</li> <li>When using a mobile table, ensure that the casters have locking</li> </ul> |  |  |
| devices.                                                                                                    |  |  |
| ZEISS offers two instrument tables for the device. If the device is<br>mounted on an instrument table qualified by ZEISS, it will be powered<br>through this table. Follow the instructions for use of the instrument<br>table.                                                                   |  |  |
| For questions regarding the attachment of the slit lamp to the table or ophthalmic unit, refer to the slit lamp instructions for use.                                                                                                    |  |  |
|                                                                                                    |  |  |

Figure 48: Instrument tables

## **11 Maintenance**

The components of SL Imaging Solution do not require any maintenance.

## **12** Disposal of the system

- ▶ Retain packaging materials for future relocation or repair.
- If you wish to dispose of the packaging material: Submit the packaging material to a recognized collection system for recycling.

The system contains electronic components with built-in batteries.

 Dispose of the system and the built-in batteries properly and in accordance with national regulations.

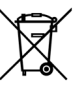

In accordance with applicable EU guidelines and national regulations at the time at which the system was brought onto the market, the product specified on the consignment note is not to be disposed of via the domestic waste disposal system or communal waste disposal facilities.

► For further information on disposing of the system, contact the ZEISS contact person for your country.

You can find the ZEISS representative for your country online on the following webpage: www.zeiss.com/med

If you resell the system or its components: Inform the buyer that the system is to be disposed of in accordance with the currently applicable regulations.

## Glossary

#### AE

AE (Application Entity) is the name of a DICOM node

#### DHCP

Dynamic Host Configuration Protocol (network configuration for dynamically assigning IP addresses)

#### DICOM

Digital Imaging and Communications in Medicine (open standard for the archiving and exchange of information within medical image management)

#### DNS

Domain name system

#### FORUM

A software product for managing, archiving, and viewing patient data, images, and reports from computerized diagnostic instruments or documentation systems.

#### fps

Frames per second

#### Gain

Camera sensitivity gain during the recording phase.

#### ID

Patient identification

#### IEC

International Electrotechnical Commission

#### IP

Internet Protocol (communications protocol to transfer data in the Internet or a network)

#### JPG

JPG (Joint Photographics expert Group) is a file extension for image files.

#### MWL

Modality worklist

#### OD

Oculus dexter (right eye)

#### OS

Oculus sinister (left eye)

#### OU

Oculus uterque (both eyes)

#### PC

Personal Computer

#### SL

Slit lamp

#### USB

Universal serial bus (standard connector to connect peripheral devices)

## Index

#### Α

| Accession number         | 66     |
|--------------------------|--------|
| Add patient data records | 63     |
| Advanced MWL search      | 66     |
| Advanced search          | 64     |
| Advanced settings        | 87, 93 |
| Ambient conditions       | 15     |
| Audit recordings         | 105    |

#### В

| Backup                    | 103 |
|---------------------------|-----|
| Brightness of the monitor | 60  |

#### С

| Capture                           | 68                |
|-----------------------------------|-------------------|
| Comment                           | 61, 70,<br>78, 81 |
| Configuration wizard              | 48, 102           |
| Controls for image settings       | 80                |
| Copy of an image, video or report | 81                |
| Create a copy of a record         | 79                |
| Customize record                  | 78                |

#### D

| Data backup                 | 103    |
|-----------------------------|--------|
| Data import                 | 50     |
| Data security               | 12     |
| Decommissioning             | 15     |
| Delete patient data records | 63     |
| Delete recording day        | 61     |
| Delete records              | 61     |
| Delete reports              | 61     |
| Device state                | 49     |
| DICOM                       | 87, 98 |
| DICOM network               | 66     |

| Differential view mode | 84  |
|------------------------|-----|
| Disposal               |     |
| Batteries              | 125 |
| Electronics            | 125 |
| Packaging material     | 125 |
| Duration of exposure   | 16  |
|                        |     |

#### Ε

| Electrical safety             | 14  |
|-------------------------------|-----|
| Electromagnetic compatibility | 16  |
| Essential performance         | 117 |
| Exam data                     | 62  |
| Export                        | 77  |
| Exposure time                 | 72  |

### F

| Factory settings  | 106               |
|-------------------|-------------------|
| Flicker           | 84                |
| fps               | 119               |
| Full-screen image | 70, 79,<br>82, 85 |

### G

| Gain                             | 72     |
|----------------------------------|--------|
| General settings                 | 87, 89 |
| Ground fault circuit interrupter | 14     |

#### I

| mage brightness  | 80 |
|------------------|----|
| mage contrast    | 80 |
| mage data        | 60 |
| mage export      | 77 |
| mage gamma value | 80 |
| mage review      | 78 |
| mage settings    | 80 |

| Image zoom            | 80      |
|-----------------------|---------|
| Images                | 60      |
| Import                | 50      |
| Installation          | 47      |
| Instrument table      | 14, 122 |
| Intended user profile | 11      |
|                       |         |

#### L

| Laterality   | 71, 83  |
|--------------|---------|
| Licenses     | 87, 110 |
| Live image   | 69      |
| Log files    | 105     |
| Login window | 49, 59  |

#### Μ

| Maintenance                 | 87, 102 |
|-----------------------------|---------|
| Menu bar                    | 86      |
| Merge patient data records  | 62      |
| Modality                    | 67      |
| Modality Worklist (MWL)     | 66      |
| Modifications to the system | 13      |
| Monitor brightness          | 60      |
| MWL search                  | 66      |
|                             |         |

#### Ν

| Network          | 87 |
|------------------|----|
| Network settings | 95 |

### 0

| Operating instructions | 59 |
|------------------------|----|
| Operating personnel    | 12 |
| Overlapping            | 84 |
|                        |    |

### Ρ

| Package check list | 15     |
|--------------------|--------|
| Patient            | 60     |
| Patient ID         | 64, 67 |

| Patient workflow step | 60     |
|-----------------------|--------|
| Procedure             | 62     |
| Profiles              | 70     |
| R                     |        |
| Record profiles       | 70, 74 |
| Record workflow       | 68     |
| Recording day         | 60, 61 |
| Referring physician   | 64, 67 |
| Report                | 61     |
| Reports               | 60     |
| Restore data          | 103    |
| Restoring data        | 103    |
| Review                | 61, 74 |
| Review area           | 76     |
| Review workflow step  | 74     |
|                       |        |

## S

| Save report                   | 77            |
|-------------------------------|---------------|
| Scheduled patients            | 66            |
| Search                        | 64, 66        |
| Search results                | 63, 65,<br>67 |
| Separator bar for page layout | 76            |
| Service life                  | 13            |
| Settings                      | 60, 86        |
| Advanced settings             | 93            |
| DICOM                         | 98            |
| General settings              | 89            |
| Licenses                      | 110           |
| Maintenance                   | 102           |
| Network                       | 95            |
| System information            | 88            |
| User management               | 106           |
| Software, start               | 48, 55,<br>59 |
| Start menu                    | 48, 59        |

Documentation set SL Imaging Solution

| Starting the software | 48, 55,<br>59 |
|-----------------------|---------------|
| System information    | 87, 88        |
| System messages       | 88            |
| System test           | 49, 59        |
|                       |               |

#### Т

| Thumbnail | <br>76 |
|-----------|--------|
|           |        |

#### U

| Update          | 105     |
|-----------------|---------|
| User management | 87, 106 |
| User profile    | 11      |

#### V

| W                             |        |
|-------------------------------|--------|
| Volume                        | 60     |
| View                          | 69, 77 |
| Videos                        | 60     |
| Video review control elements | 81     |
| Video review                  | 81     |
| Video recording               | 70     |
|                               |        |

| Workflow bar | 60 |
|--------------|----|
|--------------|----|

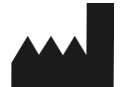

#### Carl Zeiss Meditec AG

Goeschwitzer Str. 51-52 07745 Jena Germany

Internet: www.zeiss.com/med

E-Mail: info.meditec@zeiss.com

CE

Subject to change

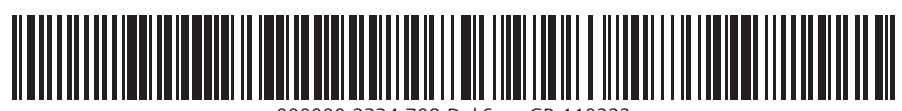

000000-2334-708-DokS-en-GB-110222